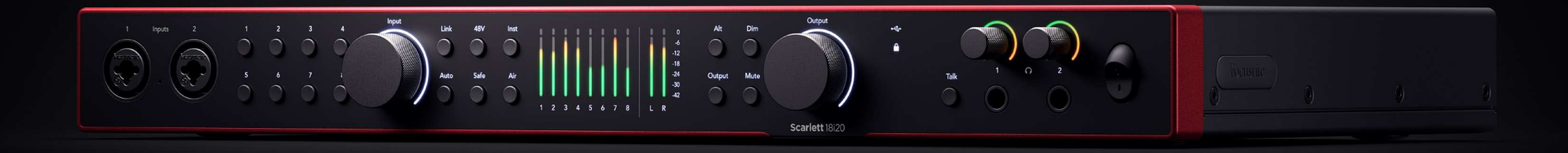

Scarlett 18i20 4<sup>th</sup> Gen

The Studio 18-in, 20-out interface

User Guide

Focusrite

Version 3.0

# Indholdsfortegnelse

| Oversigt                                                      |    |
|---------------------------------------------------------------|----|
| Introduktion                                                  |    |
| Hvad er der i æsken?                                          | 4  |
| Systemkrav                                                    | 4  |
| Systemkrav til software                                       |    |
| Kom godt i gang                                               |    |
| Tænd for din Scarlett                                         |    |
| Rack montering af din Scarlett 18i20                          |    |
| Nem start                                                     |    |
| Windows                                                       |    |
| Мас                                                           | 6  |
| Alle brugere                                                  |    |
| Hvad erFocusrite Control 2?                                   | 8  |
| Installerer Focusrite Control 2                               | 8  |
| Manuel registrering                                           |    |
| Deaktivering af nem start                                     |    |
| Hardware funktioner                                           |    |
| Frantranalidubdan                                             | 12 |
| Frompanier 10 goden                                           | I2 |
| Valg (1.8) knanner                                            |    |
| 48V knan (Phantom Power)                                      |    |
| Inst (instrument) knap og linieniveau input                   |    |
| Automatisk forstærkning                                       |    |
| Multikanals automatisk orstærkning                            |    |
| Klip sikker knap                                              | 20 |
| Lufttilstande                                                 |    |
| Højttalerskift (Alt)                                          |    |
| Dim knap                                                      |    |
| Udgangsknap                                                   | 23 |
| Mute-knap                                                     | 23 |
| Udgangskontrol og niveaumålere                                |    |
| Synkroniser status og brug af din Scarlett med ADAT og S/PDIF |    |
| Talkback-knap                                                 | 30 |
| Hovedtelefonudgange                                           |    |
| Bagpanel i dybden                                             |    |
| USB-torbindelse                                               |    |
|                                                               |    |
| Word Clock Output                                             |    |
| Optiske foldningelser<br>Mildi                                |    |
| Milui<br>Haittalor udgango                                    |    |
| linieudoanoe                                                  |    |
| Mikrofonindgange                                              |    |
|                                                               |    |
| Upsætning at DAW (optagesoftware).                            |    |

| *** Logik og*** Osragesland       33         Or no Tools       33         Or no Tools       33         *** To Studio       40         **** Coulse       43         Eisempler på brug       43         Optagelse af et hand med din Scarlett 1820       45         Optagelse af et hand med din Scarlett 1820       45         Optagelse af en handware relektronisk musikopsætning       47         Optagelse af en handware relektronisk musikopsætning       47         Optagelse af en handware relektronisk musikopsætning       47         Optagelse af en handware relektronisk musikopsætning       48         Loophack       48         Loophack       48         Loophack       48         Loophack       49         Focustrie Control 2 Rene Routing       49         Brug af Focustrie Control 2 Farene Routing       52         Loophack       52         Brug af Focustrie Control 2 Farene Routing       52         Loophack       53         Jong af Focustrie Control 2 Farene Routing       53         Loophack       53         Jond affaring       53         Jond affaring       53         Jond affaring       54         Fo                                                                                                    | IIIE Ableton Live                                           | 35 |
|----------------------------------------------------------------------------------------------------|-------------------------------------------------------------|----|
| O'rro Tools       33         Ø heaper       40         P F. Studo       42         C cubase       43         Elsombler a Divag       44         Optagales af et hand din Scarlett 1800       44         Optagales af et hand ware electronik muskopsetning       44         Optagales af en kurdis session       44         Optagales af en kurdis session       44         Optagales af en kurdis session       44         Loopback.       44         Ved hjælp af Focusrite Control 2 med din Scarlett 1810       49         Focusrite Control 2 Blander       49         Bundinger       49         Bundinger       50         Bung af Focusrite Control 2 Fanel Routing       50         Bung af Focusrite Control 2 Fanel Routing       50         C ar ouput mono i Focusrite Control 2       50         Bung af Focusrite Control 2 Fanel Routing       50         C ar ouput mono i Focusrite Control 2       50         C ar ouput mono i Focusrite Control 2       50         Dopback.       50         C ar ouput mono i Focusrite Control 2       50         S artification af the cubind stilling.       50         D condunduiting if in Gravite Control 2       50                                                                                                    | 🖻 Logik og 🔗 GarageBand                                     |    |
| P Fis Studio       40                                                                                                    |                                                             |    |
| P Ti Studio       42         C Cubase       43         O tragelse af et hand med din Scarlett 1820       45         O tragelse af et norm escart       46         O tragelse af et norm escart       46         O tragelse af et norm escart       46         O tragelse af en Austik session       47         Standalone tiltand       46         Loopback.       48         Ved hjælp af Focusrite Control 2 med din Scarlett 1810       49         Focusrite Control 2 Blander       49         Bindinger       50         Bing af mocinte Control 2 Fanen Routing       52         C or output mono i Focusrite Control 2 Fanen Routing       52         C or output mono i Focusrite Control 2 Fanen Routing       52         C or output mono i Focusrite Control 2 Fanen Routing       52         C or output mono i Focusrite Control 2       52         Loopback       52         Brug af mocinte Control 2 Fanen Routing       52         C or output mono i Focusrite Control 2 Fanen Routing       52         Loopback       52         Loopback       52         C or output mono i Focusrite Control 2       53         C onde horing af en fourdingettilling       53         C onde horing after Loopba                                                                                                    | S Reaper                                                    | 40 |
| <ul> <li></li></ul>                                                                                                    | FL Studio                                                   | 42 |
| Exempler pl brug.       45         Optagelse af et han med din Scariett. 1820       45         Optagelse af et nomesket.       46         Optagelse af et notwarks elektronis musikopsatning.       47         Optagelse af en hardvark elektronis musikopsatning.       47         Optagelse af en hardvark elektronis musikopsatning.       47         Standalone Ulsand       48         Ved hjalp af Focusrite Control 2 med din Scariett. 1820       48         Ved hjalp af Focusrite Control 2 Blander       49         Brug af microarrise Control 2 Blander       49         Brug af nocusrite Control 2 Blander       49         Brug af nocusrite Control 2 Blander       49         Brug af nocusrite Control 2 Blander       50         Brug af nocusrite Control 2       52         Ger output mono i Focusrite Control 2       52         Lopabel 2       53         Ger output mono i Focusrite Control 2       53         Lopabel af et nordindistilling.       53         Jourd af en fordindistilling.       54         Focusrite Control 2 Prederencer       55         Sangingsfanen       55         Focusrite Control 2 Note Prederencer       55         Sangingsfanen       55         Focusrite Control 2 Note Prederencer                                                                                                    |                                                             |    |
| Exemple Ja Ung     45       Optagelse af et band med din Scarlett 18120     46       Optagelse af et band med din Scarlett 18120     47       Optagelse af en hardware elektronisk musikopsætning     47       Optagelse af en hardware elektronisk musikopsætning     47       Standaloue litikand     48       Ved hjælp af Focusite Control 2 med din Scarlett 18120     48       Ved hjælp af Focusite Control 2 Blander     49       Blandinger     50       Brug af micerkanalerne     51       Brug af micerkanalerne     52       Loopback     52       Loopback     52       Ger output monol Focusite Control 2     52       Loopback     52       Nordbaching af en forudindstilling     53       Ger en en forudindstilling     53       Indiaesing af en forudindstilling     54       Ondobning af en forudindstilling     54       Focusite Control 2     55       Sample rate & ur fance     55       Ansageingsfaren     56       Farener Enhed     56       Ansageingsfaren     55       Opdatering focusite Control 2     55       Opdatering focusite Control 2     55       Opdatering af din Scarlett     55       Sample rate & ur fance     56       Freinstitte ontrol 2                                                                                                    |                                                             |    |
| Optagelse af et band med din Scattet 1820       45         Optagelse af et navusste session       46         Optagelse af en akustisk session       47         Standalone tilstand       48         Loopback       48         Ved hjælp af Focusrite Control 2 Bander       49         Braudinger       50         Blandinger       50         Blandinger       50         Brug af Incosrite Control 2 Bander       49         Braudinger       50         Brug af Incosrite Control 2 Bander       49         Blandinger       50         Brug af Incosrite Control 2 Bander       49         Blandinger       50         Brug af Focusrite Control 2 Fanen Routing       52         Ger output mono i Focusrite Control 2       52         Loopback       52         Brug af forudindstilling       53         Ger output mono i Focusrite Control 2       53         Inclassing af en forudindstilling       53         Goutput mono i Focusrite Control 2       53         Inclassing af en forudindstilling       54         Focusrite Control 2 Preferencer       55         Sample rate & ut ranen       55         Fanen Enhed       55                                                                                                    | Eksempler på brug                                           | 45 |
| Optagelse af et formmesæt       66         Optagelse af en hardvære elektronisk musikopsætning       47         Optagelse af en hardvære elektronisk musikopsætning       47         Optagelse af en hardvære elektronisk musikopsætning       47         Optagelse af en hardvære elektronisk musikopsætning       47         Optagelse af en hardvære elektronisk musikopsætning       48         Loopback       48         Ved hjælp af Focustite Control 2 med din Scarlett 18i20       49         Focustite Control 2 Blander       49         Binardinger       50         Brug af Focustite Control 2 Facen Routing       51         Brug af Focustite Control 2 Facen Routing       52         Ger en utput mone i Focustite Control 2       52         Loopback       52         Brug af forudindstilling gri Focustite Control 2       53         Ger en forudindstilling gri Focustite Control 2       53         Ondelsning af en forudindstilling gri 52       55         Sample rate & u fanen       55         Focustite Control 2 mobilapp       55         Sample rate & u fanen       55         Focustite Control 2 mobilapp       55         Sample rate & u fanen       55         Focustite Control 2 mobilapp       55         Opda                                                                                                    | Optagelse af et band med din Scarlett 18i20                 | 45 |
| Optagete af et al.       44         Optagete af et al.       44         Loopback       44         Ved hjælp af Focusrite Control 2 med din Scarlett 18/20       44         Ved hjælp af Focusrite Control 2 Blander       49         Focusrite Control 2 Blander       50         Blandinger       50         Brug af miserkanalerne       51         Brug af miserkanalerne       52         Coroutite Control 2 Fanen Routing       52         Coroutit nono i Focusrite Control 2       52         Loopback       52         Brug af modinstillinger i Focusrite Control 2       53         Ger output mono i Focusrite Control 2       53         Indlessing af en forudindstilling       54         Oroutput mono i Focusrite Control 2       53         Indlessing af en forudindstilling       54         Oroutput for Inden of roudindstilling       54         Optageter 2       55         Sample rate & ur foren       55         Fanen Enhed       55         Ansogningsfanen       55         Fjernenheder - Installation af Focusrite Control 2 mobilapp       58         Opdatering focusrite Control 2       58         Opdatering af out 2       58         Opdater                                                                                                    | Optagelse af et trommesæt                                   |    |
| Opbagete a rei mustais session       44         Standaloue tilistand       48         Loopback       49         Ved hjælp af Focusite Control 2 med din Scarlett 1,8i20       49         Focusite Control 2 Blander       49         Blandinger       50         Brug af moleknankerne       51         Brug af moleknankerne       52         Gor output mone i Focusite Control 2       52         Loopback       52         Brug af forcusite Control 2       52         Loopback       52         Brug af forcusite Control 2       53         Ger output mone i Focusite Control 2       53         Ger en forudindstilling       53         Indiesning af en forudindstilling       54         Omdebning af en forudindstilling       55         Sample rate & ur fanen       55         Sample rate & ur fanen       55         Sample rate & ur fanen       55         Sample rate & ur fanen       55         Sample rate & ur fanen       56         Ansgningsfanen       55         Specifikationer       55         Veletesspecifikationer       56         Prusite og elektriske og skirtz       56         Specifikationer                                                                                                    | Optagelse af en hardware elektronisk musikopsætning         |    |
| Submation       49         Loopback       49         Focurite Control 2 Bland       49         Blandinger       50         Brug af Inverkenaleme       51         Brug af Focurite Control 2 Fanen Routing       52         Ger output mono i Focusrite Control 2 Fanen Routing       52         Brug af Focurite Control 2 Fanen Routing       52         Brug af Focurite Control 2       53         Ger output mono i Focusrite Control 2       53         Brug af Fordindstilling       53         Ger output mono i Focusrite Control 2       53         Ger output mono i Focusrite Control 2       53         Ger output mono i Focusrite Control 2       53         Ger output mono i Focusrite Control 2       53         Ger output mono i Focusrite Control 2       53         Ger output mono i Focusrite Control 2       54         Focusrite Control 2 Preferencer       55         Sample rate & ur fanen       55         Fanen Enhed       56         Ansegningsfanen       56         Podatering Focusrite Control 2       58         Opdatering focusrite Control 2       58         Opdatering af din Scarlett       59         Specifikationer       50 <td< td=""><td>Optagelse af en akustisk session</td><td></td></td<>                                                                                                    | Optagelse af en akustisk session                            |    |
| Uppolar.       49         Focusrite Control 2 Blander       49         Blandinger       50         Brug af Tocusrite Control 2 Fanen Routing       51         Brug af focusrite Control 2 Fanen Routing       52         Ger output mono Focusrite Control 2       52         Loopback       53         Ger output mono Focusrite Control 2       52         Loopback       53         Ger output mono Focusrite Control 2       53         Indlesning af en forudindstilling       53         Indlesning af en forudindstilling       53         Indlesning af en forudindstilling       54         Omdebning af en forudindstilling       54         Ordebning af en forudindstilling       54         Ordebning af en forudindstilling       54         Ordebning af en forudindstilling       54         Ordebning af en forudindstilling       55         Sample rate & ur fanen       55         Fanen Enhed       55         Ansegningsfanen       55         Fjernenheder - Installation af Focusrite Control 2 mobilapp       57         Opdatering Focusrite Control 2       55         Opdatering af din Scarlett       59         Opdatering af din Scarlett       59                                                                                                    | Standatorie uistand                                         |    |
| Ved higeig af Focusite Control 2 med and scarlett 18/20       49         Focusitie Control 2 Famen Routing       50         Brug af Nixerkanaleme       51         Brug af Nixerkanaleme       52         Ger output mono i Focusite Control 2       52         Loopback       52         Brug af ordinistillinger i Focusite Control 2       52         Dopback       52         Brug af fordinistilling i Focusite Control 2       53         Geme no fordindistilling       53         Indlessing af en fordindistilling       54         Focusite Control 2 Praferencer       55         Sampler at & zurine       55         Sampler at & zurine       55         Sampler at & zurine       55         Sampler at & zurine       55         Sampler at & zurine       55         Sampler at & zurine       55         Sampler at & zurine       55         Sampler at & zurine       55         Sampler at & zurine       55         Sampler at & zurine       55         Fanen Enhed       55         Ansagningsfanen       56         Ansagningsfanen       59         Opdatering Focusite Control 2       59         Opdatering at din Sc                                                                                                    |                                                             |    |
| Pocusite Control 2 Blander       49         Blandinger       50         Brug af mixerkanalene       51         Brug af focusite Control 2 Fanen Routing       52         Ger output mono I Focusite Control 2       52         Loopback       53         Ger output mono I Focusite Control 2       53         Ger output mono I Focusite Control 2       53         Ger en forudindstillinger       53         Indiasning af en forudindstilling       54         Omdebning af en forudindstilling       54         Focusite Control 2 Præferencer       55         Sample rate & ur fanen       55         Fanen Enhed       55         Ansgeningsfanen       56         Fjerenheder - Installation af Focusite Control 2 mobilapp       57         Opdatering Focusite Control 2       58         Opdatering focusite Control 2       58         Opdatering focusite Control 2       58         Opdatering af din Scarlett       59         Specifikationer       60         Ydelsesspecifikationer       60         Specifikationer       60         Specifikationer       60         Scarlett 13/20 indgangskanaltrackledige       62         Enkeltbähd - 44.1 kHz og 48 kHz </td <td>Ved hjælp af Focusrite Control 2 med din Scarlett 18i20</td> <td> 49</td>                                                                                                    | Ved hjælp af Focusrite Control 2 med din Scarlett 18i20     | 49 |
| Blandinger       50         Brug af mixerkanaleme       51         Brug af Focusite Control 2 Enen Routing       52         Ger output mono i Focusite Control 2       52         Brug af foruindstillinger i Focusite Control 2       52         Brug af foruindstilling       53         Ger en foruindstilling       53         Indlassning af en forudindstilling       54         Ordobning af en forudindstilling       54         Ordobning af en forudindstilling       54         Focusite Control 2 Paraferencer       55         Sample rate & ur fanen       55         Fanen Enhed       56         Ansegningsfanen       55         Fjernenheder - Installation af Focusrite Control 2 mobilapp       57         Opdatering focusrite Control 2       58         Opdatering for Sarlett       58         Specifikationer       59         rysiek og elektriske egenskaber       60         Scarlett 18/20 indgangskanalrækkefølge       52         Enkeltbänd - 176,4 kHz og 192 kHz       52         Meddelelser       53         Ophavering       53         Ophavering       53         Societt 18/20 indgangskanalrækkefølge       52         Enkeltbänd - 44,1 kH                                                                                                    | Focusrite Control 2 Blander                                 | 49 |
| Brug af mixerkanalerne       51         Brug af Pocusitic Control 2 Fanen Routing       52         Gor output mono i Focusitic Control 2       52         Loopback       52         Brug af forudindstilling er i Focusitic Control 2       53         Gem en forudindstilling       53         Indlessing af en forudindstilling       54         Omdabning af en forudindstilling       54         Focusitic Control 2 Pracefrencer       55         Sample rate & ur fanen       55         Fanen Enhed       55         Fanen Enhed       56         Ansegningsfanen       56         Fjerrenheder - Installation af Focusite Control 2 mobilapp       58         Opdatering       58         Opdatering focusite Control 2       58         Opdatering af din Scarlett       59         specifikationer       60         Yedisesspecifikationer       60         Vedisesspecifikationer       60         Scarlett 18/20 ndgangskanalrækkefølge       62         Enkeltbånd - 44. Ikthz og 48 kHz       62         Dual-band - 88. 2kHz og 192 kHz       62         Meddelelser       63         Ophavster og juridiske meddelelser       63         Credits       64 </td <td>Blandinger</td> <td> 50</td>                                                                                                    | Blandinger                                                  | 50 |
| Brug af Focusitie Control 2 Anno i Focusite Control 2       52         Ger output mono i Focusite Control 2       53         Brug af forudindstillinger i Focusite Control 2       53         Ger en forudindstilling       53         Indlessing af en forudindstilling       54         Orndobning af en forudindstilling       54         Orndobning af en forudindstilling       54         Focusite Control 2 Praferencer       55         Sample rate & ur fanen       55         Fanen Enhed       55         Ansegningsfanen       56         Fjernenheder - Installation af Focusite Control 2 mobilapp       57         Opdatering Focusite Control 2       58         Opdatering af din Scarlett       59         Specifikationer       59         Yelsesspecifikationer       60         Yelsesspecifikationer       60         Scarlet 1320 indgangsknalizekkefolge       62         Enkeltbånd - 44.1 kHz og 48 kHz       62         Quad-band - 176,4 kHz og 192 kHz       63         Meddelelser       63         Ophavered gjurdiske meddelelser       63         Ophavered gjurdiske meddelelser       63         Ophavered og jurdiske meddelelser       63         Ophavered og jurdisk                                                                                                    | Brug af mixerkanalerne                                      | 51 |
| Ger output mone 1 Focusirite Control 2       52         Loopback       53         Brug af forudindstilling constrict Control 2       53         Gem en forudindstilling       53         Indiesning af en forudindstilling       54         Omdøbning af en forudindstilling       54         Omdøbning af en forudindstilling       54         Sample rate & ur fanen       55         Sample rate & ur fanen       55         Fanen Enhed       55         Ansogningsfanen       56         Fjernenheder - Installation af Focusrite Control 2 mobilapp       57         Opdatering       58         Opdatering focusrite Control 2       58         Opdatering af in Scarlett       59         specifikationer       60         Ydelsesspecifikationer       60         Vdelsesspecifikationer       60         Scarlett 1820 indgrapsknalrzekkefelge       62         Enketbänd - 44.1 kt/z og 48 kt/z       62         Dual-band - 88.2kt/z og 96 kt/z       62         Quad-band - 176,4 kt/z og 192 kt/z       62         Meddelelser       63         Felfinding       63         Ophavert og juridiske meddelelser       63         Ophavert og juridiske meddelelser                                                                                                    | Brug af Focusrite Control 2 Fanen Routing                   |    |
| Derg af forudindstilling:       53         Gene no forudindstilling       53         Indlæsning af en forudindstilling       54         Omdøbning af en forudindstilling       54         Omdøbning af en forudindstilling       54         Omdøbning af en forudindstilling       54         Omdøbning af en forudindstilling       54         Focusrite Control 2 Præferencer       55         Sample rate & ur fanen       55         Fanen Enhed       56         Ansøgningsfanen       56         Fjernenheder - Installation af Focusrite Control 2 mobilapp       57         Opdatering Focusrite Control 2       58         Opdatering af din Scarlett       59         Specifikationer       59         Ydelsesspecifikationer       60         Fysiske og elektriske egenskaber       60         Scarlett 18/20 indgangsknalrækkefølge       62         Dual-band - 88,2kHz og 96 kHz       62         Quad-band - 88,2kHz og 96 kHz       62         Quad-band - 88,2kHz og 92 kHz       62         Meddelelser       63         Fejlfinding       63         Ophavert og juridiske meddelelser       63         Credits       64                                                                                                    | Gør output mono i Focusrite Control 2                       |    |
| Bridg at Indumstatiling       53         Germ en forudindstilling       53         Indlæsning af en forudindstilling       54         Omdøbning af en forudindstilling       54         Sample rate & ur fanen       55         Focusrite Control 2 Preference       55         Sample rate & ur fanen       56         Ansøgningsfanen       56         Fjernenheder - Installation af Focusrite Control 2 mobilapp       57         Opdatering       57         Opdatering focusrite Control 2       58         Opdatering af din Scarlett       59         specifikationer       60         Ydelsesspecifikationer       60         Vdelsesspecifikationer       60         Scarlett 18/20 indgangskanalrækkefølge       62         Quad-band - 176,4 kHz og 192 kHz       62         Meddelelser       63         Feifinding       63         Ophaveret og juridiske meddelelser       63         Ophaveret og juridiske meddelelser       63         Folfinding       63         Ophaveret og juridiske meddelelser       63         Ophaveret og juridiske meddelelser       63         Ophaveret og juridiske meddelelser       63         Ophaveret og juridiske meddelelser                                                                                                    | LOOPDack                                                    |    |
| Self eff Houdindstilling       53         Indlassing af en forudindstilling       54         Omdøbning af en forudindstilling       54         Focusrite Control 2 Præferencer       55         Sample rate & ur fanen       55         Fanen Enhed       56         Ansøgningsfanen       56         Fjernenheder - Installation af Focusrite Control 2 mobilapp       56         Opdatering       58         Opdatering focusrite Control 2       58         Opdatering af din Scarlett       58         Specifikationer       59         Ydelsesspecifikationer       60         Ydelsesspecifikationer       60         Scarlett 18/20 indgangskanalrækkefølge       62         Enkeltbånd - 41. kHz og 48 kHz       62         Dual-band - 88.2kHz og 96 kHz       62         Quad-band - 176,4 kHz og 192 kHz       62         Meddelelser       63         Ophaveret og juridiske meddelelser       63         Ophaveret og juridiske meddelelser       63         Ophaveret og juridiske meddelelser       63         Ophaveret og juridiske meddelelser       63         Ophaveret og juridiske meddelelser       63         Ophaveret og juridiske meddelelser       63                                                                                                    | Brug an forudind stilling                                   |    |
| Industry of enformating enformating enformation of enformation of | lediesning af en forudindstilling                           |    |
| Focusrite Control 2 Præferencer       55         Sample rate & ur fanen       55         Fanen Enhed       55         Ansegningsfanen       56         Fjernenheder - Installation af Focusrite Control 2 mobilapp       57         Opdatering       58         Opdatering focusrite Control 2       58         Opdatering di In Scarlett       59         specifikationer       60         Ydelsesspecifikationer       60         Scarlett 18/20 indgangskanalrækkefølge       60         Scarlett 18/20 indgangskanalrækkefølge       62         Dual-band - 88.2kHz og 96kHz       62         Quad-band - 176,4 kHz og 192 kHz       62         Meddelelser       63         Fejlfinding       63         Ophaveret og juridiske meddelelser       63         Credits       64                                                                                                    | Omdøbning af en forudindstilling                            |    |
| Sample rate & ur fanen                                                                                                    | Focusrite Control 2 Præferencer                             |    |
| Fanen Enhed56Ansogningsfanen56Fjernenheder - Installation af Focusrite Control 2 mobilapp57Opdatering58Opdatering Focusrite Control 258Opdatering af din Scarlett59specifikationer60Ydelsesspecifikationer60Fysiske og elektriske egenskaber60Scarlett 18i20 indgangskanalræktefølge60Scarlett 18i20 indgangskanalræktefølge62Dual-band - 84.2kHz og 96kHz62Quad-band - 176,4 kHz og 192 kHz63Meddelelser63Fejlfinding63Ophavsret og juridiske meddelelser63Credits64                                                                                                    | Sample rate & ur fanen                                      |    |
| Ansøgningsfanen       56         Fjernenheder - Installation af Focusrite Control 2 mobilapp       57         Opdatering       58         Opdatering Focusrite Control 2       58         Opdatering af din Scarlett       59         specifikationer       60         Ydelsesspecifikationer       60         Scarlett 18/20 indgangskanalrækkefølge       60         Scarlett 18/20 indgangskanalrækkefølge       62         Dual-band - 88,2kHz og 96kHz       62         Quad-band - 176,4 kHz og 192 kHz       63         Fejlfinding       63         Ophavsret og juridiske meddelelser       63         Credits       64                                                                                                    | Fanen Enhed                                                 | 56 |
| Fjernenheder - Installation af Focusrite Control 2 mobilapp       57         Opdatering       58         Opdatering Focusrite Control 2       58         Opdatering af din Scarlett       59         specifikationer       60         Ydelsesspecifikationer       60         Fysiske og elektriske egenskaber       60         Scarlett 18i20 indgangskanalrækkefølge       60         Scarlett 18i20 indgangskanalrækkefølge       62         Enkeltbånd - 44.1 kHz og 96 KHz       62         Quad-band - 176,4 kHz og 192 kHz       62         Meddelelser       63         Fejlfinding       63         Ophavsret og juridiske meddelelser       63         Credits       64                                                                                                    | Ansøgningsfanen                                             | 56 |
| Opdatering       58         Opdatering Focusrite Control 2       58         Opdatering af din Scarlett       59         specifikationer       60         Ydelsesspecifikationer       60         Fysiske og elektriske egenskaber       60         Scarlett 18i20 indgangskanalrækkefølge       60         Scarlett 18i20 indgangskanalrækkefølge       62         Enkeltbånd - 44.1 kHz og 48 kHz       62         Dual-band - 88.2kHz og 96kHz       62         Quad-band - 176,4 kHz og 192 kHz       62         Meddelelser       63         Fejlfinding       63         Ophavsret og juridiske meddelelser       63         Credits       64                                                                                                    | Fjernenheder - Installation af Focusrite Control 2 mobilapp | 57 |
| Opdatering Focusrite Control 2       58         Opdatering af din Scarlett       59         specifikationer       60         Ydelsesspecifikationer       60         Fysiske og elektriske egenskaber       60         Scarlett 18i20 indgangskanalrækkefølge       60         Scarlett 18i20 indgangskanalrækkefølge       62         Enkeltbånd - 44.1 kHz og 48 kHz       62         Dual-band - 88.2kHz og 96kHz       62         Quad-band - 176,4 kHz og 192 kHz       62         Meddelelser       63         Fejlfinding       63         Ophavsret og juridiske meddelelser       63         Credits       64                                                                                                    | Opdatering                                                  |    |
| Opdatering Pocusite Control 2       58         Opdatering af din Scarlett       59         specifikationer       60         Ydelsesspecifikationer       60         Fysiske og elektriske egenskaber       60         Scarlett 18i20 indgangskanalrækkefølge       60         Scarlett 18i20 indgangskanalrækkefølge       62         Dual-band - 88.2kHz og 96kHz       62         Quad-band - 176,4 kHz og 192 kHz       62         Meddelelser       63         Fejlfinding       63         Ophavsret og juridiske meddelelser       63         Credits       64                                                                                                    | Ondetering Facularity Control 2                             | FO |
| specifikationer                                                                                                    | Opdatering Focusinte Collitor 2                             |    |
| specifikationer                                                                                                    |                                                             |    |
| Ydelsesspecifikationer       60         Fysiske og elektriske egenskaber       60         Scarlett 18i20 indgangskanalrækkefølge       62         Enkeltbånd - 44.1 kHz og 48 kHz       62         Dual-band - 88.2kHz og 96kHz       62         Quad-band - 176,4 kHz og 192 kHz       62         Meddelelser       63         Fejlfinding       63         Ophavsret og juridiske meddelelser       63         Credits       64                                                                                                    | specifikationer                                             | 60 |
| Fysiske og elektriske egenskaber       60         Scarlett 18i20 indgangskanalrækkefølge       62         Enkeltbånd - 44.1 kHz og 48 kHz       62         Dual-band - 88.2kHz og 96kHz       62         Quad-band - 176,4 kHz og 192 kHz       62         Meddelelser       63         Fejlfinding       63         Ophavsret og juridiske meddelelser       63         Credits       64                                                                                                    | Ydelsesspecifikationer                                      | 60 |
| Scarlett 18i20 indgangskanalrækkefølge                                                                                                    | Fysiske og elektriske egenskaber                            | 60 |
| Enkeltbånd - 44.1 kHz og 48 kHz                                                                                                    | Scarlett 18i20 indgangskanalrækkefølge                      | 62 |
| Dual-band - 88.2kHz og 96kHz                                                                                                    | Enkeltbänd - 44.1 kHz og 48 kHz                             | 62 |
| Quad-band - 176,4 KHZ og 192 KHZ                                                                                                    | Dual-band - 88.2kHz og 96kHz                                | 62 |
| Meddelelser       63         Fejlfinding       63         Ophavsret og juridiske meddelelser       63         Credits       64                                                                                                    | Quad-band - 176,4 KHz og 192 KHz                            | 62 |
| Fejlfinding    63      Ophavsret og juridiske meddelelser    63      Credits    64                                                                                                    | Meddelelser                                                 | 63 |
| Ophavsret og juridiske meddelelser                                                                                                    | Fejlfinding                                                 | 63 |
| Credits                                                                                                    | Ophavsret og juridiske meddelelser                          | 63 |
|                                                                                                    | Credits                                                     | 64 |

## Oversigt

Velkommen til brugervejledningen til din Scarlett 18i20.

## Introduktion

Velkommen til Scarlett 18i20 4. generation.

Vi har designet Scarlett 18i20 til studiet, der aldrig holder op med at skabe. Få lyd i studiekvalitet, uanset hvor du er med den nyeste generation af Scarlett:

- Få mest muligt ud af enhver mikrofon eller guitar med +69dBaf gevinst på hver indgang.
- Indstil dine niveauer på få sekunder, og tab aldrig et godt tag igen med Automatisk forstærkning og Clip sikker.
- Omkonstrueret lufttilstand med tilstedeværelse og harmonisk drev.
- Fjernstyr dine forforstærkere ved hjælp af vores Focusrite Control 2 software.
- Optag lige ud af æsken med Easy Start og en komplet suite af studiesoftware inkluderet.
- Udvid nemt din opsætning med otte kanaler af ADAT.
- Opret to helt uafhængige hovedtelefonblandinger fra Focusrite Control 2.

Dette er Version \$ {concat (//d:article [1] /@ xinfo: version-major, '', //d:article [1] /@ xinfo: version-minor)} \$ af Scarlett 18i20 brugervejledning.

## Hvad er der i æsken?

Kassen til din Scarlett 18i20 omfatter:

- Scarlett 18i20
- USB-C to C cable
- USB-A (han) til C (hun) adapter
- Country-specific IEC cable
- Fastgørbare 19" rack-ører
- Kom godt i gang Information (trykt inde i æskens låg)
- Vigtige sikkerhedsoplysninger

## Systemkrav

Den nemmeste måde at kontrollere din computers operativsystem (OS) er kompatibel med din Scarlett 18i20 er at bruge vores Hjælpecenters kompatibilitetsartikler:

### Focusrite Hjælpecenter: Kompatibilitet

Efterhånden som nye OS-versioner bliver tilgængelige, kan du søge efter yderligere kompatibilitetsoplysninger ved at søge i vores Hjælpecenter på:

### support.focusrite.com

### Systemkrav til software

At tjekkeFocusrite Control 2understøttes af dit operativsystem (OS), brug venligst vores Hjælpecenters kompatibilitetsartikler:

### Focusrite Hjælpecenter: Kompatibilitet

Som nyFocusrite Control 2eller OS-versioner bliver tilgængelige, kan du tjekke kompatibilitetsoplysninger ved at søge i vores Hjælpecenter på:

support.focusrite.com

## Kom godt i gang

## **Tænd for din Scarlett**

### For at tænde for din Scarlett 18i20 ved brug af netstrøm:

- 1. Tilslut strømforsyningen til din Scarlett 18i20's strømstik.
- 2. Tilslut USB-kablet fra din Scarlett 18i20 til din computer.
- 3. Sæt tænd/sluk-kontakten til tændt position.

### Din Scarlett er nu tændt og klar til brug.

Pas På

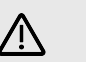

Tænd altid dine højttalere sidst.

Din Scarlett Højttalerudgange har anti-thump teknologi; dette reducerer chancerne for at høre pop gennem dine højttalere, når du tænder for din grænseflade. Det er dog bedst at tænde for dine højttalere, når du har tændt alt andet i din optagelsesopsætning.

Hvis du ikke tænder for dine højttalere sidst, kan høje pop beskadige dine højttalere eller værre, din hørelse.

## Rack montering af din Scarlett 18i20

Du kan montere din Scarlett 18i20 i et standard 19" stativ ved hjælp af de valgfrie stativører.

### For at fastgøre stativets ører til din Scarlett 18i20:

1. Fjern gummi "Focusrite"-mærket indsatser fra begge sider af din Scarlett 18i20.

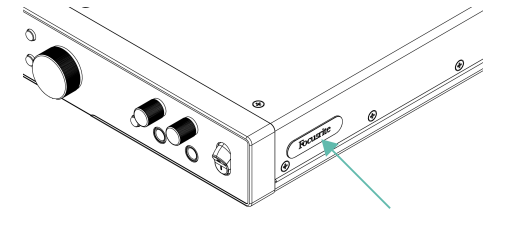

- 2. Juster rack-ørerne med siderne af din Scarlett 18i20.
- 3. Skru rack-ørerne i på begge sider af Scarlett 18i20 ved hjælp af de seks (tre en side) medfølgende undersænkede M4-skruer:

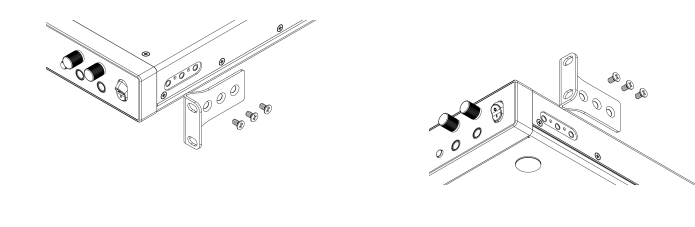

#### Bemærk Hvis du ha

Hvis du har forlagt dine rackører eller skruer, bedes du sende en e-mail til spares@focusrite.com.

Til reference er skruerne M4 x 8 mm Pozi-panhovedskruer.

## Nem start

Easy Start giver dig en trin-for-trin guide til opsætning af din Scarlett og opretter personlige tutorials baseret på, hvordan du planlægger at bruge din Scarlett. Dette onlineværktøj guider dig også gennem din Scarlett's registreringsproces og adgang til softwarepakken.

På både Windows- og Mac-computere, når du tilslutter din Scarlett på din computer, vises den som en masselagerenhed, ligesom et USB-drev. Åbn drevet og dobbeltklik på 'Scarlett - Kom godt i gang.html'. Klik på 'Kom i gang' for at åbne Easy Start Tool i din webbrowser.

Når du har åbnet Easy Start, skal du følge trin-for-trin guiden for at installere og bruge din Scarlett.

### Windows

Når du har tilsluttet din Scarlett 18i20 på din computer, vises en enhed i File Explorer kaldet Scarlett 18i20 4th Gen, dette giver dig adgang til Easy Start.

Sådan får du adgang til Nem start:

- 1. Åbn File Explorer.
- 2. Klik på Scarlett 18i20 4. generation (D:). Bogstavet kan være anderledes.

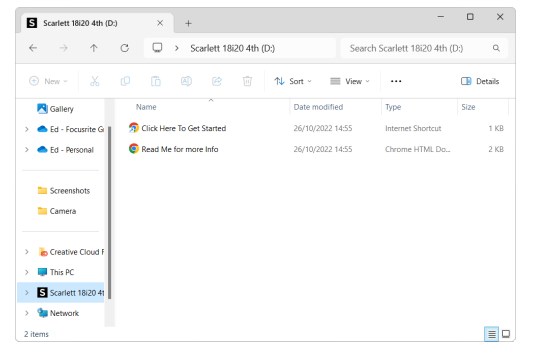

3. DobbeltklikKlik her for at komme i gang. Dette omdirigerer dig til Focusrite-webstedet, hvor vi anbefaler, at du registrerer din enhed:

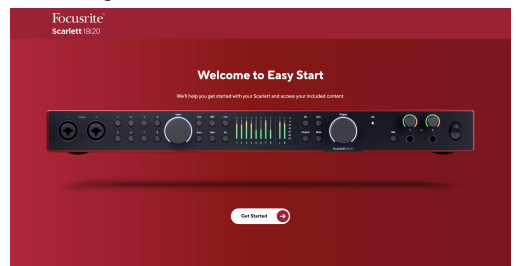

4. KlikKom igang, og vi fører dig gennem en trin-for-trin opsætningsvejledning baseret på, hvordan du vil bruge din Scarlett.

Under Nem start skal du installere Focusrite Control 2 . Efter du har installeret og åbnetFocusrite Control 2, klik på 'OpdaterScarlett 18i20'. Afbryd ikke forbindelsen til din Scarlett mensFocusrite Control 2 opdaterer den. EfterFocusrite Control 2 opdateringen er fuldført, vises Scarlett ikke længere som en masselagerenhed på din computer.

Dit operativsystem bør ændre computerens standardlydindgange og -udgange til Scarlett.

For at bekræfte dette skal du højreklikke på højttalerikonet på proceslinjen i Windows og sørge for, at Scarlett er dit lydoutput.

### Мас

Når du har tilsluttet din Scarlett 18i20 på din computer, vises et Scarlett-ikon på skrivebordet, eller hvis du bruger Chrome, vil du se en pop-up:

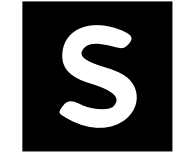

Google Chrome • now

Scarlett 18i20 4th Gen detected Go to api.focusrite-novation.com to connect. ×

Scarlett Easy Start-ikon: Dobbeltklik og start fra trin 1 nedenfor. Chrome pop-up: Klik og start fra trin 2 nedenfor.

## Sådan får du adgang til Nem start:

1. Dobbeltklik på ikonet for at åbne Finder-vinduet vist nedenfor:

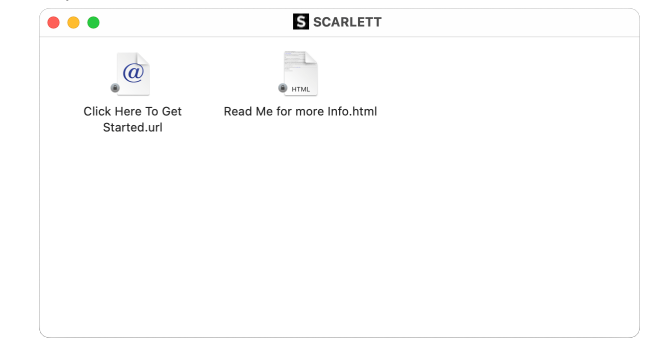

2. DobbeltklikKlik her for at komme i gang. Dette omdirigerer dig til Focusrite-webstedet, hvor vi anbefaler, at du registrerer din enhed:

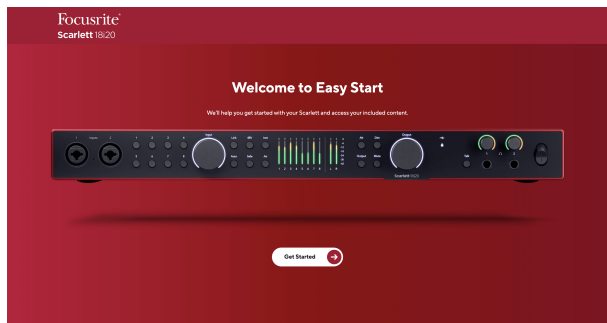

3. KlikKom igang, og vi fører dig gennem en trin-for-trin opsætningsvejledning baseret på, hvordan du vil bruge din Scarlett.

Under Nem start skal du installere Focusrite Control 2 . Efter du har installeret og åbnetFocusrite Control 2, klik på 'OpdaterScarlett 18i20'. Afbryd ikke forbindelsen til din Scarlett mensFocusrite Control 2 opdaterer den. EfterFocusrite Control 2 opdateringen er fuldført, vises Scarlett ikke længere som en masselagerenhed på din computer. Dit operativsystem bør ændre computerens standardlydindgange og -udgange til Scarlett.

For at bekræfte dette skal du gå til Systemindstillinger > Lyd og sikre, at input og output er indstillet tilScarlett 18i20.

## Alle brugere

Den anden fil - 'Mere info og ofte stillede spørgsmål' - er også tilgængelig under opsætningsprocessen. Denne fil indeholder nogle yderligere oplysninger om Easy Start, som du kan finde nyttig, hvis du har problemer med opsætningen.

Når du er registreret, har du øjeblikkelig adgang til følgende ressourcer:

- Focusrite Control 2 (Mac- og Windows-versioner tilgængelige) se note nedenfor.
- Flersprogede brugervejledninger også altid tilgængelig fra downloads.focusrite.com.
- Licenskoder og links til den valgfri medfølgende software på din Focusrite-konto. For at finde ud af, hvilken medfølgende software der er inkluderetScarlett 18i20, besøg venligst vores hjemmeside: focusrite.com/scarlett.

## Hvad erFocusrite Control 2?

Focusrite Control 2er den softwareapplikation, du bruger til at styre dinScarlettinterface.

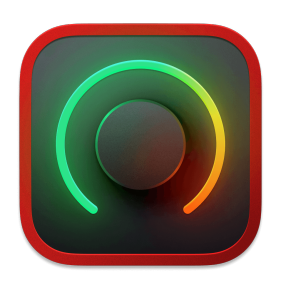

Det Focusrite Control 2 ikon

Vi opdaterer af og til din Scarlett 18i20's firmware med nye funktioner og forbedringer for at sikre, at du får mest muligt ud af din Scarlett. Din Scarlett 18i20 er opdateret igennem Focusrite Control 2.

Afhængig af din modelFocusrite Control 2giver dig mulighed for at kontrollere forskellige funktioner i dinScarlettfra din computer.

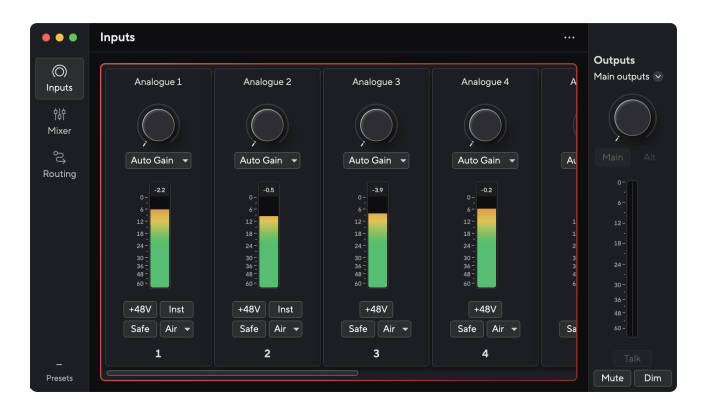

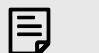

#### Bemærk

Focusrite Control 2 er kompatibel med de fleste større skærmlæsersoftware, så du kan styre funktionerne på din Scarlett.

## **Installerer Focusrite Control 2**

Du kan installere Focusrite Control 2 på Windows og Mac. For at downloade og installere Focusrite Control 2:

- 1. Gå til Focusrite downloads websted: focusrite.com/downloads
- 2. Find din Scarlett på webstedet Downloads.
- 3. Hent Focusrite Control 2 til dit operativsystem (Windows eller Mac).
- 4. Åbn mappen Downloads på din computer, og dobbeltklik på Focusrite Control 2 installatør.
- 5. Følg instruktionerne på skærmen for at installere Focusrite Control 2.
- 6. Hvis det ikke allerede er det, skal du tilslutte din Scarlett interface til din computer med USB-kablet.
- 7. Åben Focusrite Control 2 og den registrerer din Scarlett automatisk.

| l ø | , |
|-----|---|

### Bemærk

På Windows, installationFocusrite Control 2installerer også driveren. Du kan downloadeFocusrite Control 2til enhver tid, også uden tilmelding fra downloads.focusrite.com. På macOS behøver du ikke en driver, du skal kun installereFocusrite Control 2.

## **Manuel registrering**

Hvis du beslutter dig for at registrere din Scarlett på et senere tidspunkt kan du på: customer.focusrite.com/register

Du skal indtaste serienummeret manuelt: du kan finde dette nummer på interfacets base (det hvide tal nedenfor) eller stregkodeetiketten på gaveæsken.

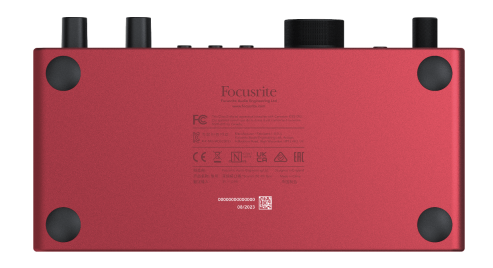

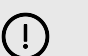

### Vigtigt

Sørg for at downloade og installereFocusrite Control 2. Åbning Focusrite Control 2 deaktiverer Easy Start, opdaterer din Scarlett 18i20 's firmware, og låser din Scarlett 18i20's fulde funktionssæt.

I Easy Start-tilstand fungerer grænsefladen ved op til 48 kHz samplerate; når du installererFocusrite Control 2, kan du arbejde ved samplingshastigheder op til 192 kHz.

MIDI-input og -output er også deaktiveret, mens Easy Start-tilstand er aktiveret.

Hvis du ikke installererFocusrite Control 2med det samme, du kan downloade det til enhver tid fra: downloads.focusrite.com

### Deaktivering af nem start

Når du har været igennem Easy Start, installeret og åbnet Focusrite Control 2, er din Scarlett ikke længere i Nem Start-tilstand.

Hvis dinScarlett 18i20er stadig i Easy Start-tilstand, eller du har valgt ikke at installere Focusrite Control 2 for at deaktivere nem starttilstand:

- 1. Sluk dinScarlett 18i20.
- 2. Tryk på og hold **48V** knap.
- 3. At holde **48V** knappen holdt, tænd dinScarlett 18i20.
- 4. Vent på, at frontpanelet lyser op, og slip derefter **48V** knap.
- 5. Genstart (sluk og tænd) dinScarlett 18i20.

Din Scarlett tænder med Easy Start deaktiveret.

## Hardware funktioner

#### Frontpanel

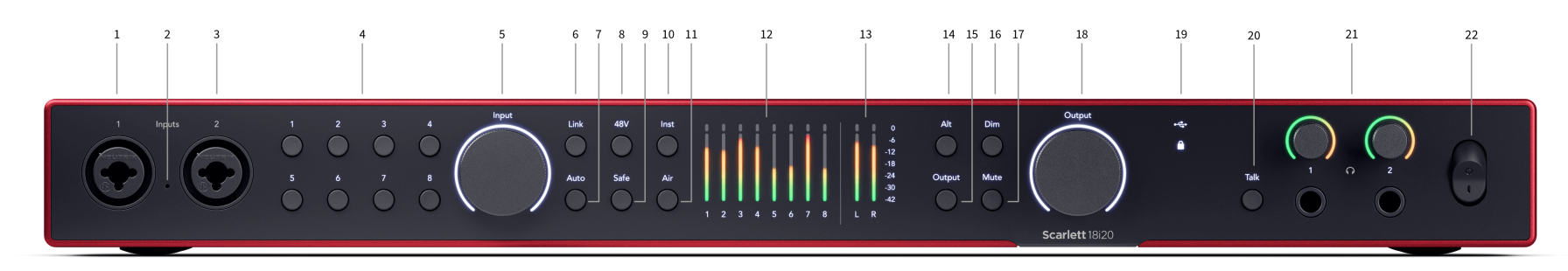

- Input 1 Neutrik<sup>®</sup> Combo XLR og 6,35 mm (1/4") jackstik. Accepterer XLR mic-niveau input eller ubalancerede mono (TS) og balancerede Mono (TRS) 1/4" jack kabler på linje- eller instrumentniveau.
- 2. Talkback mic talkback-mikrofonens placering.
- Input 2 Neutrik<sup>®</sup> Combo XLR og 6,35 mm (1/4") jackstik. Accepterer XLR mic-niveau input eller ubalancerede mono (TS) og balancerede Mono (TRS) 1/4" jack kabler på linje- eller instrumentniveau.
- Vælg 1--8 knapper Tryk på for at vælge en af de otte forforstærkere for at kontrollere dens forforstærkerindstillinger og indgangsforstærkning. Nummeret på den aktuelt valgte kanal lyser grønt.
- 5. **Indgang** forstærkningskontrol Forstærkningskontrollen indstiller indgangsniveauet for den valgte forforstærker.
- 6. **Forbindelse** knap Tryk på for at oprette et stereopar af indgangskanaler. (Se Forbindelse [14]).
- 7. Auto knap Tryk for at starte Auto Gain-funktionen (se Automatisk forstærkning [17]).
- 48V knap Tryk for at tænde for 48V fantomstrøm ved XLR-mikrofonindgangen for at forsyne kondensatormikrofoner.
   Du kan indstille 48V uafhængigt pr. forforstærkerkanal.
- 9. Sikker knap Tryk for at aktivere Clip Safe-funktionen for dit input (se Sikker [20]).
- 10. **Inst** knap Tryk for at skifte det valgte 6,35 mm (1/4") input mellem linje- eller instrumentniveau.
- 11. Luft knap Tryk for at aktivere AIR-tilstand (se LUFT [21]).
- Meter 1-8 otte meter viser signalniveauerne for de otte analoge indgange eller udgange. Målerne stemmer overens med skalaen yderst til højre, fra -42 til 0 dBFS. Tryk på Udgang knap for at ændre målerne fra input til output.

I inputtilstand, hvis en måler lyser rødt, rammer den 0dBFS, og du skal dreje **Indgang** få ned for den kanal for at undgå klipning.

- 13. L og R meter to meter for at vise niveauet, der sendes ud af skærmudgange.
- 14. Alt knap tryk på Alt knap til at dirigere signalet, der går til det første skærmudgangspar (1 og 2) og det andet skærmudgangspar (3 og 4). Hvis du vil bruge to par skærme og skifte mellem dem, skal du se Alt [22].
- 15. **Udgang** knap Ændrer målere **1-8** for at vise Outputmåling for output 3-10 (Output 1/2 vises stadig på L og **R** knapper).
- 16. Dæmp knap reducerer outputniveauet, der sendes til dine output med 18dB.
- 17. Lydløs knap dæmper signalet, der sendes til dine udgange.
- Hovedhøjttaler Udgang Kontrol- og outputniveaumåler Kontroller som standard niveauet, der går til output 1 og 2. Måleren viser, hvor din Output-kontrol er indstillet. Du kan konfigurere Udgang for at kontrollere flere output.
- 19. Status ikoner
  - Computer, hvidt, hvis det er tilsluttet, men ikke genkendt, og slukket, hvis det ikke er tilsluttet.
  - Synkroniseringsstatus Lyser grønt, når din Scarlett 18i20 er synkroniseret med sig selv eller en ekstern digital enhed. Det lyser hvidt, når det ikke kan låses. For mere information, se Synkroniseringsstatus [26] sektion.
- 20. **Tal** holde **Tal** for at aktivere talkback. Når den er aktiv, **Tal** lyser grønt, og talkbackmikrofonen fører til forskellige udgange, f.eks. hovedtelefoner til at tale med dine musikere.
- 21. O Hovedtelefonniveaukontrol og udgangsstik Tilslut op til to sæt hovedtelefoner til udgangsstikkene, og kontroller udgangen med den tilsvarende niveaukontrol.

22. Strømkontakt - **O** er slukket position, **jeg** er den tændte position.

### Bagpanel

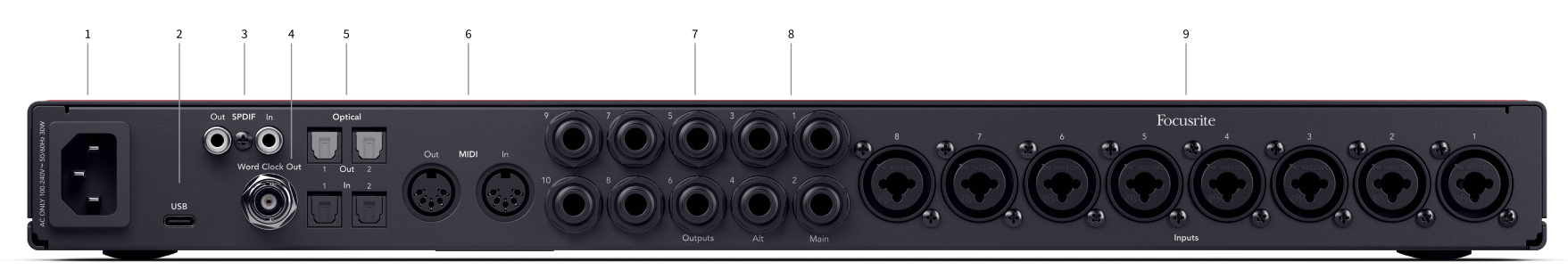

- 1. Strømindgang En standard IEC-strømindgang.
- 2. **USB** USB-C-stik til at forbinde din Scarlett til din computer.
- 3. **S/PDIF Ude** og **I** to koaksiale RCA-stik til to-kanals S/PDIF digitale lydsignaler ind og ud. Synkroniser status og brug af din Scarlett med ADAT og S/PDIF [26] for information om, hvordan du konfigurerer din Scarlett 18i20 med en S/PDIF-enhed.
- 4. **Word Clock Out** et BNC-stik, der bærer et ordkloksignal til synkronisering af andet digitalt lydudstyr.
- 5. **Optisk Ude 1/2** og **I 1/2** fire TOSLINK-stik til otte kanaler med digital lyd ind og ud, i ADAT-format.
- 6. **MIDI Ud** og **I** standard 5-bens DIN-stik til eksternt MIDI-udstyr. Det Scarlett 18i20 fungerer som et MIDI-interface, der tillader MIDI-data til/fra din computer.

- 7. Linje **Udgange 1-10** Neutrik<sup>®</sup> 1/4 "jack (TS eller TRS) stik til at forbinde din Scarlett til linjeniveauindgange på enheder som monitorhøjttalere, forstærkere, mixere eller eksterne processorer. Brug 1/4" TRS-jackkabler til afbalancerede forbindelser, hvor
- 8. Linje **Udgange A** (**1**/**2**) og **B** (**3**/**4**) to par Neutrik<sup>®</sup> 1/4" stik (TS eller TRS) stik designet til at forbinde din Scarlett til to par skærmhøjttalere (par A og par B), så du kan skifte mellem sæt ved hjælp af frontpanelet **Alt** knap.
- Indgange 1-8 Neutrik<sup>®</sup> Combo XLR og 6,35 mm (1/4 ") jackstik. De accepterer XLRmikrofonniveauindgange eller ubalancerede mono (TS) og afbalancerede mono (TRS) 1/4" jackkabler på

Bemærk **Indgange 1/2** er duplikeret på bagsiden, alt, der er forbundet med frontpanelets indgange **1** og **2** vil have prioritet frem for bagpanelets indgange.

## Frontpanel i dybden

Dette afsnit dækker alle funktionerne på din Scarlett 18i20's frontpanel, hvad de gør, hvordan du kan bruge dem, og hvordan de fungerer i Focusrite Control 2.

## Indstilling af forforstærkerindgangsforstærkning

Forforstærkerens inputforstærkning styrer, hvor meget signal du sender til din computer og optagesoftware.

Det er vigtigt at indstille et godt niveau for forforstærkerens inputforstærkning, så du får den bedste optagelseskvalitet. Hvis forforstærkerens indgangsforstærkning er for lav, vil dit signal være for stille, og når du forsøger at øge niveauet senere, kan du høre støj i optagelsen; hvis forforstærkerens indgangsforstærkning er for høj, kan du "klippe" inputtet og høre hård forvrængning i din optagelse.

Sådan justeres forforstærkerens indgangsforstærkning på din Scarlett 18i20 du skal først vælge den forforstærker, du vil justere. Tryk på den tilsvarende valgknap (1-8). **Indtastning** forstærkningskontrol styrer nu den forforstærker, du valgte.

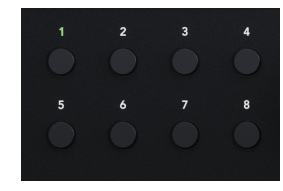

For at øge inputforstærkningen skal du flytte forstærkningskontrollen med uret, mens du flytter forstærkningskontrollen, lyser Gain Halo gradvist med uret for at vise dig forstærkningsniveauet. Dette diagram viser gevinsten på forskellige niveauer:

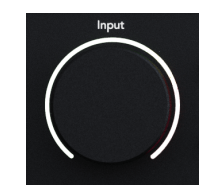

- 1. Ingen inputforstærkning
- 2. 25% inputforstærkning
- 3. 50 % inputforstærkning
- 4. 75 % inputforstærkning
- 5. 100 % inputforstærkning

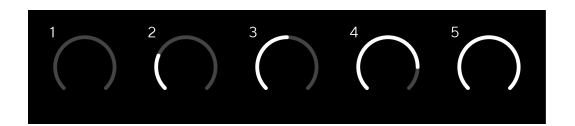

## **Software Gain Control**

Du kan også fjernstyre forforstærkeren vha Focusrite Control 2.

For at justere forforstærkerens forstærkning Focusrite Control 2:

- 1. Klik på den virtuelle knap for den kanal, du vil justere, eller brug tabulatortasten til at vælge forforstærkningskontrol.
- 2. Bevæg musen op og ned, eller brug piletasterne til at øge eller mindske forstærkningen (i intervaller på ±1dB).

De følgende billeder viser forforstærkningen ved minimum, medium og maksimum gain.

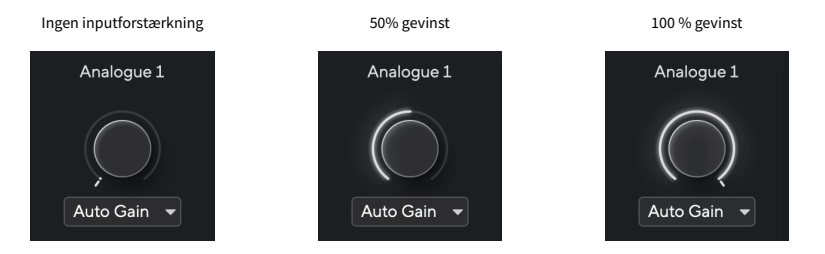

## Indgangsmåling

Målerne **1**-**8** vis inputniveauet for hver af dine Scarlett 18i20indgangskanaler.

Når du øger forforstærkerens indgangsforstærkning for en kanal, eller når kilden bliver højere, viser målerne mere niveau, der kommer ind i din computer.

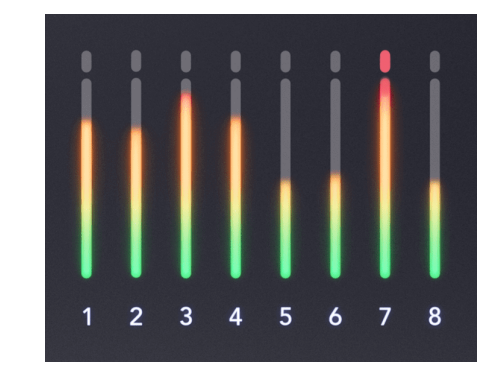

Yderst til højre for målerne er der en skala fra -42dBfs til 0dBfs. Når du optager, er det en god ide at have et signalniveau omkring -18dBfs, hvor de højeste dele af signalet når -12

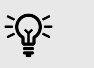

Vink

Hvis dit signal klipper, lyser clip-indikatoren øverst på måleren rødt. Hvis dette sker, skal du vælge den kanal og reducere forstærkningen.

## Vælg (1-8) knapper

Mange frontpanelkontroller på din Scarlett 18i20 deles på tværs af forforstærkerindgangene. Udvælgelsesknapperne, mærket **1** til **8** flyt forforstærkerkontrollerne til forskellige indgange.

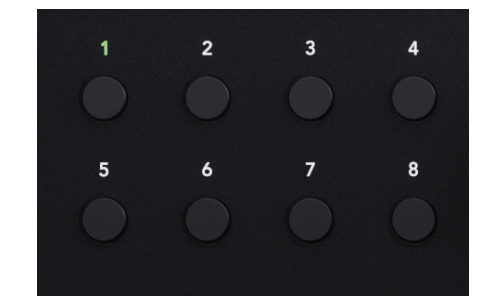

Mindst en forforstærker er altid valgt. Tryk på en af knapperne mærket for at ændre, hvilke forforstærkere kontrollerne påvirker. **1** til **8**. Når du gør dette, lyser det nyvalgte forforstærkernummer grønt, og forforstærkerindstillingslamperne ændres, så de matcher den nye

Når du tænder for din Scarlett 18i20 den sidst valgte forforstærker, før du slukkede den, forbliver den valgte forforstærker.

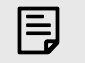

### Bemærk

Ved at trykke på **Vælg** mens to indgange er forbundet, f.eks. 3 og 4, ser valgcyklussen dette som en enkelt indgang, så det ville være: 1 > 2 > 3 & 4 > 1 > 2 osv.

### Sammenkædning af forforstærkere

Sammenkædning af forforstærkere giver dig mulighed for at styre to forforstærkere samtidigt ved hjælp af et sæt forforstærkere. Du kan matche forstærkningskontroller for to forforstærkere og aktivere andre forforstærkere. Dette er nyttigt til stereooptagelse, for eksempel et mikrofonpar, stereosynthesizer eller keyboard.

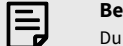

#### Bemærk

Du kan kun forbinde tilstødende forforstærkere med den venstre kanal indstillet som indgangskanaler med ulige numre, f.eks. kan du forbinde indgangskanaler 1 og 2, eller 3 og 4, men ikke 2 og 3.

### Sådan linker du forforstærkere:

- 1. Tryk på valgknappen (1-8) for at vælge den ene side af parret.
- 2. Tryk på **Forbindelse** knap til at forbinde forforstærkerne.

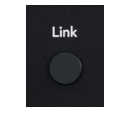

Når du har lavet forforstærkerlinket:

• Begge forforstærkernumre lyser grønt, når du vælger det par.

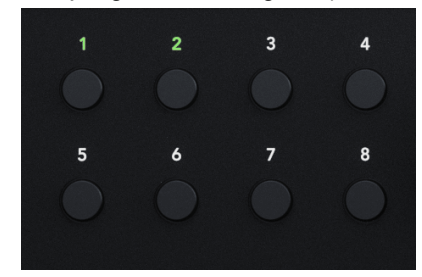

- Forforstærkningsniveauet er indstillet til den laveste værdi af det nyligt linkede par.
- Forforstærkerindstillingerne arves fra den aktuelt valgte forforstærker, f.eks. er forforstærker 1 valgt, derfor arver preamp 2, Luft, Sikker og Inst indstillinger fra Preamp 1.
- · Ændring af enhver forforstærkerindstilling ændrer tilstanden for begge forforstærkere.
- Justering af begge forstærkningskontroller ændrer forstærkningsniveauet for begge forforstærkere og vises på begge Gain Halos.
- 48V er deaktiveret for begge forforstærkere.

#### Afkobling af forforstærkere

### Sådan fjerner du forbindelsen til forforstærkere

1. Tryk på valgknappen (1-8) for at vælge den ene side af parret.

2. Tryk på Forbindelse knap for at afbryde forbindelsen til forforstærkerne.

### Sammenkædning af forforstærkere Focusrite Control 2

#### Sammenkædning af forforstærkere

Til at linke forforstærkere fra Focusrite Control 2:

Når du linker to forforstærkere, bliver linkikonet grønt 🧬, et sæt forforstærkerkontroller forsvinder, og målerne for hver kanal smelter sammen for at danne en stereomåler.

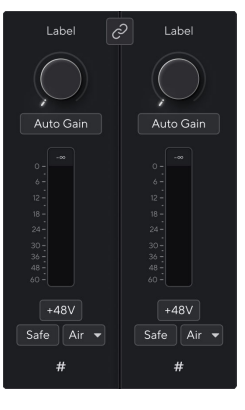

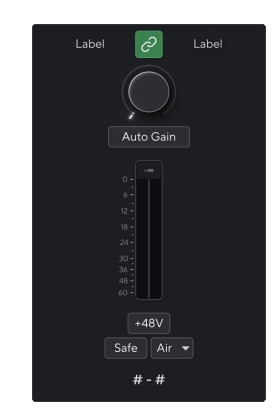

To ikke-forbundne kanaler.

Forbundne kanaler med fusionerede forforstærkerkontroller.

#### Afkobling af forforstærkere

Sådan fjerner du forbindelsen mellem forforstærkere Focusrite Control 2 og kontroller dem uafhængigt igen, klik på det grønne link ikon 🖉 øverst på kanalstrimlen.

Når du fjerner linket til to forforstærkere, vender linkikonet tilbage til sort/hvid 🧖, vises to sæt forforstærkerkontroller, og målerne opdeles igen for hver separat kanal.

Når du fjerner forbindelsen til forforstærkere:

- · Den første forforstærker af det tidligere sammenkædede par bliver valgt og lyser grønt.
- Forstærkningsniveauer og forforstærkerindstillinger forbliver de samme, men du kan nu ændre dem uafhængigt.

### 48V knap (Phantom Power)

**48V**, også almindeligvis omtalt som 'Phantom Power', sender 48 volt fra dit interfaces XLR-stik til enheder, der har brug for strøm for at fungere. Den mest almindelige brug er at sende strøm til kondensatormikrofoner, men du kan også få brug for det **48V** til inline mikrofon forforstærkere, aktive dynamiske mikrofoner og aktive DI-bokse.

Sådan tænder du 48V:

- Tilslut din mikrofon eller en anden strømforsynet enhed til en XLR-indgang på dit interface ved hjælp af et XLR-kabel. 48V sendes ikke til 6,35 mm (1/4") jackindgangene.
- 2. Vælg den korrekte indgangskanal.
- 3. Tryk på 48V knap (eller den tilsvarende softwareknap)

Det **48V** ikonet lyser grønt for at vise, at det er aktiveret.

48V fantomstrøm sendes nu til den valgte XLR-indgang og til alle enheder, der er tilsluttet XLR-indgangen.

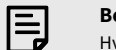

#### Bemærk

Hvis du aktiverer 48V til indgange 1 eller 2, skal du tilslutte et 6,35 mm (1/4") stik til linjeniveauet eller instrumentindgangen på frontpanelet, din Scarlett 18i20 deaktiverer automatisk 48V for den tilsvarende bageste mikrofonindgang.

## 48V (Phantom Power) Softwarekontrol

For at aktivere 48V (Phantom Power) fra Focusrite Control 2 klik på +48V knap. Dette er det samme som at trykke på 48V-knappen på Scarlett 18i20 hardware.

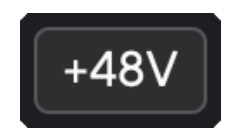

+48V Fantomstrøm slukket

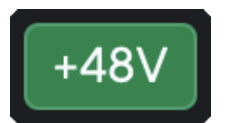

+48V Phantom Power tændt

## Vigtigt

(!)

Hvis du ved et uheld sender **48V** phantom power til den forkerte indgang, vil de fleste moderne mikrofoner af andre typer, f.eks. dynamiske eller bånd, ikke blive beskadiget, men nogle ældre mikrofoner kan være det. Hvis du er i tvivl, så tjek venligst din mikrofons brugervejledning for at sikre, at den er sikker at bruge med **48V** fantomkraft.

## Inst (instrument) knap og linjeniveau input

**Inst**, eller instrument, ændrer impedansen og indgangsniveauet for 6,35 mm (1/4") jackindgange på din Scarlett så indgangene lyder bedst for enten et instrument eller en kilde på linjeniveau. Vi viser indgangsimpedansværdierne i Specifikationer [60] sektion. Hvis du ikke tænder for Inst og tilslutter en elektrisk guitar, kan den resulterende lyd være mudret og stille sammenlignet med **Inst** på.

Det **Inst** (Instrument)-knappen påvirker kun 6,35 mm (1/4") linjeindgangen for den valgte kanal, enten indgang 1 eller indgang 2. Den ændrer den fra en indgang, der er egnet til*linje-niveau*enheder til en input, der er bedre egnet til enheder på instrumentniveau.

For at aktivere eller deaktivere instrumenttilstand for 6,35 mm (1/4") jack-indgangen, skal du vælge kanalen og trykke på **Inst** knap én gang. Grønne shows **Inst** er aktiveret, og hvidt viser **Inst** er deaktiveret. Når du aktiverer Inst og tilslutter et stik til din Scarlett, ændres minimumforstærkningen for input til +7dB.

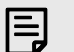

#### Bemærk

Når Inst lyset er hvidt, 6,35 mm jack-indgangen er på linjeniveau.

Hvornår **Inst** er aktiveret (grøn), kan du tilslutte enheder på instrumentniveau til 1/4"indgangene, såsom, men ikke begrænset til:

- Elektriske eller elektroakustiske guitarer direkte og via effektpedaler.
- Elektriske basser
- Akustiske instrumenter med pick-ups såsom violiner, kontrabasser mm.

Hvornår **Inst** er deaktiveret (hvid), kan du tilslutte enheder på linjeniveau til 6,35 mm (1/4") indgange, såsom, men ikke begrænset til:

- Synthesizere
- Tastaturer
- Trommemaskiner
- Eksterne mikrofonforforstærkere

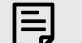

### Bemærk

XLR- og 6,35 mm (1/4") stikket indgår 1 og 2 på frontpanelet på din Scarlett 18i20 prioritere de tilsvarende mikrofon/linjeindgange på bagpanelet.

Hvis du ikke har noget signal fra noget, der er tilsluttet bagindgange 1 og 2, skal du kontrollere, om du har noget tilsluttet frontindgange 1 og 2.

Hvis du aktiverer 48V til indgange 1 eller 2, skal du tilslutte et 6,35 mm (1/4") stik til linjeniveauet eller instrumentindgangen på frontpanelet, din Scarlett 18i20 deaktiverer automatisk 48V for den tilsvarende bageste mikrofonindgang.

### Instrument/Line Software kontrol

For at ændre input 1 eller 2 mellem instrument og linje fra Focusrite Control 2 klik på**lnst**knap én gang.

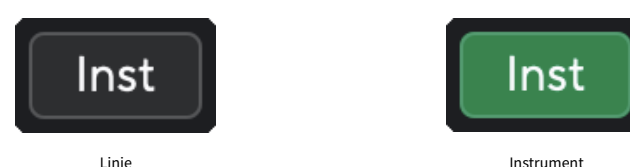

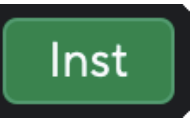

Linje

#### Instrument

### Bemærk

E

Når du skifter mellem Inst og Line, forbliver forstærkningen på det sidste niveau, du indstillede.

### Automatisk forstærkning

Auto Gain giver dig mulighed for at sende et signal ind i din Scarlett 18i20 (for eksempel at synge eller spille dit instrument) i 10 sekunder, og lad Scarlett sætte et godt niveau for dine forforstærkere. Hvis du finder ud af, at niveauerne ikke er rigtige, kan du justere forstærkningskontrollerne manuelt for at finjustere niveauerne før optagelse.

Sådan bruger du automatisk forstærkning:

- 1. Tryk på Vælg knappen for at flytte dine forforstærkere til den korrekte forforstærker.
- 2. Tryk på den hvide **Auto** knappen på din Scarlett eller den tilsvarende softwareknap. Det Auto ikonet lyser grønt i ti sekunder. Den tilsvarende Gain Halo bliver til en ti sekunders nedtællingstimer.
- 3. Tal eller syng i mikrofonen, eller spil på dit instrument under nedtællingen af Auto Gain. Udfør, som du ville, mens du optager, for at sikre, at Auto Gain sætter et godt niveau.

Hvis den automatiske forstærkning lykkedes, lyser Gain Halo grønt, før forstærkningsværdien vises på Gain Halo i et sekund. Forstærkningen er nu indstillet på et godt niveau for din optagelse.

Hvis Auto Gain fejler, lyser Gain Halo rødt. Se venligst afsnittet, Gain Halo blev rød [18], for mere information.

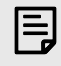

#### Bemærk

Scarlett's Auto Gain sørger for, at dine niveauer er indstillet korrekt, ikke kun ved hjælp af inputsignalet, men tager også hensyn til:

- · Forforstærkerens støjgulv.
- · Digital stilhed.
- · Crosstalk mellem kanaler.
- Uønskede slag eller stød på dine mikrofoner.

### Scarlett 18i20 4th Gen brugervejledning

### Auto Gain Software kontrol

For at bruge Auto Gain in Focusrite Control 2:

1. Klik på knappen Auto Gain ind Focusrite Control 2.

Auto Gain 📼

2. Tal eller syng i mikrofonen, eller spil på dit instrument under nedtællingen af Auto Gain. Udfør, som du ville, mens du optager, for at sikre, at Auto Gain sætter et godt niveau.

Auto Gain-processen starter, og software Gain-haloen bliver til en nedtællingstimer.

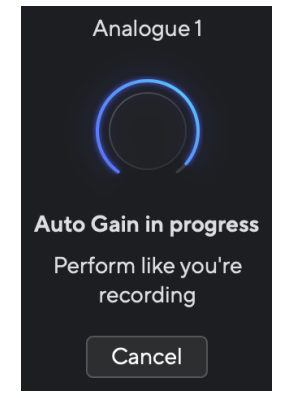

Hvis den automatiske forstærkning lykkedes, lyser Gain Halo grønt, før forstærkningsværdien vises på Gain Halo i et sekund. Forstærkningen er nu indstillet på et godt niveau for din optagelse.

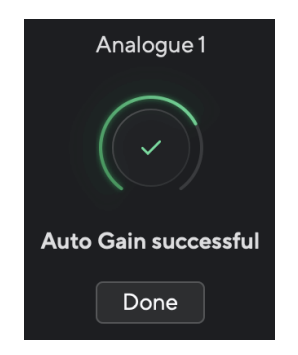

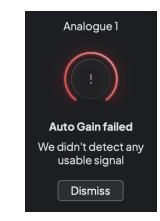

Hardware Gain Halo

Focusrite Control 2 Auto Gain mislykkedes

Før du kører Auto Gain igen, skal du sørge for, at din input har noget tilsluttet sig korrekt, hvis du bruger en kondensatormikrofon, er 48V tændt, og du laver lyd, mens Auto Gain kører.

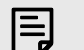

#### Bemærk

For at annullere Auto Gain skal du trykke på knappen Auto Gain igen når som helst under processen. Forstærkningen vender tilbage til den værdi, du indstillede, før du starter Auto Gain.

### Gain Halo blev rød under Auto Gain

Hvis indgangssignalet er uegnet til Auto Gain (f.eks. intet signal), stopper Auto Gain efter ti sekunder, og Gain Halo lyser rødt i et sekund. Forstærkningen vender tilbage til den værdi, du indstillede, før du starter Auto Gain.

## Multikanals automatisk forstærkning

Auto Gain giver dig mulighed for at sende et signal ind i din Scarlett 18i20 (for eksempel at synge eller spille dit instrument) i 10 sekunder, og lad Scarlett sætte et godt niveau for dine forforstærkere. Hvis du finder ud af, at niveauerne ikke er rigtige, kan du justere forstærkningskontrollerne manuelt for at finjustere niveauerne før optagelse.

Du kan bruge Auto Gain på så mange kanaler, som du vil på din Scarlett 18i20.

### Sådan bruger du automatisk forstærkning med flere kanaler

- Hold fast Auto knap i et sekund. Når du er i multichannel Auto Gain-tilstand, kan alle Vælg knapper puls grøn.
- 2. Tryk på Vælg knapper til de kanaler, du vil køre Auto Gain for.
- 3. Når du er klar, skal du trykke **Auto** igen for at starte Auto Gain-processen på de valgte kanaler.

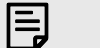

#### Bemærk

For at annullere Auto Gain skal du trykke på knappen Auto Gain igen når som helst under processen. Forstærkningen vender tilbage til den værdi, du indstillede, før du starter Auto Gain.  Automatisk gevinst alle begynder at køre Auto Gain for alle kanaler på din Scarlett 18i20.

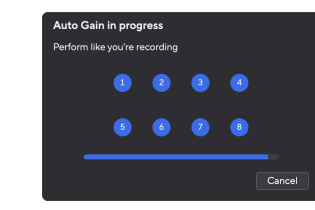

- Auto Gain multiple giver dig mulighed for at vælge de kanaler, du vil køre Auto Gain for.
- 4. Hvis du har klikket på Automatisk forstærkning flere, skal du markere de kanaler, du vil køre Auto Gain for.

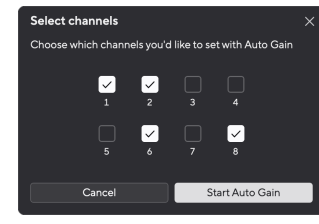

5. KlikStart Auto Gain.

Når Auto Gain er færdig, Focusrite Control 2 viser de kanaler, der er indstillet, og deres nye forstærkningsniveauer:

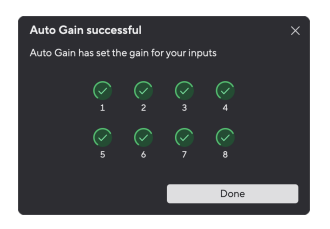

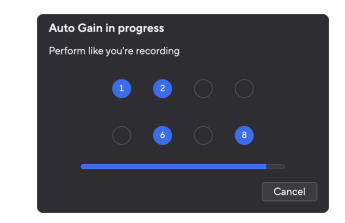

Alle kanaler

Flere kanaler

### Multikanals automatisk forstærkning i Focusrite Control 2

Du kan også køre multichannel Auto Gain indefra Focusrite Control 2. For at gøre dette:

1. Åbn Focusrite Control 2 og gå til fanen Indgange.

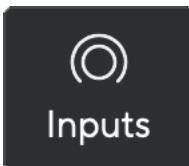

2. Klik på rullemenuen til højre for den sædvanlige Auto Gain-knap.

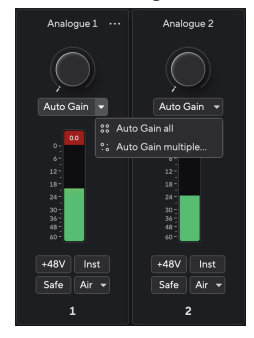

3. VælgAutomatisk gevinst alle eller Automatisk gevinst flere....

### Automatisk forstærkning af flere kanaler mislykkedes

Multichannel Auto Gain kan mislykkes under processen for en, flere eller alle kanaler. Hvis dette sker, får du vist en af to meddelelser:

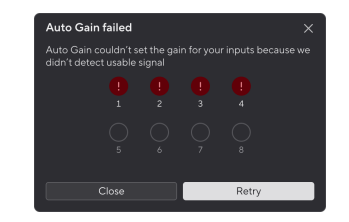

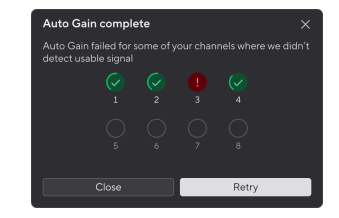

Hvis Auto Gain mislykkes for en eller nogle kanaler, vises

meddelelsen Automatisk forstærkning fuldført, men med

mulighed for atPrøv igenAuto Gain på alle kanaler.

Hvis Auto Gain mislykkes for alle kanaler, vises meddelelsen Automatisk forstærkning mislykkedes.

#### Du kan enten:

- KlikForsøg igenog al Auto Gain kører igen for **alle** de kanaler, du kørte Auto Gain for, selv de succesrige kanaler.
- Klik på Luk, og kør Auto Gain for eventuelle mislykkede kanaler.
- Klik på Luk, og juster forstærkningen manuelt for eventuelle mislykkede kanaler.

### Klip sikker knap

Det **Sikker** knappen anvender Clip Safe, som automatisk justerer din forforstærkerforstærkning, hvis du risikerer at blive klippet.

Clipping sker, når din gain er indstillet for højt til den lyd, der optages, og dit input overbelaster forforstærkeren. Et klipningssymptom er forforstærkerforvrængning, hvilket ofte er ubehageligt og kan ødelægge en optagelse. Clip Safe hjælper dig med at undgå dette, så hvis dit input nærmer sig klipning, reducerer Clip Safe forforstærkningen, så du ikke behøver at genindspille dit take.

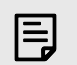

### Bemærk

Clip Safe er kun tilgængelig ved op til 96 kHz, du kan ikke bruge den ved quad-band (176,4 kHz og 192 kHz) samplingsfrekvenser. Safe LED lyser rødt for at vise, når den ikke er tilgængelig.

For at aktivere Clip Sikker:

- 1. Tryk på Vælg knappen for at flytte dine forforstærkere til den korrekte forforstærker.
- 2. Tryk på **Sikker** knappen på interfacet eller den tilsvarende softwareknap.

Når du aktiverer Safe, vil **Sikker** ikonet lyser grønt. Sikkerhedsikonet lyser hvidt, når det er deaktiveret og tilgængeligt.

Når du har valgt to indgange ved hjælp af Preamp Link, **Sikker** anvendes på begge forforstærkere.

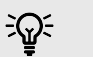

### Vink

Når du aktiverer Clip Safe, overvåger din Scarlett løbende dine inputsignaler, op til 96.000 gange i sekundet, og gennem en kombination af analog forforstærkerjustering og DSP reducerer Clip Safe risikoen for klipning markant.

### **Clip sikker Focusrite Control 2**

For at aktivere Clip Safe fra Focusrite Control 2, klik på Sikker knap:

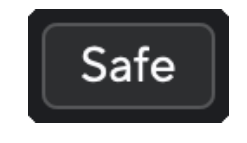

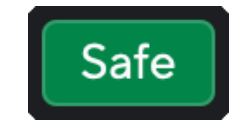

Sikker af sted

Sikker på

## Lufttilstande

Air lader dig ændre din Scarletts forforstærkerlyd med to forskellige tilstande; Air Presence eller Air Presence og Harmonic Drive.

Luft påvirker mikrofon, linje og instrument input.

For at aktivere Air, vælg dit input, tryk på Air-knappen én gang for Air Presence, igen for Air Presence og Harmonic drive og igen for at slukke. Air LED'en skifter farve for at vise, hvilken tilstand du har valgt:

| Mode                              | Beskrivelse                                                               | LUFT LED | Noter                               |
|-----------------------------------|---------------------------------------------------------------------------|----------|-------------------------------------|
| Af                                | Forforstærkeren er ren                                                    | hvid     |                                     |
| Luft tilstedeværelse              | Et analogt kredsløb giver<br>et tilstedeværelsesboost<br>til dine kilder. | Grøn     |                                     |
| Air Presence og Harmonic<br>Drive | Tilføjer harmoniske,<br>ud over det analoge<br>luftkredsløb.              | Rav      | Kun tilgængelig ved op til<br>96kHz |

## Air Software kontrol

For at aktivere AIR fra Focusrite Control 2 klik på Luft knap. Dette er det samme som at trykke på Luft knappen på Scarlett 18i20 hardware.

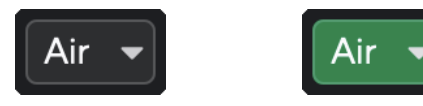

Luft slukket

Lufttilstedeværelse valgt

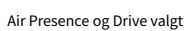

Når du klikker Focusrite Control 2's Air-knap bliver den sidst valgte Air-tilstand aktiveret. For at ændre den valgte lufttilstand (tilstedeværelse eller tilstedeværelse og kørsel) skal du klikke på pilen for at vise rullemenuen.

| Air 💌                     | Air 👻                       |
|---------------------------|-----------------------------|
| V Presence                | Presence •                  |
| Presence & Drive          | ✓ Presence & Drive ●        |
| Lufttilstedeværelse valgt | Air Presence og Drive valgt |

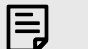

Bemærk

Air Presence & Drive er kun tilgængelig ved op til 96 kHz, du kan ikke bruge det ved quad-band (176,4 kHz og 192 kHz) samplingsfrekvenser.

## Højttalerskift (Alt)

Den Scarlett 18i20t-knappen (alternativ) giver dig mulighed for at skifte mellem to sæt skærmhøjttalere. Dette er nyttigt til at henvise til dine blandinger på et andet sæt højttalere

Sådan indstiller du højttalerne til højttalerskift:

- 1. Tilslut dine hovedhøjttalere til monitorudgange 1-2.
- 2. Tilslut dine alternative højttalere til monitorudgange 3-4.

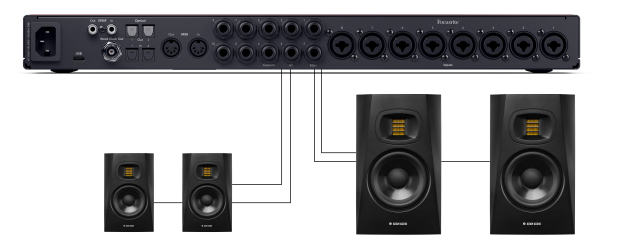

3. Gå til Focusrite Control 2Fanen Routing.

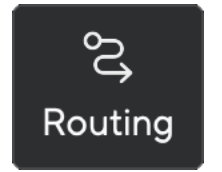

4. Klik på knappen for at aktivere **Højttalerskift** over listen over output

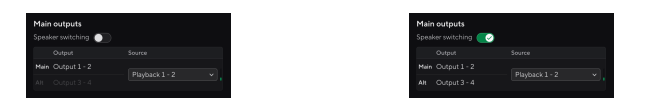

5. Vælg Kilde for udgange.

Hvis du tjekker blandinger, er det sandsynligt, at dette skal være Afspilning 1 - 2, da kilden ville være output fra din DAW.

Når du har konfigureret dine skærme, kan du skifte mellem dine hovedskærme (Output 1-2) og Alt-skærmene (Output 3-4) enten ved at trykke på frontpanelets Alt-knap eller ved at klikke på Alt-knappen i Focusrite Control 2.

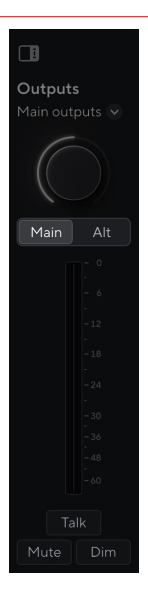

Når Alt er aktivt, sendes kildesættet for Main og Alt til Alt-udgangene i stedet for hovedudgange, og Alt lyser grønt.

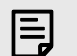

### Bemærk

Når højttalerskift er slået til, har Output-kontrollen to lydstyrkeindstillinger, en til dine hovedhøjttalere og tændt for dine Alt-højttalere. Hver kontrol er uafhængig.

Når du skifter mellem Main og Alt, hopper niveauet til den sidste indstilling for den pågældende højttalerindstilling. Du kan indstille niveauet ved hjælp af Outputkontrollen for hvert sæt højttalere, så det matcher deres lydstyrke.

Når du deaktiverer og genaktiverer højttalerskift, eller genstarter din Focusrite Control 2, nulstilles Alt-outputniveauet til -48dBFS.

### Dim knap

Den **Dæmp** knappen reducerer outputniveauet, der sendes til dine output med 18dB. Når den er aktiv, **Dæmp** lyser grønt.

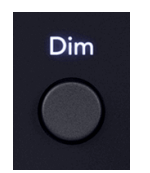

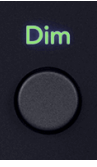

Dim off (hvid)

Dim på (grøn)

Den **Dæmp** knappen er nyttig til at tillade samtale eller prøve ideer i rummet uden at stoppe afspilningen.

Som standard påvirker Dim hovedskærmens output 1 og 2, men i Focusrite Control 2 du kan ændre dette for at styre dine Alt-udgange.

### Dim-softwarekontrol

For at aktivere/deaktivere Dæmp [23] i Focusrite Control 2 klik på Dæmp knappen i afsnittet Udgange til højre.

Dim-knappen fungerer på samme måde som Dim-knappen på frontpanelet på din Scarlett 18i20 og reducerer outputniveauet, der sendes til dine output med 18dB. Når den er aktiv, **Dæmp** lyser grønt.

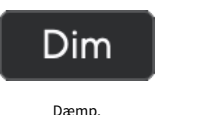

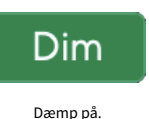

### Udgangsknap

Knappen Output ændrer målerne **1-8** fra indgangene måler de til pre-fade målere for de tilsvarende udgange. Pre-fade betyder, at målerne ikke påvirkes af skærmens drejeknap på samme måde som **L** og **R** målerne påvirkes af **Udgang** urskive.

Når den er aktiv, **Udgang** lyser grønt.

For eksempel, i stedet for målerne, der viser niveauerne for analoge indgange 1-8, når Output er aktiv, viser målerne niveauerne for analoge udgange 1-8.

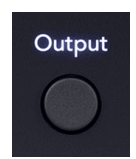

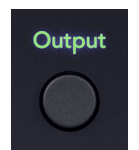

Udgang slukket (hvid), måling af indgange.

Udgang på (grøn) måling af udgangene.

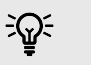

Vink

For at tildele signaler til de forskellige udgange, se afsnittet Brug af Focusrite Control 2 Fanen Routing [52].

### Mute-knap

Den **Lydløs** knappen dæmper signalet, der sendes til dine udgange. Når den er aktiv, **Lydløs** lyser grønt.

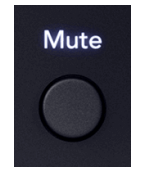

Sluk for (hvid).

Slå lyden fra (grøn).

Mute

Som standard påvirker Mute hovedskærmens udgange 1 og 2, men i Focusrite Control 2 du kan ændre dette for at styre dine Alt-udgange.

### Dæmp softwarekontrol

For at aktivere/deaktivere Lydløs [23] i Focusrite Control 2 klik på Lydløs knappen i afsnittet Udgange til højre.

Mute-knappen fungerer på samme måde som Mute-knappen på frontpanelet på din Scarlett 18i20. Når den er aktiv, **Lydløs** lyser grønt.

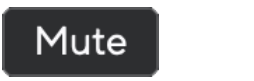

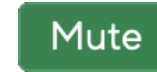

Sluk for.

Slå lyden fra.

## Udgangskontrol og niveaumålere

Den **Udgang** kontrol- og outputniveaumålere er relateret til signalerne, der går til udgangene på bagsiden af din Scarlett 18i20. Målerne viser niveauet, der går til dine valgte skærmudgange, enten 1-2 eller 3-4, når Alt er tændt.

Haloen omkring **Skærm** kontrol på din Scarlett 18i20 lyser hvidt for at vise, hvor skærmbetjeningen er indstillet.

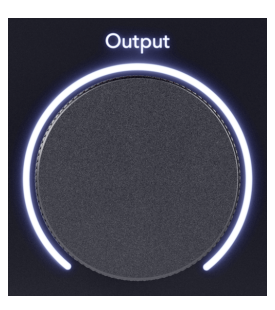

Udgangsniveaumålerne L og **R** er præ-fade-målere (de påvirkes ikke af Output-kontrolens position), der viser signalniveauet fra din computer, der går til **Udgange 1** og **2**.

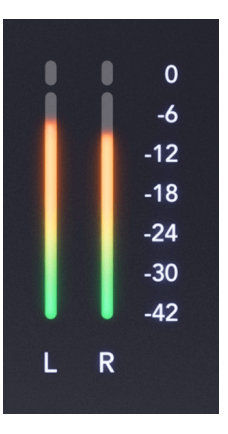

## Focusrite Control 2 Udgangsafsnit

På højre side af Focusrite Control 2 den **Udgang** sektionen er en visuel repræsentation af Output kontrol og niveaumålere.

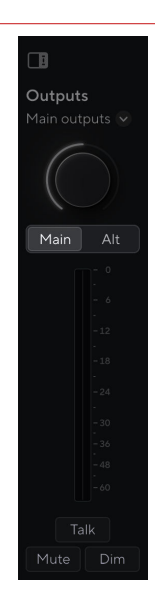

### Valg af outputkontrol

Øverst på **Udgange** sektionen, kan du bruge rullemenuen til at ændre de output, du styrer.

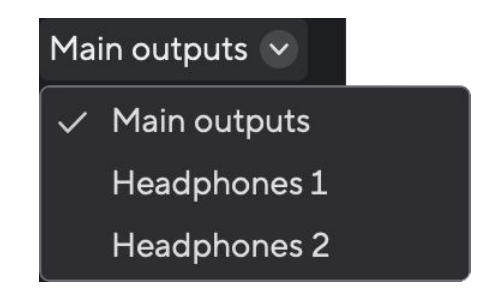

Udgangskontrolskive

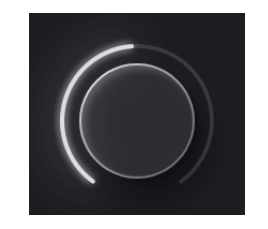

Skiven ind Focusrite Control 2 er en softwarerepræsentation af **Udgang** kontrol på din Scarlett 18i20frontpanelet. Når du ændrer kontrolelementet på hardwaren, opdateres softwaren, når du flytter betjeningselementet på frontpanelet, skal du ringe ind Focusrite Control 2 opdateringer.

### Højttalerskift (Alt) softwarekontrol

Den **Udgang** sektionen giver dig mulighed for at styre funktionen Alt eller højttalerskift. Vigtigste eller Alt for at skifte mellem dine Main- eller Alt-skærme.

For mere information, se Højttalerskift (Alt) [22].

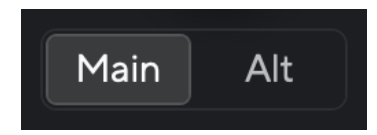

## Udgangsniveaumålere

Udgangsniveaumålerne afspejler frontpanelets målere er præ-fade-målere (de påvirkes ikke af Output-kontrolens position), der viser signalniveauet, der kommer fra din computer, der går til **Udgange 1** og **2** (eller 3 og 4, hvis du aktiverer Alt).

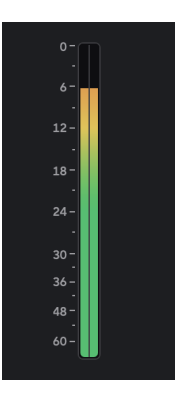

## Lydløs, dæmp og tal

Se Lydløs [23], Dæmp [23] og Tal [30] sektioner.

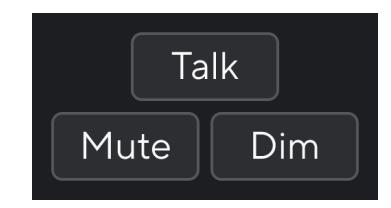

## Synkroniser status og brug af din Scarlett med ADAT og S/PDIF

Indikatoren Synkroniseringsstatus er mest nyttig, når du forsøger at udvide antallet af kanaler ved hjælp af din Scarlett 18i20 med andet udstyr, der er forbundet med din Scarlett 18i20digitale indgange eller udgange; ADAT eller S/PDIF IO.

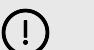

### Vigtigt

Indikatoren for synkroniseringsstatus skal lyse grønt for at sende lyd. Du kan gøre dette ved at lave din Scarlett 18i20urleder (Internt ur) eller urfølger (ADAT- eller S/PDIF-ur) med en gyldig urleder tilsluttet.

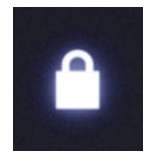

Når du bruger de digitale indgange Scarlett 18i20 og de andre lydenheder skal have deres interne ure synkroniseret ved hjælp af ursignaler, så deres lyd optages i tide.

Afhængigt af hvilken type digital enhed du opretter forbindelse til din Scarlett 18i20 (ADAT, koaksial S/PDIF eller optisk S/PDIF) skal du sørge for, at den digitale IO-tilstand er indstillet korrekt; for mere information se Indstilling af digitale IO-tilstande - kommer snart [55].

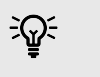

**Vink** Hvis dine digitale lydenheder ikke synkroniseres korrekt, hører du hørbare fejl, eller lyden passerer slet ikke.

Der er et par principper, når du forsøger at synkronisere flere digitale lydenheder:

- Ursignalet kan indlejres i lydsignalet ned ad de samme kabler (f.eks. S/PDIF eller ADAT).
- Ursignaler er altid envejs, du kan ikke sende og modtage ursignaler ved hjælp af et ADATeller S/PDIF-kabel.
- Der er urledere og urfølgere.
   Enheder 'følger' andre enheders ursignaler. En enhed i din opsætning skal være urlederen, de andre enheder skal være tilhængere og modtage ursignalet fra urlederen.
- Hver enhed med digital I/O vil have et internt ur og skal have mulighed for at være en urleder eller en urfølger.

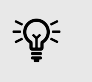

## Vink

I disse eksempler har vi brugt Focusrite-produkter til at demonstrere ADAT og S/PDIF digital ekspansion. Men husk, ADAT og S/PDIF er universelle standarder. Så enhver enhed med digitale ADAT- eller S/PDIF-udgange fungerer med dine Scar

### **Opsætning 1 - Scarlett 18i20 som Clock Follower**

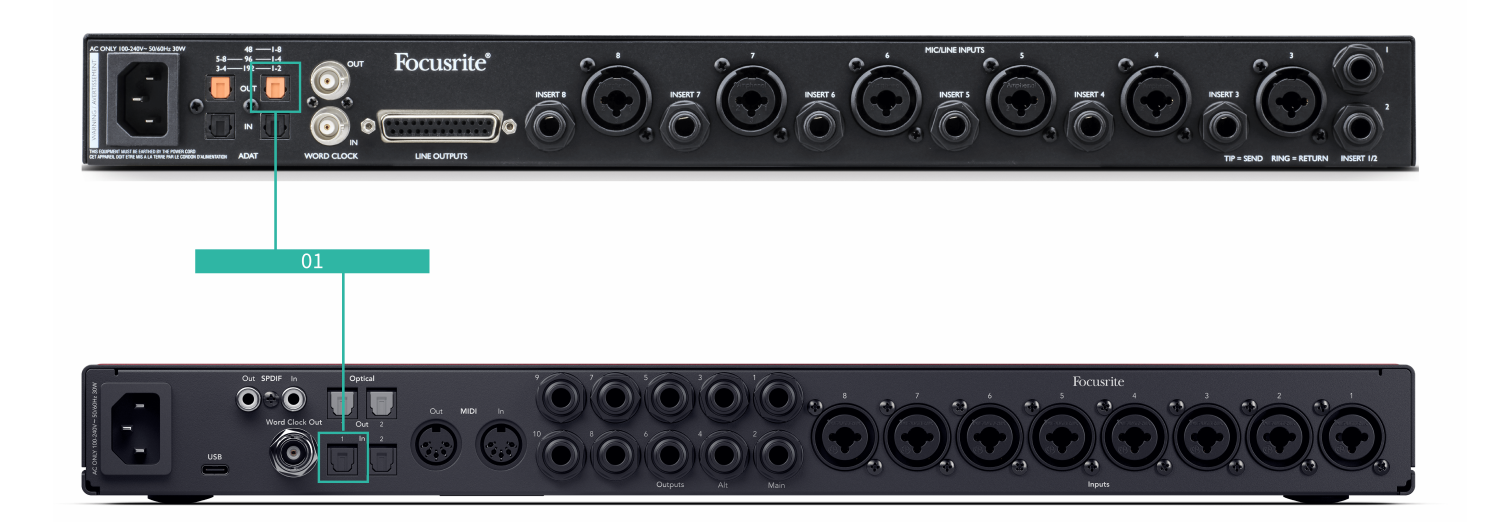

Dette er den mest basale opsætning og involverer en udvidelsesenhed, hvilket øger antallet af kanaler på din Scarlett 18i20.

Vi har skitseret trinene til en ADAT-ekspansionsenhed, men den samme teori gælder for S/PDIFekspansionsenheder. Afhængigt af hvilken S/PDIF-type, du bruger (koaksial eller optisk), skal du muligvis ændre dine indstillinger for Digital IO Focusrite Control 2, for mere information se Indstilling af digitale IO-tilstande - kommer snart [55].

#### Udstyr:

- En ekstern ADAT-forforstærker såsom en Clarett+ OctoPre.
- Et TOSLINK-kabel (også kaldet et ADAT-kabel).

### Opsætning:

- 1. Tilsluttet TOSLINK-kablet fra ADAT-forforstærkerens ADAT **Ude** port til ADAT I havn på Scarlett 18i20.
- 2. Indstil ADAT-forforstærkeruret til Intern og din valgte samplingshastighed.
- 3. I Focusrite Control 2, indstil Scarlett 18i20 ur til ADAT og match samplingshastigheden til ADAT-forforstærkeren.
- 4. I din DAW skal du indstille dine kanaler til input 13 20, disse er de otte ADATindgange.

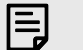

#### Bemærk

Den Scarlett 18i20 har to ADAT In havne. Med ADAT, når du går op i et samplingsfrekvensbånd, f.eks. fra 44.1kHz til 88.2kHz, halveres antallet af kanaler kablet kan sende. Dette betyder med Scarlett 18i20 du kan bruge to kabler til at få otte kanaler ved 88,2 og 96kHz.

Hvis du vil bruge to ADAT-kabler til otte kanaler ved dobbeltbånds samplingshastigheder, skal du indstille din **ADAT-tilstand** til **Dobbelt** i Focusrite Control 2Præferencer; for mere information, se Indstilling af digitale IO-tilstande - kommer snart [55]

### **Opsætning 2 - Scarlett 18i20 som Clock Leader**

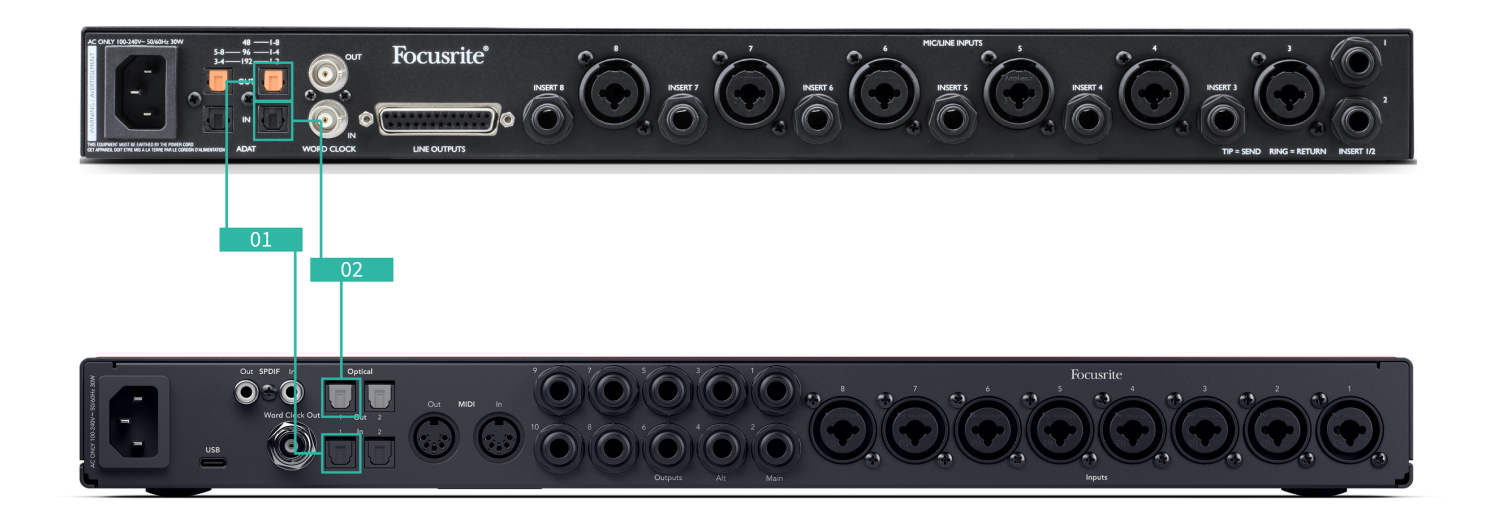

Dette svarer til Setup 1; det involverer dog flere kabler. Det er nyttigt, hvis du kun bruger din udvidelsesenhed lejlighedsvis, så du foretrækker at beholde din Scarlett 18i20 som din urleder.

Vi har skitseret trinene til en ADAT-ekspansionsenhed, men den samme teori gælder for S/PDIFekspansionsenheder. Afhængigt af hvilken S/PDIF-type, du bruger (koaksial eller optisk), skal du muligvis ændre dine indstillinger for Digital IO Focusrite Control 2, for mere information se Indstilling af digitale IO-tilstande - kommer snart [55].

#### Udstyr:

- En ekstern ADAT-forforstærker såsom en Clarett+ OctoPre.
- To TOSLINK-kabler (også kaldet et ADAT-kabel).

#### **Opsætning:**

- 1. Tilsluttet TOSLINK-kablet fra ADAT-forforstærkerens ADAT **Ude** port til ADAT I havn på Scarlett 18i20.
- 2. Tilslut et andet TOSLINK-kabel fra Scarlett 18i20's ADAT **Ude** til ADAT-forforstærkerens ADAT **I**.

Dette kabel er kun til at sende urdata, men hvis din ADAT-forforstærker har udgange, kan du også sende signaler tilbage ud af din computer for at få ekstra analoge udgange.

3. Indstil ADAT-forforstærkeruret til ADAT og din valgte samplingshastighed.

- 4. I Focusrite Control 2, indstil Scarlett 18i20 ur til Intern og marcher samplingshastigheden til ADAT-forforstærkeren.
- 5. I din DAW skal du indstille dine kanaler til input 13 20, disse er de otte ADATindgange.

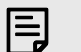

### Bemærk

Den Scarlett 18i20 har to ADAT In havne. Med ADAT, når du går op i et samplingsfrekvensbånd, f.eks. fra 44.1kHz til 88.2kHz, halveres antallet af kanaler kablet kan sende. Dette betyder med Scarlett 18i20 du kan bruge to kabler til at få otte kanaler ved 88,2 og 96kHz.

Hvis du vil bruge to ADAT-kabler til otte kanaler ved dobbeltbånds samplingshastigheder, skal du indstille din **ADAT-tilstand** til **Dobbelt** i Focusrite Control 2Præferencer; for mere information, se Indstilling af digitale IO-tilstande - kommer snart [55]

## Opsætning 3 - Brug af mere end én udvidelsesenhed

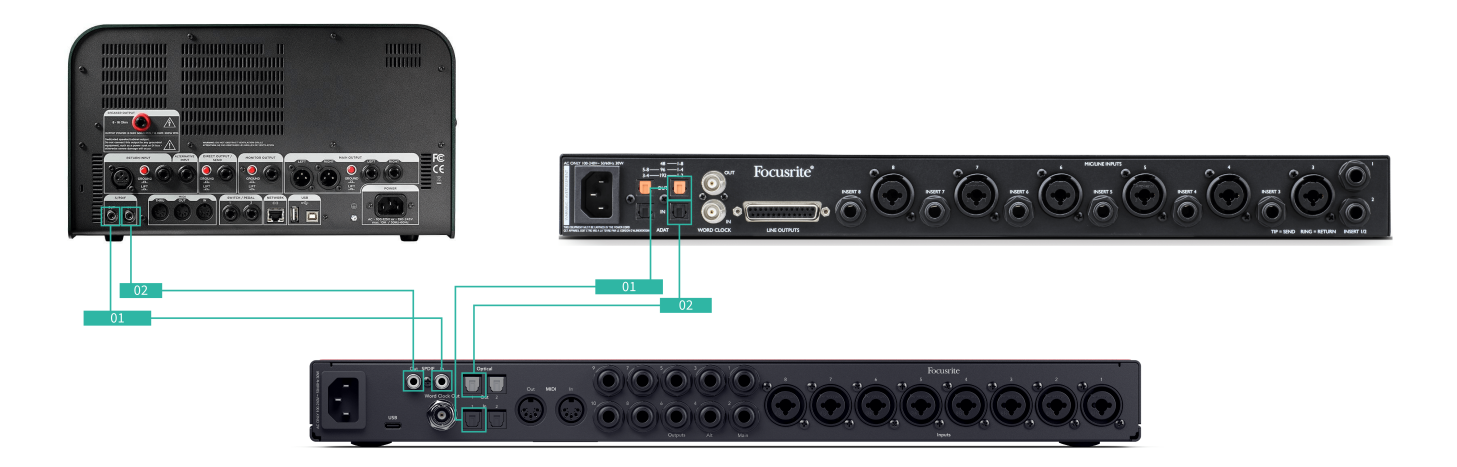

I denne opsætning bruger vi to udvidelsesenheder: en ADAT-enhed og en S/PDIF-enhed. Til ADAT kan du bruge en forforstærker som en OctoPre eller en mikrofonforforstærker. For S/PDIF kan du tilslutte en anden grænseflade i standalone-tilstand eller en guitar

Brug af Scarlett 18i20 da din urleder er nyttig, hvis du kun bruger dine udvidelsesenheder lejlighedsvis, så du ikke behøver at tænde dem hver gang du bruger din Scarlett 18i20.

#### Udstyr:

- En ekstern ADAT-forforstærker såsom en Clarett+ OctoPre.
- En S/PDIF-enhed såsom en guitarforstærker.
- To ADAT-kabler.
- To S/PDIF-kabler.

I.

#### **Opsætning:**

- 1. Tilsluttet TOSLINK-kablet fra ADAT-forforstærkerens ADAT Ude port til ADAT I havn på Scarlett 18i20.
  - Tilslut S/PDIF-kablet fra S/PDIF-enhedens S/PDIF Ude til S/PDIF I på Scarlett 18i20.
- 2. Tilslut et andet TOSLINK-kabel fra Scarlett 18i20's ADAT Ude til ADAT-forforstærkerens ADAT I. Tilslut et andet S/PDIF-kabel fra Scarlett 18i20S/PDIF Ude til S/PDIF-enhedens S/PDIF

- 3. Indstil S/PDIF-forforstærkeruret til S/PDIF og din valgte samplingshastighed. Nogle S/PDIF-enheder tillader dig ikke at ændre disse indstillinger, hvis dette er tilfældet, se...
- 4. Indstil Scarlett 18i20er ur til intern og matcher samplingshastigheden.
- 5. Indstil ADAT-forforstærkeren til at klokke til ADAT og matche samplingshastigheden (den får sit ur fra Scarlett 18i20 via det andet ADAT-kabel).

E

Bemærk

Ved dobbeltbånds samplingshastigheder (88,2 kHz og 96 kHz) er det kun muligt at få følgende konfigurationer ved hjælp af to enheder:

- To koaksiale S/PDIF-kanaler og fire ADAT-kanaler
- To optiske S/PDIF-kanaler og fire ADAT-kanaler
- Otte ADAT-kanaler

Ved alle samplingsfrekvenser er det **ikke muligt** at bruge koaksial S/PDIF og begge ADAT-porte samtidigt. Scarlett 18i20 indgangskanalrækkefølge [62] for mere information om de mulige inputkombinationer.

## Talkback-knap

Tryk og hold **Tal** knap for at aktivere talkback. Når den er aktiv, **Tal** lyser grønt, og talkbackmikrofonen dirigeres til de udgange, du vælger. Som standard ruter talkback til de to hovedtelefonudgange

Når du aktiverer **Tal,** resten af udgangene i mixet dæmpes med 25 dB for at gøre det lettere at høre talkback-mikrofonen.

Du kan ændre Talkback-routingen i Focusrite Control 2 at fodre enhver kombination af blandinger.

Som standard er **Tal** knappen er 'øjeblikkelig' - talkback er kun aktiv, mens du holder knappen nede. Du kan ændre **Tilbagekaldelse** knap mellem øjeblikkelig eller låsning fra Focusrite Control 2.

## Talkback-softwarekontrol

Softwarens talkback-knap kan enten være øjeblikkelig eller låsende.

Klik og hold den nede **Tal** knap for at aktivere øjeblikkelig talkback. Klik på **Tal** knap til låsekontrol.

### Routing af Talkback-indgangen

Ved hjælp af Focusrite Control 2 du kan vælge, hvilken blanding du sender dit talkback-input til.

Sådan ændrer du, hvilken blanding du sender din talkback-mikrofon til:

- 1. Åbn Focusrite Control 2 indstillingsside fra ellipserne 🔤 i øverste højre hjørne.
- 2. Gå til fanen Enhed.
- 3. Klik på afkrydsningsfeltet for at aktivere talkback-mikrofonen for de ønskede blandinger.

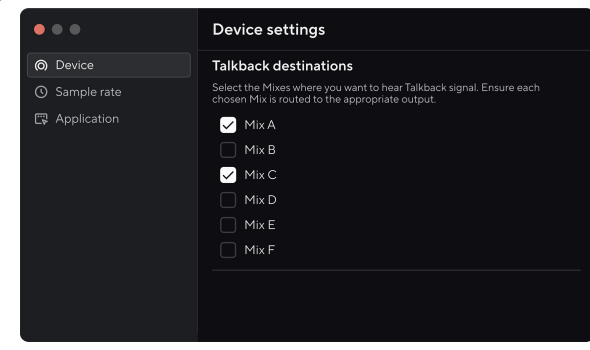

### Hovedtelefonudgange

Din Scarlett 18i20 har to hovedtelefonudgange. Begge hovedtelefonudgange er helt uafhængige af de andre analoge udgange, så de kan have deres egen dedikerede mix.

Hovedtelefonudgange er 6,35 mm (¼") TRS-stik. Mange hovedtelefoner har et 3,5 mm TRS-stik til at forbinde dem til din Scarlett 18i20 du skal bruge en TRS 6,35 mm til 3,5 mm adapter.

Kontrolelementerne over hovedtelefonudgange styrer niveauet, der går til dine hovedtelefoner.

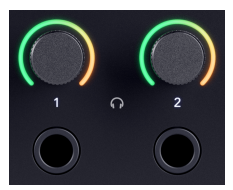

Omkring hovedtelefonens kontroller er halomålere. Disse fyldes op med uret, fra grønt til gult, for at vise niveauet, der går til dine hovedtelefonudgange. Målerne er pre-fade, hvilket betyder, at de ikke påvirkes af hovedtelefonens kontrolindstilling

Hovedtelefonens udgangskontroller er kodere, så du kan styre niveauet enten fra drejeknappen eller i Focusrite Control 2.

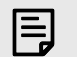

#### Bemærk

Nogle hovedtelefoner og jackadaptere kan have TS- eller TRRS-stik, ofte på grund af indbyggede mikrofoner eller lydstyrkekontroller. Disse fungerer muligvis ikke korrekt. Hvis du støder på problemer, skal du bruge hovedtelefoner og en jackadapter med TRS-stik

### Routing til hovedtelefonudgang

Du kan tildele alle kilder til dine hovedtelefoner, enten ved hjælp af en Mix til en uafhængig kombination af hardwareindgange (direkte overvågning) og softwareafspilningskanaler eller direkte routing af en kilde, for eksempel Software Playback 1-2.

### Sådan konfigurerer du din hovedtelefonrouting:

- 1. Åbn Focusrite Control 2.
- 2. Gå til fanen Routing.
- 3. Find din hovedtelefonudgang på listen Output.
- 4. Klik på den tilsvarende rullemenuen Source, og vælg den kilde eller blanding, du vil sende til dine hovedtelefoner

Den blanding, du har oprettet, sendes nu til hovedtelefonudgangen, du valgte. Du kan styre det overordnede niveau ved hjælp af hovedtelefonkontrollen på Scarlett eller i software. Du kan styre forskellige dele af blandingen ved hjælp af Mix in Focusrite Control 2.

## Bagpanel i dybden

Dette afsnit dækker alle funktionerne på din Scarlett 18i20's bagpanel, hvad de gør, hvordan du kan bruge dem, og hvordan de fungerer i Focusrite Control 2.

## **USB-forbindelse**

USB Type-C-porten mærket **USB** er at forbinde din Scarlett til din computer.

Brug det medfølgende USB-C-kabel til at oprette forbindelse til en USB-C-port på din computer, eller brug USB-C til A-adapteren til at oprette forbindelse til en USB-A-port på din computer.

## S/PDIF IO

S/PDIF-portene giver dig to kanaler med digital I/O til at oprette forbindelse til andet lydudstyr med S/PDIF I/O såsom guitarforstærkere, mikrofonforforstærkere eller enhver enhed med en S/PDIF-udgang.

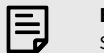

Bemærk

S/PDIF-portene er koaksiale RCA, og vi anbefaler, at du bruger 75 $\Omega$  kabler. Kortere, normale RCA-kabler skal dog fungere.

Der er mange måder at oprette forbindelse og klokke din Scarlett 18i20 når du bruger en ekstern enhed, der er tilsluttet via S/PDIF. For information om clocking og digitale IO-opsætninger, se venligst Synkroniseringsstatusindikator [26] sektion.

Synkroniseringsstatusindikatoren på din Scarlett 18i20 skal lysegrøn. Når du sender lyd fra den eksterne enhed til din Scarlett 18i20 du skal se S/PDIF-kanalerne komme ind på kanaler 11-12.

## Word Clock Output

Den Scarlett 18i20Word Clock-udgangen er der, så du kan sende ursignaler til eksterne enheder, der er tilsluttet via ADAT eller S/PDIF. Hovedårsagen til at bruge dette output er, hvis dine eksterne ADAT- eller S/PDIF-enheder ikke har de relevante klokkeindstillinger, men muligvis har en Word Cloc

Ordets uroutput bærer ikke nogen lyd, det sender kun ursignaler.

Den Scarlett 18i20 har kun et Word Clock-output, så det kan ikke modtage Word Clock. Du skal oprette forbindelse til Word Clock-indgangen på enhver ekstern enhed.

## **Optiske forbindelser**

De optiske forbindelser på bagsiden af din Scarlett 18i20 giver dig mulighed for at forbinde eksterne enheder digitalt for at udvide kanalantallet af dine Scarlett 18i20.

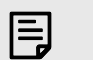

**Bemærk** Dig Scarlett 18i20 deaktiverer de optiske indgange og udgange ved quad-band samplingshastigheder (176,4/192 kHz.)

## MIDI

Det Scarlett 18i20 MIDI In- og Out-porte giver dig mulighed for at bruge din Scarlett som et USB MIDI-interface. MIDI IN modtager MIDI-signaler fra keyboards eller controllere; MIDI OUT sender MIDI-information til synths, trommemaskiner eller MIDI-kontrollerbart udstyr.

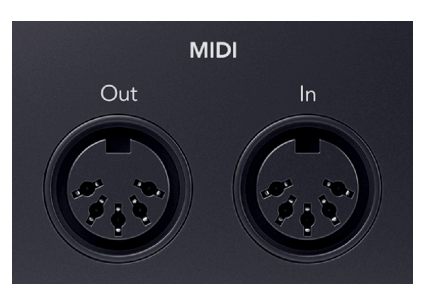

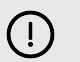

## Vigtigt

Når du første gang modtager din Scarlett 18i20 MIDI er deaktiveret, fordi det er i Easy Start-tilstand. For at aktivere MIDI skal du installere og åbne Focusrite Control 2.

MIDI IO kræver ingen opsætning for at du kan bruge din Scarlett 18i20 som et USB MIDI-interface skal du dog installere og åbne for at bruge MIDI Focusrite Control 2. Det Scarlett 18i20MIDIportene vises i din MIDI-aktiverede software, og du kan enten sende eller modtage MIDI-data mellem din computer og MIDI-hardware via Scarletts 5-bens DIN MIDI-porte.

## Bemærk

MIDI Out-porten på din Scarlett 18i20 kan ikke fungerer som en MIDI Thru-port.

### Højttaler udgange

**Udgange 1** og **2** er linje-niveau udgange til at forbinde din Scarlett 18i20 til en forstærker eller aktive skærme. Udgangene er balancerede 1/4" TRS jack udgange, du kan bruge dem med enten ubalancerede TS eller balancerede TRS jack kabler.

Din Scarlett 18i20's frontpanel **Produktion** drejeknappen styrer det niveau, der sendes til **Udgange 1** og **2**.

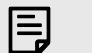

### Bemærk

Det er muligt at bruge ubalancerede forbindelser, som TS 6.35 mm-stik eller stik til RCA-kabler - men vi vil ikke anbefale det. Brug af ubalancerede forbindelser kan betyde, at du hører interferens gennem dine skærme.

Hvis du hører en statisk, knitrende eller anden støj på dine skærme, selv når lyde ikke afspilles, skal du sørge for, at du bruger afbalancerede forbindelser, hvor du kan.

## Main og Alt

Din Scarlett 18i20 har to sæt monitorudgange, mærket Main, 1 og 2, og Alt, 3 og 4.

Disse er designet til at lade dig bruge to sæt skærme og skifte mellem dem med et enkelt knaptryk, Alt-knappen.

### Linjeudgange

Linjeudgange 5-10 har identiske elektriske egenskaber til monitorlinjeudgangene 1 til 2, men styres ikke af udgangskontrollen.

Du kan indstille de tilgængelige signaler ved disse udgange vha Focusrite Control 2, og brug udgangene til at drive yderligere højttalere i et flerkanals overvågningssystem, såsom en subwoofer eller til at sende signaler til påhængsmotoreffektprocessorer.

## Mikrofonindgange

Det 3-benede XLR-stik **Input**s er på mikrofonniveau og designet til at du kan tilslutte dine mikrofoner.

Du kan styre dit mikrofonniveau ved hjælp af den tilsvarende inputforstærkningskontrol på frontpanelet. 48V fantomstrøm er også tilgængelig, hvis du bruger en kondensatormikrofon, du kan aktivere fantomstrøm ved hjælp af frontpanelets 48V-knap.

Du kan aktivere 48V fantomstrøm på en pr-kanal basis.

## **Opsætning af DAW (optagesoftware).**

DetScarlett er kompatibel med enhver ASIO-understøttet DAW på Windows og enhver Core Audio-understøttet DAW på macOS.

For at hjælpe dig i gang har vi sammensat trin til at konfigurere din grænseflade og begynde at optage i de mest almindelige DAW'er. Hvis du har brug for mere information, se venligst brugervejledningen til din DAW.

Hvis du ikke allerede har en DAW installeret på din computer for at hjælpe dig i gang,Scarlett leveres med Ableton Live Lite og en version af Pro Tools. Du kan få adgang til disse i Nem start [5], eller fra din Focusrite konto.

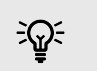

Vink Hvad er en DAW?

DAW står for 'Digital Audio Workstation' og er betegnelsen for enhver software, du bruger til at optage, arrangere eller lave musik.

Scarlett 18i20 4th Gen brugervejledning

## **III** Ableton Live

Følg disse trin for at blive konfigureret i Ableton Live:

### Windows

- 1. Åbn Ableton Live på din computer.
- 2. Klik Muligheder > Præferencer....

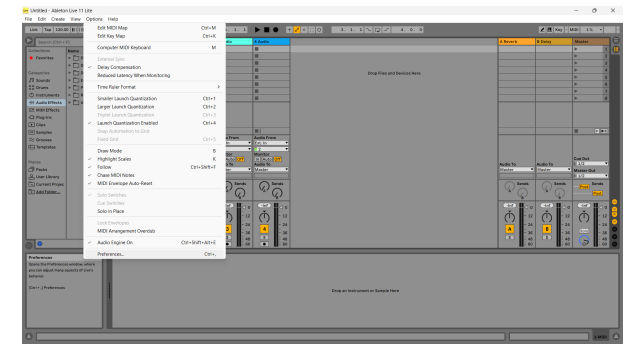

- 3. Gå til **Lyd** fanen i venstre side af vinduet Præferencer.
- 4. Indstil **Driver type** til ASIO, og **Lydenhed** til Focusrite USB ASIO.

| Look        | Audio Device                  |                            |
|-------------|-------------------------------|----------------------------|
| i cui       | Driver Type                   | ASIO                       |
| Audio       | Audio Device                  | Focusrite USB ASIO         |
| Link        | Channel Configuration         | Input Config Output Config |
| MIDI        | Hardware Setup                | Hardware Setup             |
| File        | Sample Rate                   |                            |
| Folder      | In/Out Sample Rate            | 44100                      |
| Library     | Default SR & Pitch Conversion | High Quality               |
| Plug-Ins    | Latency                       |                            |
| Record      | Buffer Size                   | 256 Samples                |
| Warp        | Input Latency                 | 12.8 ms                    |
| Launch      | Output Latency                | 14.8 ms                    |
| Licenses    | Driver Error Compensation     | 0.00 ms                    |
| Maintenance | Overall Latency               | 27.6 ms                    |
|             | Test                          |                            |
|             | Test Tone                     | Off                        |
|             | Tone Volume                   | -36 d8                     |
|             | Tone Frequency                | 440 Hz                     |
|             | CPU Usage Simulator           | 50 %                       |
|             |                               |                            |
|             |                               |                            |
|             |                               |                            |
|             |                               |                            |

5. Klik Input Config.

Det næste trin er at få alle input på din enhed til at vises som inputmuligheder i Ableton.

6. Klik for at fremhæve hvert sæt af **Mono** og **Stereoanlæg Indgange** for at sikre, at de vises som valgbare i Live.

| Input Co                                                                                               | nfig                                                                                  |
|----------------------------------------------------------------------------------------------------|---------------------------------------------------------------------------------------|
| Choose which audio hardware inputs to make avail<br>used as one stereo in and/or two mono ins. Deactiv | able to Live's tracks. Every input pair can be<br>rating inputs reduces the CPU load. |
| Mono topus                                                                                             | 30                                                                                    |
| сок С                                                                                                  | Cancel                                                                                |

- 7. Klik Okay.
- 8. Gør det samme for **Output Config**, hvis du bruger flere udgange fra din Scarlett 18i20.

| 384     | 1/2     |
|---------|---------|
| 546     | <br>5/6 |
| 788     | 7/8     |
| 9810    | 9/10    |
| 13.6.14 | 11/12   |
| 15 & 16 | 15/16   |
| 17 & 18 | 17/18   |
| 19 & 20 | 19/20   |
| 21 & 22 | 21/22   |
| 23 & 24 | 23/24   |
| 25 & 26 | 25/26   |
|         |         |
|         |         |
|         |         |
|         |         |
|         |         |
|         |         |
|         |         |

9. Luk vinduet med præferencer.

### Мас

- 1. Åbn Ableton Live på din computer.
- 2. Klik **Direkte** i den øverste menulinje.

### Scarlett 18i20 4th Gen brugervejledning

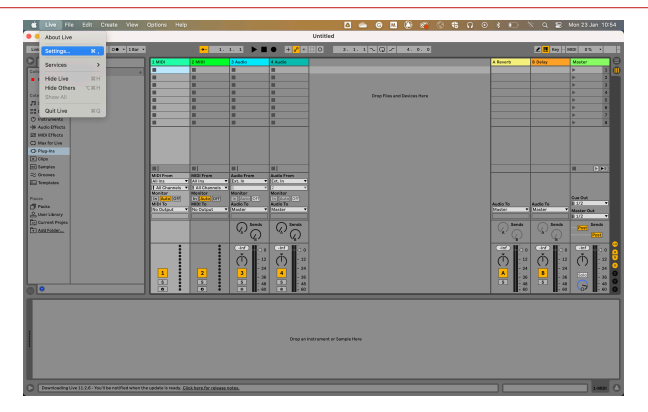

- 3. Klik Indstillinger.
- 4. Gå til Lyd fanen i venstre side af vinduet Præferencer.
- 5. Indstil Lydindgangsenhed og Lydudgangsenhed til Scarlett 18i20 4. Gen.

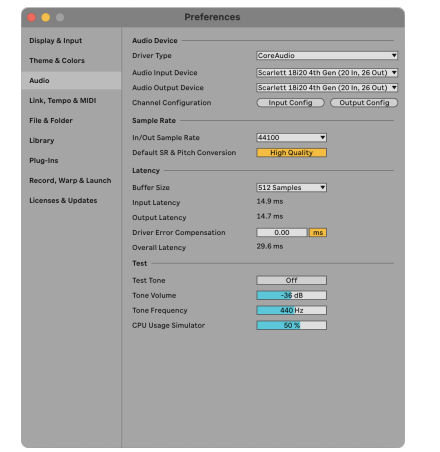

6. Klik Input Config.

Det næste trin er at få alle input på din enhed til at vises som inputmuligheder i Ableton.

7. Klik for at fremhæve hvert sæt af **Mono** og **Stereoanlæg Indgange** for at sikre, at de vises som valgbare i Live. Du vil se op til 20 kanaler.

|                                                        | Input Conf                                                | ig                                                                              |
|--------------------------------------------------------|-----------------------------------------------------------|---------------------------------------------------------------------------------|
| Choose which audio hardw<br>used as one stereo in and/ | are inputs to make availabl<br>or two mono ins. Deactivat | e to Live's tracks. Every input pair can be<br>ing inputs reduces the CPU load. |
| Mono Inputs                                            |                                                           | Stereo Inputs                                                                   |
| 182                                                    |                                                           | 1/2                                                                             |
| 384                                                    |                                                           | 3/4                                                                             |
| 5&6                                                    |                                                           | 5/6                                                                             |
| 788                                                    |                                                           | 7/8                                                                             |
| 9 & 10                                                 |                                                           | 9/10                                                                            |
| 11 & 12                                                |                                                           | 11/12                                                                           |
| 13 & 14                                                |                                                           | 13/14                                                                           |
| 15 & 16                                                |                                                           | 15/16                                                                           |
| 17 & 18                                                |                                                           | 17/18                                                                           |
| 19 & 20                                                |                                                           | 19/20                                                                           |
|                                                        |                                                           |                                                                                 |
|                                                        |                                                           |                                                                                 |
|                                                        |                                                           |                                                                                 |
|                                                        |                                                           |                                                                                 |
|                                                        |                                                           |                                                                                 |
|                                                        |                                                           |                                                                                 |
|                                                        |                                                           |                                                                                 |
|                                                        |                                                           |                                                                                 |
|                                                        |                                                           |                                                                                 |
|                                                        |                                                           |                                                                                 |
|                                                        |                                                           |                                                                                 |
|                                                        |                                                           |                                                                                 |
|                                                        |                                                           |                                                                                 |
|                                                        |                                                           |                                                                                 |
|                                                        |                                                           |                                                                                 |
|                                                        |                                                           |                                                                                 |
|                                                        | ок 🤇                                                      | Cancel                                                                          |
|                                                        |                                                           |                                                                                 |

- 8. Klik Okay.
- 9. Gør det samme for **Output Config**, hvis du bruger flere udgange fra din Scarlett 18i20.

| 182<br>384 | 3/4   |
|------------|-------|
| 788        | 7/8   |
| 9810       | 9/10  |
| 11 & 12    | 11/12 |
| 13 & 14    | 13/14 |
| 15 & 16    | 15/16 |
| 17 & 18    | 17/18 |
| 19 & 20    | 19/20 |
| 21 & 22    | 21/22 |
| 23 & 24    | 23/24 |
| 25 & 26    | 25/26 |
|            |       |

10. Luk vinduet med præferencer.

## Får lyd ind i Ableton

1. Klik for at fremhæve en **Lyd** Spor i Lives hovedvindue. Live havde to visninger (session og arrangement), så afhængigt af hvilken visning du er i, se venligst følgende skærmbilleder.

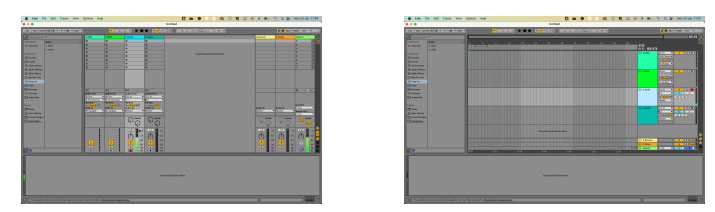

2. Indstil Lyd fra til Udv. I og input-rullelisten til den interface-input, du bruger, f.eks 1.

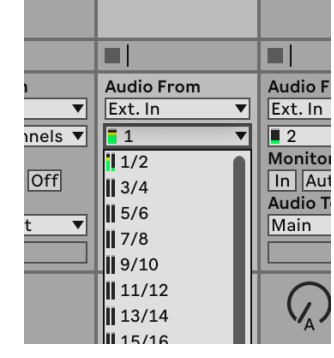

### 3. Indstil **Overvåge** til **Auto**.

Dette giver dig mulighed for at høre lyd, der kommer ind fra din Scarletts input.

|       | Audio From  | Audio Fi   |
|-------|-------------|------------|
| ▼     | Ext. In 🔻   | Ext. In    |
| els 🔻 | <b>1</b>    | 2          |
|       | Monitor     | Monitor    |
| off   | In Auto Off | In Aut     |
|       | Audio To    | Audio To   |
| ▼     | Master 🔻    | Master     |
|       |             |            |
|       | Sends       | $\bigcirc$ |

4. Klik på optagearm-knappen under sporet. Den lyser rødt, når optagearmen er tændt. Send et signal til indgangen på din Scarlett, og du bør se måleren i Ableton bevæge sig.

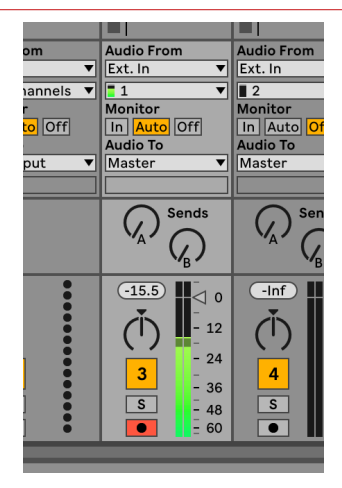

5. Når du er klar til at optage, skal du klikke på knappen Optag i Abletons transportlinje.

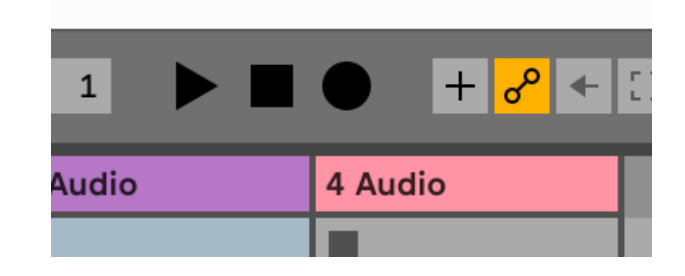

## 🖻 Logik og 🌮 GarageBand

Følg disse trin for at blive konfigureret i Logic Pro og GarageBand:

## Trin-for-trin instruktioner:

- 1. Åbn Logic Pro eller GarageBand på din computer (du bliver muligvis bedt om at Vælge et projekt, kan du vælge en Tomt projekt eller brug en skabelon).
- 2. Vælg Lyd i Vælg en sportype vindue.
- 3. Indstil Lydindgang til Indgang 1.

Hvis du ikke kan se nogen input, skal du sørge for at **Enhed:** er indstillet til din Scarlett 18i20.

- a. Klik på pilen til højre for Enhed afsnit.
- b. Indstil i præferencevinduet **Udgangsenhed** og **Input enhed** til Scarlett 18i20 4. Gen.

|                     | Prefere                         | nces             |                        |             | • | 0.0       |                 | Setting                                                               | 25                                       |                                                      |
|---------------------|---------------------------------|------------------|------------------------|-------------|---|-----------|-----------------|-----------------------------------------------------------------------|------------------------------------------|------------------------------------------------------|
| renal 📩 tecord      | ing MER Display Score           | here Asternation | Control Burlaces My In | to Advanced |   |           | Ceneral Auto    | Mit Metrore                                                           | Lotto My                                 | D ©©<br>Info Advanced                                |
| Devices             | General Sampler Editing         | 10 Assignments   | Netdiar MP3            |             | 0 | Devices   |                 |                                                                       |                                          |                                                      |
| Core Audio:         | 🖸 Enabled                       |                  |                        |             |   | 0         | Autput Device:  | Scarlett 18/20 4/                                                     | i Gen 😑                                  |                                                      |
| Output Device:      | Scarlett 18/20 4th Gen          | 8                |                        |             |   |           | Input Device:   | Scarlett 18/20 4th                                                    | Gen 🕒                                    |                                                      |
| Input Device:       | Scarlett 1820 4th Oen           | Θ                |                        |             |   |           |                 |                                                                       |                                          |                                                      |
| (O Duffer Size:     | 22                              | 🕒 Samples        |                        |             |   | Instrumen | is and Effects  |                                                                       |                                          |                                                      |
| Resulting Latency:  | 7.9 ms Roundtrip (3.8 ms Output | 1                |                        |             |   |           |                 | Enable Audio U                                                        | nits                                     |                                                      |
| Recording Delay:    |                                 | · · · · · ·      | Samples                |             |   |           |                 | Enable the use of Aus                                                 | tio Units plug-in                        | e in your GarageBand p                               |
| Processing Threads: | Automatic (Recommended)         | Θ                |                        |             | h | MIDI      |                 |                                                                       |                                          |                                                      |
| ess Duffer Range:   | Nedum                           | 0                |                        |             |   |           | MIDI Status:    | 2 MIDI Inputs dete                                                    | cted                                     |                                                      |
| Multithreading:     | Playback & Live Tracks          | Θ                |                        |             |   |           |                 | Reset MIDI                                                            | Orivers                                  |                                                      |
| Sammings            | High Precision (54 bit)         | Θ                |                        |             |   |           |                 | Click if you lost the o                                               | onnection to you                         | a MDI devices. If the pr                             |
| Revine Behavior     | cu.                             | 0                |                        |             |   | N         | IDI Controller: | None                                                                  | 8                                        |                                                      |
|                     |                                 |                  |                        |             |   |           |                 | If the device does not<br>download and install<br>manufacturer's webs | appear is the r<br>a matching MID<br>ba. | nena, you might need to<br>I Device Profile from the |

GarageBand

- c. Klik **ansøge** (Kun Logic Pro).
- d. Luk Præferencer eller indstillinger vindue.

Logic Pro X

Logic Pro: Sæt kryds Input overvågning og Optag Aktiver.
 GarageBand: Sæt kryds Jeg vil gerne høre mit instrument, mens jeg spiller og optager.

Dette giver dig mulighed for at høre lyd, der kommer ind fra din Scarletts input.

5. Klik Skab.

| Andream Market Andream<br>Revent Market Andream<br>Andream<br>A |                                                                                | Choose a track type                               |                                         |                                                                                                    | Choose                                                                        | a track type                                                                                              |
|----------------------------------------------------------------------------------------------------|--------------------------------------------------------------------------------|---------------------------------------------------|-----------------------------------------|----------------------------------------------------------------------------------------------------|-------------------------------------------------------------------------------|----------------------------------------------------------------------------------------------------|
| Long VM         Galary # Set           nat         Calary # Set           nat         Calary # Set           nat         Calary # Set           nat         Calary # Set           nat         Calary # Set           nat         Calary # Set           nat         Calary # Set           nat         Calary # Set           nat         Calary # Set           nat         Calary # Set           nat         Calary # Set           nat         Calary # Set           nat         Calary # Set           nat         Calary # Set                                                                                                    | Software instrument                                                            | Audio                                             | Drummer                                 | Software instrument                                                                                                    |                                                                               | kudo                                                                                                    |
| tons<br>delayed: Auto Open:<br>text 1 = 0 Auto Open:<br>text 1 = 0 Auto Open:<br>text 1 = 0 Auto Open:<br>text 1 = 0 Auto Open:<br>Text 1 = 0 Auto Open:<br>Text 1 = 0 Auto Op                                                                                                    | External MIDI                                                                  | Guitar or Bass                                    |                                         |                                                                                                    | <b>,</b>                                                                      |                                                                                                    |
| According According Accord                                                                                                    | Details<br>udio Input:<br>nput 1                                               | Audio Outpu                                       | :                                       | Plug in a USB Midt keyboard to<br>play and recard using a wide<br>values of instruments like<br>states of earth and surface | Record using a microphone or<br>line input – or drag and three<br>audio Stee. | Connect a guitar or basis to<br>your Micc to also and record<br>through withuit amou and pedial<br>offers |
| Deput     Deput     D                                                                                                    | Ascending<br>Load Default Patch<br>Open Library<br>Device: Scarlett 4th Oen () | Ascendin<br>Virput Nor<br>Record D<br>Device: Sca | a<br>Abaring<br>addre<br>Lett 4th Den ⊝ | - brain                                                                                                    |                                                                               |                                                                                                    |
|                                                                                                    |                                                                                |                                                   |                                         | O Input 1 Ny instrument is connected with:                                                                                  | Scorlet 4th Den ()                                                            | I hear sound from: Souriet                                                                                |

Logic Pro

| GarageBand |
|------------|
|------------|

 Når du er klar til at optage, skal du klikke på optag-knappen øverst i Logic/ GarageBand.

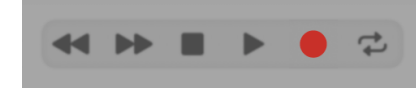

### Scarlett 18i20 4th Gen brugervejledning

## 🔿 Pro Tools

Følg disse trin for at blive konfigureret i Pro Tools:

## Mac og Windows

- 1. Åbn Pro Tools på din computer.
- 2. Klik Opsætning > Afspilningsmotor i den øverste menulinje.

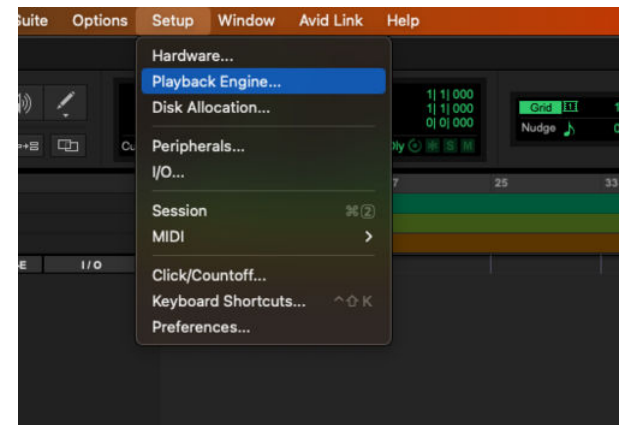

3. Vælg Focusrite USB ASIO (Windows) eller Scarlett 18i20 4. generation i **Afspilningsmotor** dropdown.

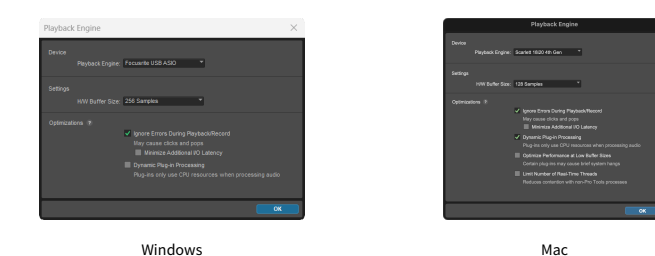

4. Klik Spore > Ny i den øverste menulinje.

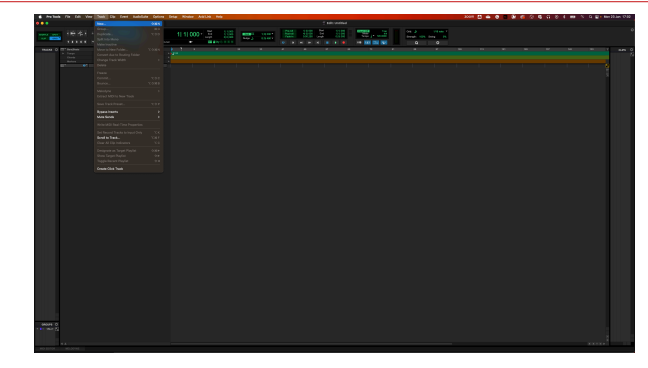

5. Indstil det antal numre, du har brug for, og indstil typen til Lydspor.

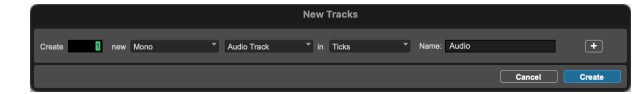

- 6. Klik skab
- Klik på optagearmen og inputaktivering knapper på sporet.
   Dette giver dig mulighed for at høre lyd, der kommer ind fra din Scarletts input.
- 8. Klik på hovedknappen Record Enable verst i Pro Tools-vinduet bliver det rødt, når det er aktiveret
- 9. Klik på knappen Afspil 🕨 for at begynde optagelsen.

# **Reaper**

Følg disse trin for at blive konfigureret i Reaper:

## Windows

- 1. Åbn Reaper på din computer.
- 2. Hvis du ser et pop op-vindue, der beder dig om at vælge din lydenhedsdriver, skal du klikke **Ja**

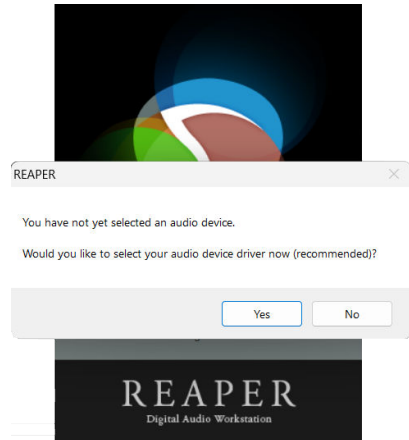

Hvis du ikke kan se pop op-vinduet, skal du gå til **Muligheder** (øverste menu) > **Præferencer** > **Enhed** 

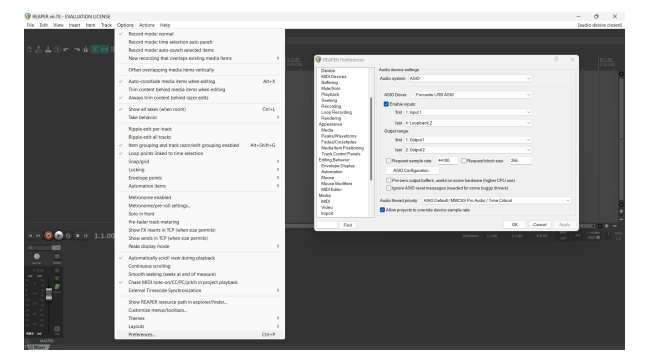

3. I den Indstillinger for lydenhed.

| Device                                        | Audio device settings                                                                                                    |
|-----------------------------------------------|----------------------------------------------------------------------------------------------------|
| MIDI Devices<br>Buffering                     | Audio system: ASIO                                                                                                    |
| Mute/Solo<br>Playback                         | ASIO Driver: Focusirite USB ASIO V                                                                                          |
| Recording                                     | Carable inputs:                                                                                                    |
| Loop Recording<br>Readwing                    | first 1: Input 1 V                                                                                                    |
| Appearance                                    | last 4:Loopback2 v                                                                                                    |
| Media                                         | Output range:                                                                                                    |
| Peaks/Waveforms<br>Fades/Crossfades           | first 1: Output 1                                                                                                    |
| Media tem Positioning<br>Trank Control Panels | last 2.0xput2 V                                                                                                    |
| Editing Behavior                              | Request sample rate: 44100 Request block size: 256                                                                          |
| Automation                                    | ASIO Configuration .                                                                                                    |
| Mouse<br>Mouse Modifiers<br>MIDI Editor       | Prezero output buffers, useful on some hardware (higher CPU use) Ignore ASIO reset messages (needed for some buggy drivers) |
| Media                                         | Audio Brand printhy ASID Data #1/MMCSS Rev Audio / Time Critical                                                            |
| Video                                         | Allow projects to override device sample rate                                                                               |

- a. Vælg ASIO i Lydanlæg: dropdown.
- b. Vælg Focusrite USB ASIO i ASIO driver: dropdown.
- c. Indstil **først** og **sidste** input- og outputområde for at matche antallet af input, du vil bruge.
- 4. Klik Okay.
- 5. Klik **Spore** (øverste menu) > **Indsæt nyt spor**.

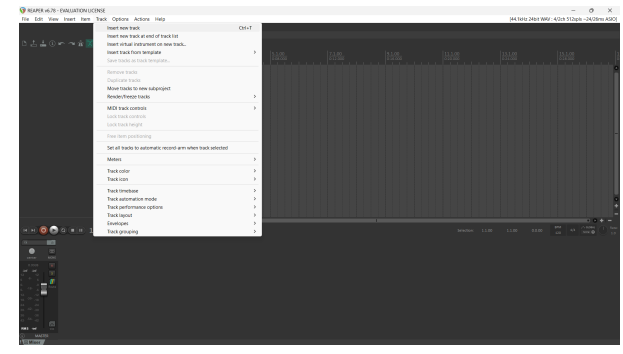

6. Klik på den røde optageaktiverede knap.

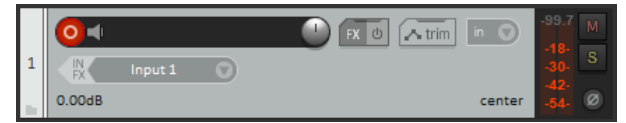

7. Klik på **Indgang 1** boks for at vælge dit input på din Scarlett 18i20.

|                |               |      |   | <u>1.1.00</u><br>0.00.000 |  |
|----------------|---------------|------|---|---------------------------|--|
| 1 (N Irout 1 ) |               | trin | • | -110-<br>-110-<br>-305- S |  |
| 8600.0         | Input: Mono   | >    | ~ | Input 1                   |  |
|                | Input: Stereo | >    |   | Input 2                   |  |
|                | Input: MIDI   | >    |   | Loopback 1                |  |
|                | Input: None   |      |   | Loopback 2                |  |
|                |               |      |   |                           |  |
|                |               |      |   |                           |  |
|                |               |      |   |                           |  |

8. Når du er klar til at optage, skal du klikke på optag-knappen i den nederste del af Reaper.

## Мас

- 1. Åbn Reaper på din computer.
- 2. Hvis du ser et pop op-vindue, der beder dig om at vælge din lydenhedsdriver, skal du klikke **Ja**

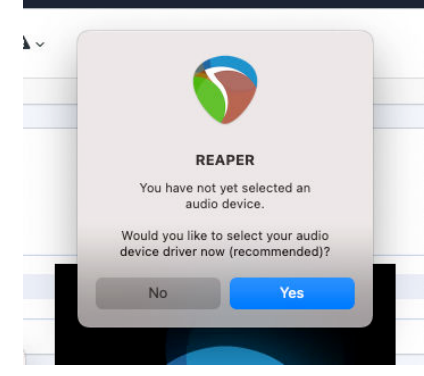

Hvis du ikke kan se pop op-vinduet, skal du gå til **Muligheder** (øverste menu) > Indstillinger > Enhed

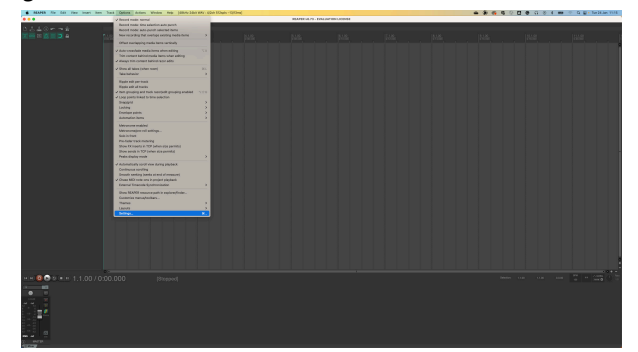

3. Vælge Scarlett 18i20 i **Lydenhed** Drop down menu.

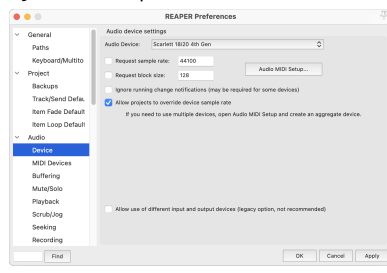

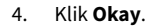

5. Klik **Spore** (øverste menu) > **Indsæt nyt spor**.

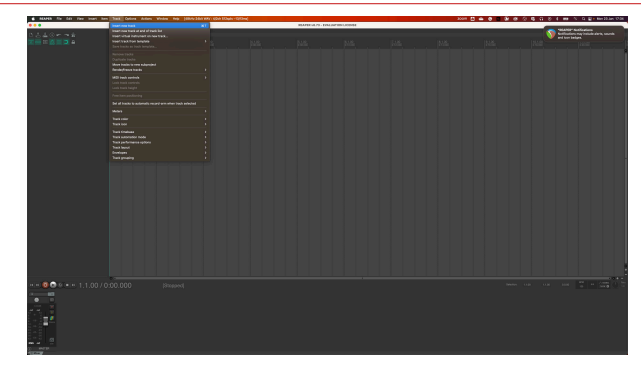

6. Klik på den røde optageaktiverede knap.

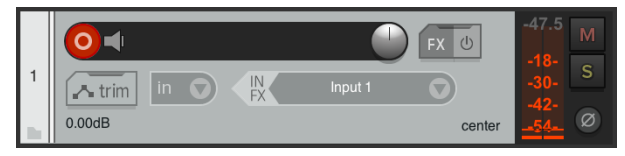

7. Klik på **Indgang 1** boks for at vælge dit input på din Scarlett 18i20.

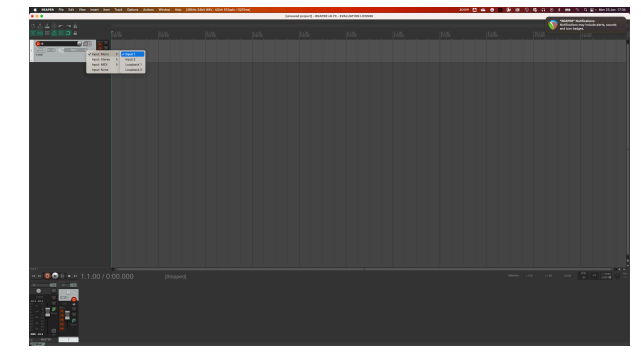

8. Når du er klar til at optage, skal du klikke på optag-knappen i den nederste del af Reaper.

## FL Studio

Følg disse trin for at blive konfigureret i FL Studio:

## Mac og Windows

- 1. Åbn FL Studio på din computer.
- 2. Gå til Muligheder > Lydindstillinger.
- 3. Indstil enheden til Scarlett 18i20 4. generation (eller Focusrite USB ASIO på Windows) i Input/output afsnit.

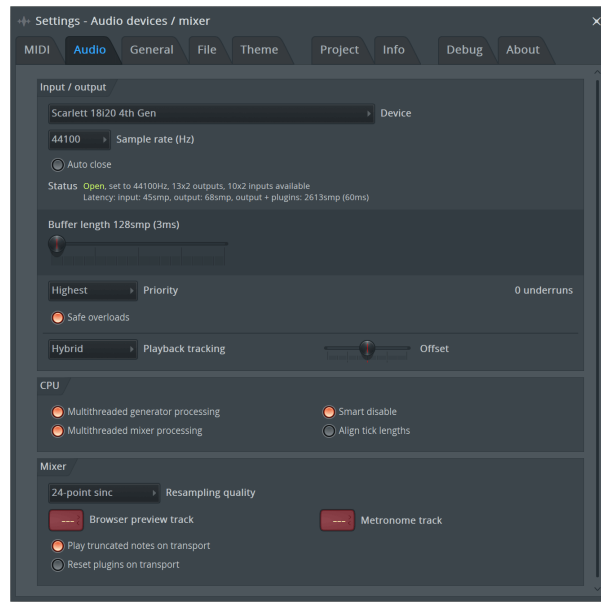

- 4. Luk vinduet Indstillinger.
- 5. I den **Blander** klik på den indsats, du vil optage i.
- Indstil den eksterne input drop-down fra (ingen) til den grænsefladeindgang, du bruger, f.eks Indgang 1 for input mono, eller Indgang 1 - Indgang 2 for både indgange 1 og 2 i stereo.

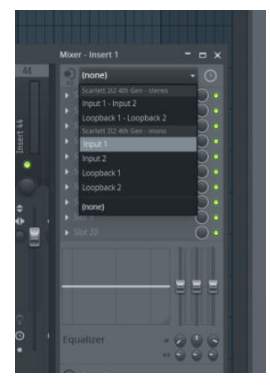

7. Klik på hovedoptagelsesknappen i transportsektionen.

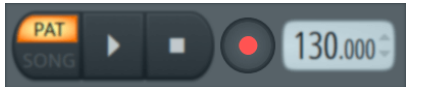

- Vælg en mulighed i Hvad vil du gerne optage? vindue.
   Hvis du ikke er sikker på, hvilken mulighed du skal vælge, så se venligst FL Studios hjælpefiler.
- 8. Når du er klar til at optage, skal du trykke på afspilningsknappen i transportsektionen.

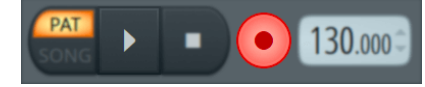

### Scarlett 18i20 4th Gen brugervejledning

## Cubase

### Windows

- 1. Åbn Cubase på din computer.
- 2. Klik på den øverste menulinje Studie > Studieopsætning...

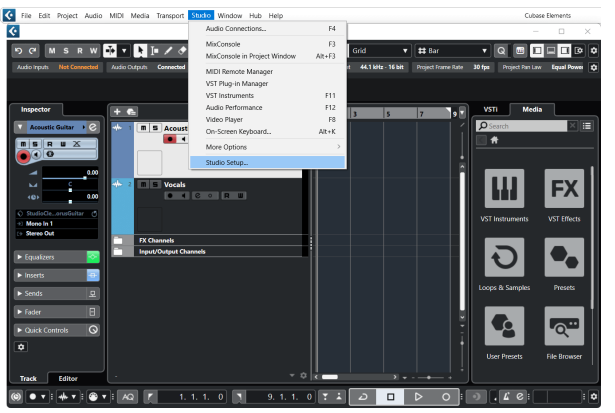

- 3. Klik Audio System på venstre side.
- 4. Indstil ASIO driver til Focusrite USB ASIO.

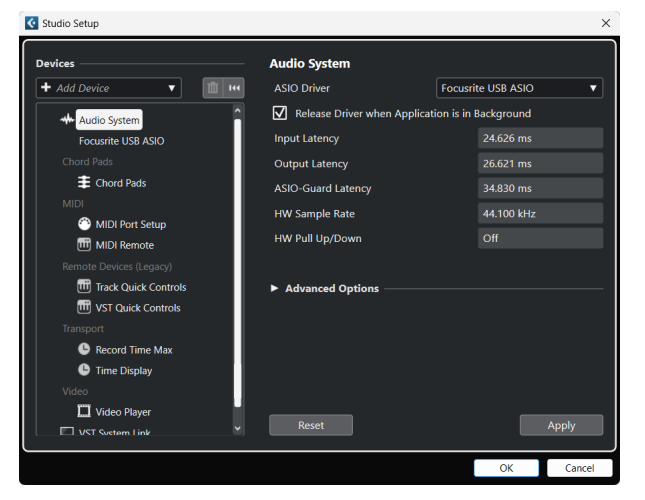

- 5. Klik Okay.
- 6. Højreklik i MixConsole.
- 7. Klik Tilføj lydspor.

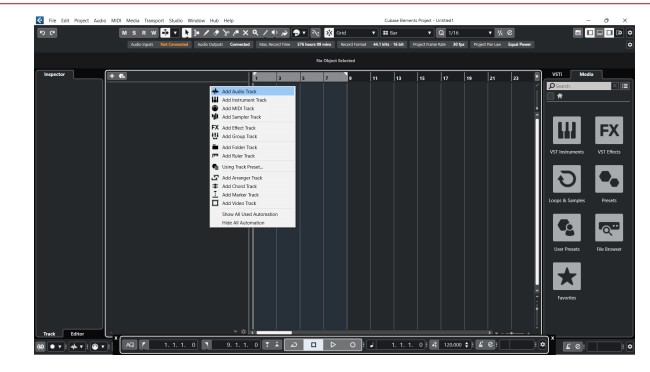

8. Konfigurer sportypen som Lyd og indstil **Lydindgang** til den kanal, du bruger på din grænseflade.

| 🔴 🕘 🔘 🔴 A                                                                                                    | dd Track                 |
|----------------------------------------------------------------------------------------------------|--------------------------|
| Audio                                                                                                    | nt Sampler MIDI          |
| Image: Book of the second second | A Marker Ruler Folder    |
| Audio Inputs                                                                                                    | Input 1 (Mono) 🔻 🌣       |
| Configuration                                                                                                    | Mono 🔻                   |
| Audio Outputs                                                                                                    | Stereo Out 🔹             |
| Name                                                                                                    | Scarlett Input Channel 1 |
| Count                                                                                                    |                          |
| Keep Dialog Open                                                                                                    | Add Track                |

- 9. Klik Tilføj spor.
- Klik på knapperne Optag Aktiver og Overvåg (fra) på Cubase-kanalen for at aktivere sporet til optagelse, så du kan høre det ved hjælp af inputovervågning • (på).
- 11. Klik på Transport Record 🔤 💿 💌 i Cubases transport for at starte optagelsen.

### Scarlett 18i20 4th Gen brugervejledning

### Мас

- 1. Åbn Cubase på din computer.
- 2. Klik på den øverste menulinje Studie > Studieopsætning...

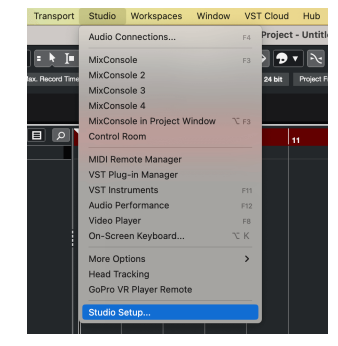

3. Skift ASIO driver til Scarlett 18i20 4. Gen.

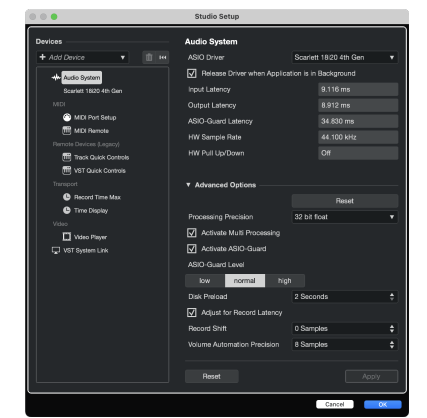

4. Klik Kontakt.

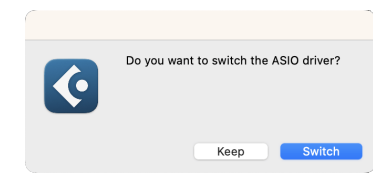

- 5. Klik Okay.
- 6. Højreklik i MixConsole.
- 7. Klik Tilføj spor.

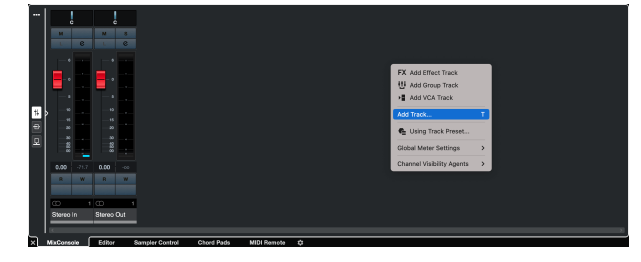

8. Konfigurer sportypen som Lyd og indstil **Lydindgang** til den kanal, du bruger på din grænseflade.

|                                               | Add                                            | Track  |          |        |
|-----------------------------------------------|------------------------------------------------|--------|----------|--------|
| Audio                                         | Audio Instrument                               |        |          | MIDI   |
| Group E<br>► More Trac                        | FX F<br>ffect VCA<br>ks                        | Marker | Ruler    | Folder |
| Audio Inputs<br>Configuration<br>Audio Output | Audio Inputs<br>Configuration<br>Audio Outputs |        | no)      | v \$   |
| Name<br>Count                                 | Name<br>Count                                  |        |          | iel 1  |
| Keep Dia                                      | Keep Dialog Open                               |        | Add Trac | ĸ      |

- 9. Klik Tilføj spor.
- Klik på knapperne Optag Aktiver og Overvåg (fra) på Cubase-kanalen for at aktivere sporet til optagelse, så du kan høre det ved hjælp af inputovervågning • (på).
- 11. Klik på Transport Record record record i Cubases transport for at starte optagelsen.

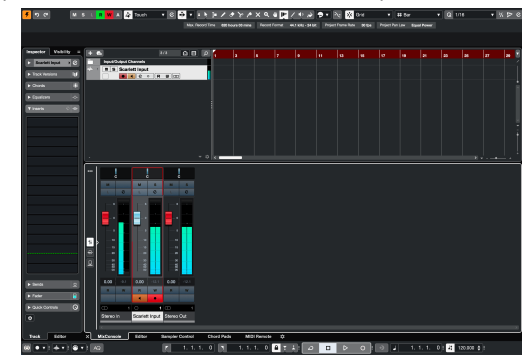

## Eksempler på brug

Dette afsnit dækker nogle almindelige brugssager for Scarlett 18i20. Ofte er din brugssag en variant af disse, og hvordan du bruger din Scarlett 18i20 Genbruger sandsynligvis nogle principper.

## Optagelse af et band med din Scarlett 18i20

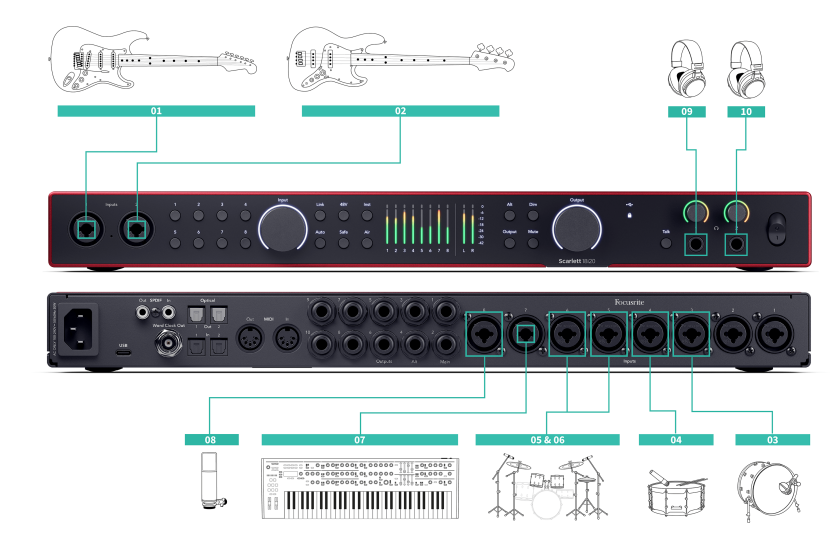

Din Scarlett 18i20 har otte analoge indgange, så du kan optage fulde bånd i en enkelt forestilling.

Optagelse af et band live fanger den energi og forbindelse, musikere føler, når de øver eller optræder. Når du har optaget hovedsporene, kan du genoptage elementer som vokal, guitarsoloer eller dobbeltsporsinstrumenter for at få det endelige mix til at lyde fyldigere

Diagrammet viser optagelsesopsætningen for et band med en guitarist, bassist, trommeslager, keyboardspiller, og sanger. Mens båndopsætninger kan variere, forbliver principperne de samme

Dette er en liste over det udstyr, du har brug for for at optage 'båndet' vist i diagrammet ovenfor.

- Guitar et 6,35 mm (¼") TS-jackkabel.
- Basguitar et 6,35 mm (1/4") TS-jackkabel.
- Trommesæt fire mikrofoner og fire XLR-kabler.
- Tastatur eller synthesizer et 6,35 mm (¼") TRS-jackkabel.
- En mikrofon og XLR-kabel til sangeren.
- Nogle hovedtelefoner.

### Opsætning

- 1. Guitar Vi har tilsluttet en guitar til input 1 ved hjælp af Inst-indgangen. Du kan også bruge en guitarforstærker med en mikrofon til en anden lyd.
- 2. Bas Vi har tilsluttet en basguitar til input 2 ved hjælp af Inst-indgangen, svarende til at bruge en DI-boks til optagelse. Du kan også bruge en basforstærker med en mikrofon eller DI-udgangen fra forstærkeren til en anden lyd.
- 3. Kick/Bass Drum Vi har tilsluttet en mikrofon til input 3 til kicktromlen. Optagelse af kicktromlen på sin egen kanal giver dig mulighed for at anvende kompression og EQ uden at påvirke resten af trommesættet.
- Snare Drum Igen, ved hjælp af en mikrofon kun til virveltromlen, tilsluttet indgang 4. Optagelse af snaren på sin egen kanal giver dig mulighed for at anvende kompression og EQ uden at påvirke resten af trommesættet
- 5. Overhead Left Når du optager et trommesæt med begrænsede kanaler, når du har dækket de vigtigste elementer, kick og snare, kan du bruge to mikrofoner som faste omkostninger til at fange resten af kittet.
- 6. Overliggende højre
- 7. Tastatur I dette tilfælde har vi et tastatur tilsluttet en linjeindgang på bagsiden af Scarlett 18i20, men hvis du ikke har en keyboardspiller, kan du bruge dette input til et andet instrument.
- Vokalmikrofon Denne mikrofon er til vokalisten. Hvis vokalisten er i samme rum som bandet, skal du bruge en dynamisk mikrofon til bedre afvisning af andre instrumenter. Hvis vokalisten er adskilt eller optager senere, skal du bruge en kondensatormikrofon for at få flere detaljer
- 9. Hovedtelefoner Du kan sende en blanding til hovedtelefoner, så en musiker eller dig selv kan overvåge. Hvis du ikke har nok hovedtelefonudgange, skal du give et sæt til dem, der har brug for det, som sangeren eller trommeslageren, og brug linjen eller den sekundære hovedtelefonudgang til at sende en mix til en hovedtelefonforstærker
- 10. Sekundære hovedtelefoner.

## Optagelse af et trommesæt

I dette afsnit dækker vi, hvordan du kan bruge eight mic forforstærkere på din Scarlett 18i20 til at mikrofonere et trommesæt. Vi vil også gå lidt nærmere ind på, hvordan du får mest muligt ud af de input, du har.

Dette diagram viser, hvilke trommer du måske vil optage til hver af dine Scarlett 18i20Indgange:

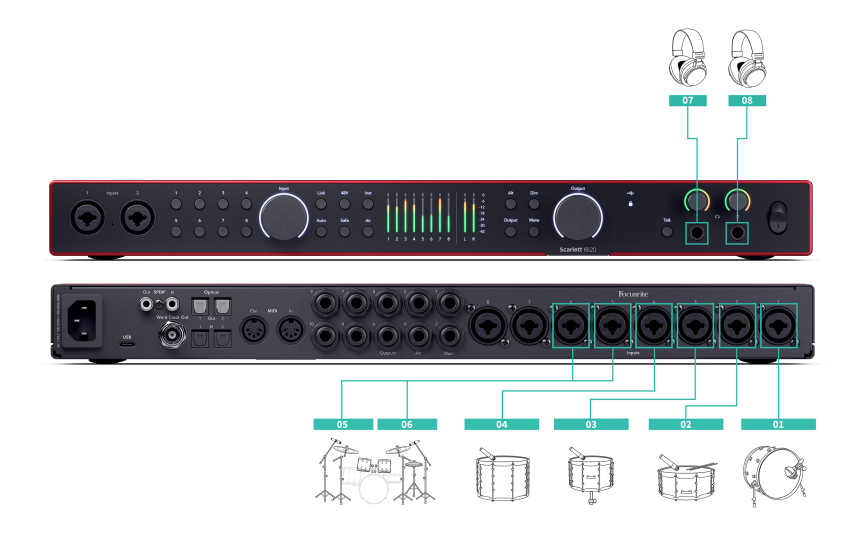

- 1. Spark
- 2. Snare
- 3. Tom 1
- 4. Tom 2
- 5. Overliggende venstre
- 6. Overliggende højre
- 7. Ingeniørens hovedtelefoner
- 8. Trommeslager hovedtelefoner.

### Bemærk Sørg for, at

Sørg for, at din første Overhead-mikrofon er i en ulige nummereret kanal, så du kan linke kanalerne. Dette sikrer, at indstillingerne for begge omkostninger er identiske. For mere information, se Sammenkædning af forforstærkere [14]. Du vil bemærke, at du har to ekstra kanaler. Hvis du ønskede mere kontrol over dit trommesæt i mixet, kunne du mikse nogle flere elementer op, du kan endda tilføje en mikrofonforforstærker via ADAT for at få op til 16 mikrofonindgange. Andre elementer i sættet, du kan mikrofone, inkluderer:

- Et par rummikrofoner, hvis dit værelse har en god lyd.
- En mikrofon på hi-hattene, hvis din trommeslager har en masse indviklet hi-hat-arbejde.
- En spot-mic på trommeslagerens bækken (s).
- Ekstra tom mic (er), hvis din trommeslager har masser af toms.
- To mikrofoner på snaren, fx top og bund (men husk at vende polariteten på en mikrofon!)
- To mikrofoner på sparket.

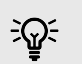

### Vink

Når du optager et trommesæt, er der mange måder at placere dine overheadmikrofoner, der passer til forskellige musikstilarter.

I de fleste moderne optagelser bruger vi en stereomikrofonopsætning, men for en mere vintage/retro/kompakt lyd kan du bruge en enkelt mono overheadmikrofon.

Hvis du gerne vil vide mere, anbefaler vi, at du kigger efter følgende tromme overhead mic-teknikker:

- Fordelt par (A/B).
- XY-par.
- Næsten sammenfaldende par.
- Glyn Johns-metoden.

## Optagelse af en hardware elektronisk musikopsætning

Brug af din Scarlett 18i20Med linjeindgange kan du gøre det til det centrale hub til optagelse i en elektronisk musikopsætning. De fleste elektroniske musikudstyr — synthesizere, trommemaskiner, groove boxes, mixere og effekter — bruger linjeudgange, så med 6,35 mm (1/4") TRS-jackkabler kan du optage og optræde med hele op

Følgende diagram viser en elektronisk musik opsat med nogle mono- og stereosynths, og en trommemaskine. Din opsætning ser måske lidt anderledes ud, men principperne er de samme.

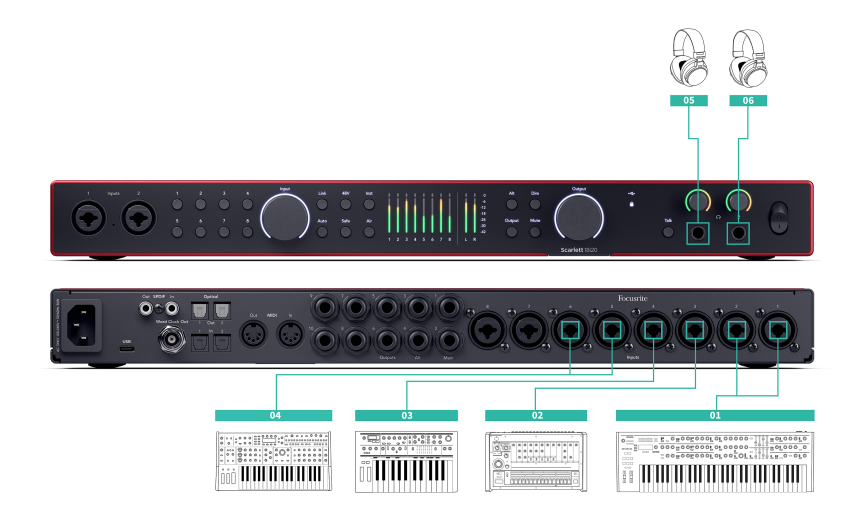

- 1. En stereosynth tilsluttet ved hjælp af to 6,35 mm (1/4") TRS-jackkabler.
- 2. En stereotrommemaskine tilsluttet ved hjælp af to 6,35 mm (1/4") TRS-jackkabler.
- 3. En mono-synth tilsluttet ved hjælp af to 6,35 mm (1/4") TRS-jackkabler.
- 4. En anden mono-synth, tilsluttet ved hjælp af to 6,35 mm (1/4") TRS-jackkabler.
- 5. Hovedtelefoner til dig til at overvåge din præstation.
- 6. Et andet sæt hovedtelefoner, hvis du har brug for dem, eller du kan bruge denne anden hovedtelefonudgang til optagelse, se tip nedenfor.

#### 

Din Scarlett 18i20 kan arbejde selvstændigt. For en helt DAW-fri opsætning kan du frakoble computeren og bruge linjeudgange, eller ekstra hovedtelefonudgang, til at sende en stereoudgang til en bærbar optager eller mixerkonsol til liveoptræden. Standalone tilstand [48].

## Optagelse af en akustisk session

I dette afsnit dækker vi, hvordan du kan optage en akustisk session, en strippet forestilling eller live-session med akustiske instrumenter.

Dette diagram viser den slags instrumenter, du måske vil optage i denne type optagelsesscenarie, og hvordan du kan gøre brug af inputene på din Scarlett 18i20.

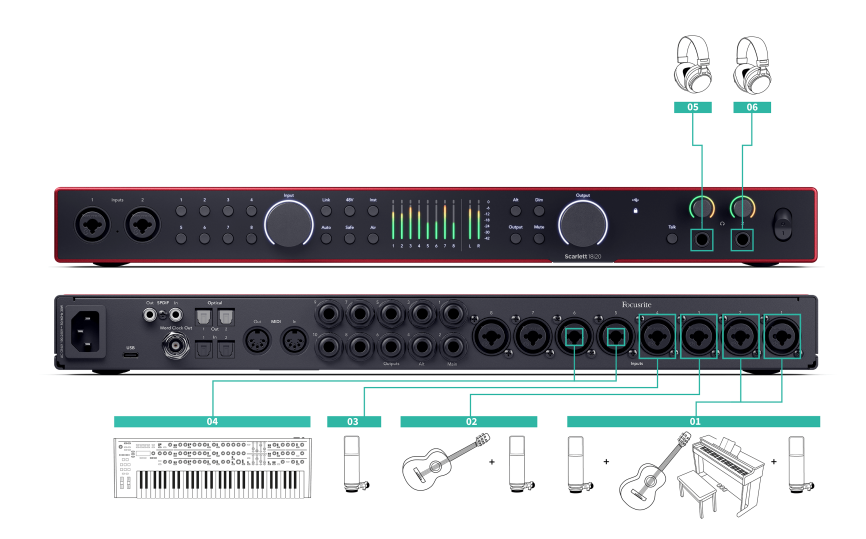

- 1. Opsætning af stereomikrofon når du optager en mere intim session for at skabe en følelse af plads, kan du starte med en stereomikrofonopsætning, for eksempel:
  - Stereomikrofoner på en singer-songwriters guitar.
  - Stereomikrofoner på et klaver.
  - Stereomikrofoner foran hele bandet.
- 2. Individuel instrumentmikrofon Du kan bruge dette til at mikrofonere et enkelt instrument, stemme eller forstærker.
- 3. Vokale mikrofoner en mikrofon til din hovedvokalist.
- 4. Linjeindgange Brug linjeindgange til andre instrumenter, der ikke er strengt akustiske, såsom en 'linjeudgang' på en basforstærker eller linjeudgange fra et elektrisk tastatur.
- 5. Ingeniørens hovedtelefoner Brug disse hovedtelefoner til at overvåge, hvad du optager.
- 6. Kunstnerhovedtelefoner ofte hvis bandet optræder live, behøver du ikke give dem hovedtelefoner. Men hvis nogen ønsker at spille til et backingspor, metronom eller har brug for overvågning, kan du bruge den anden hovedtelefonudgang til kunstneren

## **Standalone tilstand**

Det Scarlett 18i20 har en selvstændig tilstand; denne tilstand giver din grænseflade mulighed for at sende lyd, når den ikke er forbundet til en computer. Dette kan være nyttigt til:

- Forøgelse af antallet af forforstærkere på en anden grænseflade eller mixer, der er løbet tør for mikrofonforstærkere, for eksempel:
  - Brug af eventuelle ekstra linjeindgange på den anden grænseflade.
     For eksempel ved at dirigere Scarlett's mikrofonindgange til dets linjeudgange.
  - Brug af S/PDIF-indgange/-udgange
  - Brug af dine ADAT-input
- At bruge dit studieopsætning uden at have din computer tændt eller tilsluttet, for eksempel at bruge din guitar gennem dine højttalere eller andet elektronisk musikudstyr tilsluttet.

## Sådan konfigurerer du Standalone-tilstand:

- 1. Tilslut din Scarletts stikkontakt til lysnettet.
- Tilslut din Scarlett 18i20 til en kørende computer Focusrite Control 2. I Focusrite Control 2 's mixer side rute den Scarlett 18i20's input til de output, du gerne vil bruge. Se Focusrite Control 2 Blander [49].

For eksempel kan du dirigere dine mikrofonindgange til dine ADAT-udgange for at bruge din Scarlett 18i20 som en selvstændig mikrofonforforstærker for at udvide endnu en grænseflade med ADAT-indgange.

- 3. Afbryd din Scarlett 18i20 fra din computer, og den fortsætter med at sende lyd i selvstændig tilstand.
- 4. Tilslut dine ind- og udgange til dit interface som normalt (se Eksempler på brug).

## Loopback

Loopback-funktionen på din Scarlett 18i20 giver dig mulighed for at sende lyden produceret af din computer og dirigere den tilbage til din Scarlett til optagelse eller streaming uden brug af fysiske kabler. Dette kan være særligt nyttigt i forskellige scenarier, såsom sampling, podcasting, live-streaming eller optagelse af skærmvejledninger:

- Sampling: Du kan optage lyde tilbage i din software for at bruge som samples i din musik.
- Podcasting: Du kan bruge loopback til at optage onlineinterviews eller -diskussioner, hvor du vil fange både din stemme og fjerndeltagernes stemmer.
- Livestreaming: Det er nyttigt til streaming af indhold med tilhørende lyd fra din computer, såsom gameplay, præsentationer eller selvstudier.
- Skærmoptagelse: Når du opretter videotutorials eller screencasts, giver loopback dig mulighed for at inkludere lyden produceret af din computer sammen med din fortælling.

Sådan bruger du Loopback med din Scarlett:

- 1. Åbn din DAW eller optagesoftware.
- 2. Opret en ny optagelseskanal i din DAW, og enten slå lyden fra, eller indstil udgangen til 'ingen' for denne kanal. Det er vigtigt at gøre dette, så du ikke forårsager en feedback-loop.
- 3. Indstil din optagelsesindgang for den dæmpede kanal til din Loopback-kanaler Scarlett 18i20,channels 9-10.
- 4. Start optagelsen.

Kanalerne i din optagesoftware modtager output fra din Scarlett. Du kan bruge andre kanaler i din optagesoftware til at optage alt, der er forbundet til indgangene på din Scarlett sammen med Loopback-feedet. Alternativt, hvis din optagesoftware kun har én indgang eller en stereoindgang, kan du optage dit Direct Monitor Mix som Loopback-indgangen. Se ???.

Du kan også bruge Loopback til at skabe en blanding af alle lydkilder på din Scarlett, instrumenter forbundet til forforstærkerne eller lyd fra din computer. Med Loopback kan du blande instrumenter og backing-spor til dine onlinekoncerter eller balancere din mikrofon og spillyd til din livestream. Se Focusrite Control 2 Blander [49].

## Vigtigt

 $( \mathbf{1} )$ 

Når du bruger Loopback, skal du slå kanalerne fra i din optagesoftware, så du ikke forårsager en feedbackloop.

## Ved hjælp af Focusrite Control 2 med din Scarlett 18i20

Focusrite Control 2 er den software, du skal bruge til at administrere din Scarlett grænseflade. Focusrite Control 2 administrerer din routing, overvågning, mixerindstillinger og firmwareopdateringer.

## **Focusrite Control 2 Blander**

Din Scarlett 18i20 indeholder en mixer, der kan styres fra Mixer-siden ind Focusrite Control 2. Du kan bruge denne mixer til at kombinere og sende inputkilder til de fysiske udgange på din Scarlett 18i20.

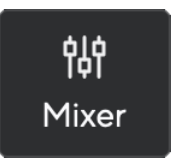

Inputkilderne til mixeren inkluderer:

- Fysiske input
  - Analoge indgange (instrument-, mikrofon- eller linjeindgange)
  - Digitale indgange (ADAT eller S/PDIF)
- Afspilningsindgange
  - Outputkanaler fra din DAW-software
  - Softwareafspilning fra anden computersoftware.

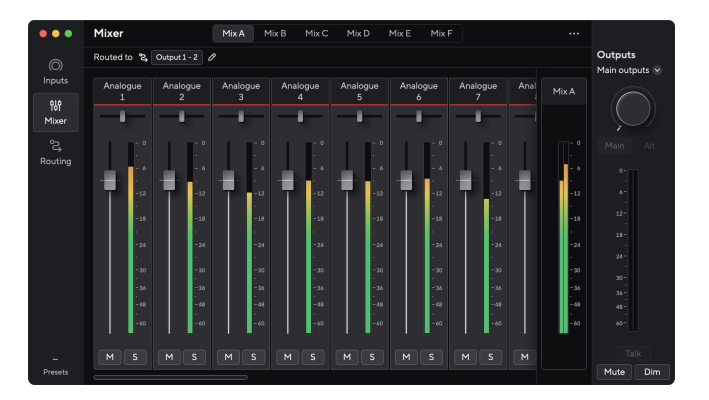

Når du har oprettet en blanding af input, kan du sende denne til de fysiske udgange på din Scarlett 18i20 for at skabe et brugerdefineret mix til dine højttalere eller til en kunstners hovedtelefonmix.

### Blandinger

På toppen af Focusrite Control 2's Mixer kan du se de forskellige Mixes du har til rådighed opført som Mix A, Mix B osv.

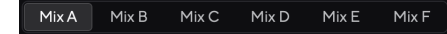

Hvert mix giver dig mulighed for at blande forskellige input og sende mixene til udgange til forskellige behov. For eksempel vil du måske bruge Mix A til at lytte til lyd gennem højttalere og bruge Mix B til en sangers hovedtelefonmix. Sangeren vil måske høre mere af deres egen vokal i deres hovedtelefoner, så du kan øge lydstyrken kun for Mix B.

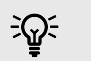

Vink

Dig **kan** have flere Mixes aktive på én gang Focusrite Control 2.

Hver Mix fungerer uafhængigt, så du kan for eksempel rute Mix A til dine skærme og Mix B til hovedtelefoner uden at påvirke hinanden. Bemærk, at et enkelt output kun kan modtage én Mix ad gangen — hvis du tildeler en ny Mix til et output, der allerede er i brug, overskriver det den

Klik på et mix for at vælge det. Du kan nu dirigere den til enhver udgang(er) efter eget valg. At gøre dette:

- 1. Klik på blyantikonet Øved siden af **Omdirigeret til** →
- 2. Sæt kryds ved destinationer du vil sende dette mix til.

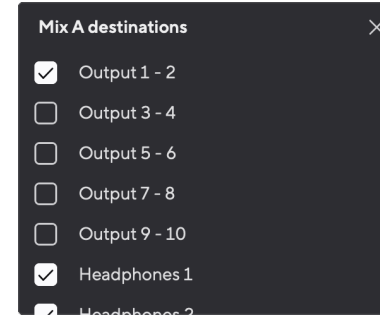

Du kan for eksempel sende Mix A til udgange 1-2, hvor du måske har tilsluttet dine skærme, og også høretelefoner. Du kunne så høre det samme mix i dine hovedtelefoner og monitorer.

3. Klik X for at lukke pop op-vinduet Bland destinationer.

Over mixerkanalerne kan du se, hvilke udgange dit mix er dirigeret til. Hvis du ikke har dirigeret et mix til et output, vil du se **Ingen udgange tildelt**.

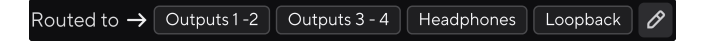

| 1 | B |
|---|---|
|   | Н |

Bemærk

Hver udgang kan kun tilføres fra én blanding. For eksempel kan dine hovedtelefoner ikke fødes fra Mix A og Mix B samtidigt. Når du vælger Bland destinationer Focusrite Control 2 viser dig, om et output allerede har et foder fra en anden blanding. Hvis du dirigerer det aktuelle mix til et output, hvor et mix allerede er dirigeret til det, overskriver det ruten til det pågældende output.

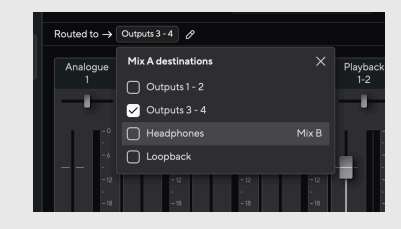

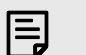

#### Bemærk

Du kan også ændre, hvilke output dine mixer skal til Focusrite Control 2fanen Routing, se Brug af Focusrite Control 2 Fanen Routing [52] for mere information.

### Loopback-destination

Hvis du gerne vil optage den specifikke blanding af input, du har lavet, skal du vælge **Loopback** som Mix-destination. Se Loopback.

## Brug af mixerkanalerne

Hver mixerkanal har en række funktioner.

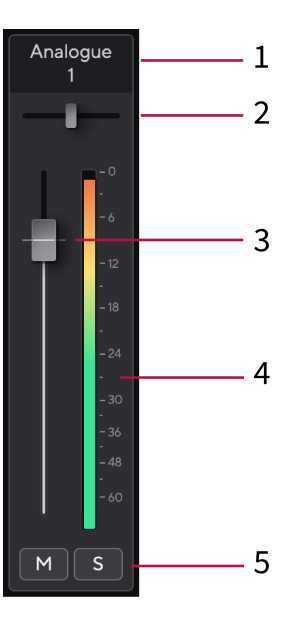

### 1. Mix kanalnavn

Dette viser navnet på mixerindgangen.

### 2. Pande

Flytter en monokanals position i stereobilledet fra venstre mod højre eller ændrer en stereokanals balance fra venstre mod højre. Standard er i midten. Alt, valgmulighed ¬⊂ eller dobbeltklik for at nulstille.

#### 3. Fader

Faderen justerer niveauet, der går til din Mix-destination. Alt, valgmulighed ∼ eller dobbeltklik for at nulstille.

Faderne har ingen effekt på de kilder, du optager i øjeblikket.

### 4. Måler

Dette viser dig kanalens niveau i dBFS. Grøn viser et godt niveau, og rav betyder, at niveauet er meget højt.

Du vil se to meter for stereokanaler, en for hver venstre og højre side. Måleren viser niveauet efter fader, faderindstillingen vil påvirke måleren.

### 5. Mute og Solo

Lydløs - Klik på knappen Lydløs <sup>™</sup> for at dæmpe kanalen i mixet. Mute-knappen lyser blåt <sup>™</sup> når den er aktiveret. Du kan slå lyden fra for flere kanaler samtidigt.

Solo - Klik på Solo-knappen at solo nummeret ved at dæmpe alle andre kanaler i mixet. Solo-knappen lyser gult andre er aktiveret. Aktivering af Solo på flere kanaler dæmper alle kanaler uden Solo aktiveret, dvs. du vil høre alle Solo'dkanalerne. Hvis du aktiverer både Mute og Solo, har den sidst klikkede mulighed forrang.

## **Brug af Focusrite Control 2 Fanen Routing**

Fanen Routing i Focusrite Control 2 giver dig mulighed for at organisere, hvilke input og mixer, du sender til outputene fra din Scarlett.

Når du åbner fanen Routing, vil du se en liste over **Kilder** og **Udgange**:

- Den Udgang listen henviser til hver af outputene på din Scarlett og er opdelt i analoge udgange (linjeudgange, hovedtelefoner) og de digitale udgange (S/PDIF, ADAT, Loop back).
- Den Kilde listen kan redigeres og giver dig mulighed for at vælge en lydkilde, der skal sendes til den tilsvarende output. Kilder kan enten være input, DAW (software) afspilningskanaler eller en kombination af de to, du har oprettet som en blanding Focusrite Control 2er Focusrite Control 2 Blander [49].

|              | Routing                           |                    |                         |
|--------------|-----------------------------------|--------------------|-------------------------|
| ()<br>Inputs | Main outputs<br>Speaker switching |                    | Outputs<br>Main outputs |
|              | Output                            |                    |                         |
| Mixer        | Alt Output 3 - 4                  | MixA               |                         |
| Routing      | Analogue outputs                  |                    |                         |
|              |                                   |                    |                         |
|              | C Output 3 - 4                    | Playback 3 - 4 🗸 🗸 |                         |
|              | Output 5 - 6                      | Playback 5 - 6 v   |                         |
|              | C Output 7 - 8                    | Playback 7 - 8 v   |                         |
|              | @ Output 9 - 10                   | Playback 9 - 10 v  |                         |
|              | D Headphones 1                    | Mix A ~            |                         |
|              | D Headphones 2                    | Mix A v            |                         |
|              | Digital outputs                   |                    |                         |
| Presets      |                                   |                    | Mute Din                |

Fanen Routing i Focusrite Control 2.

Hvis du vil tildele en kilde til et output, skal du finde det output, du vil bruge, i Output-listen og klikke på den tilsvarende rullemenu Kilde. Klik på en kilde på listen for at begynde at sende lyden til output. Målerne til højre for rækken viser, hvad du sender til output.

Hver udgang kan kun tilføres fra én blanding. For eksempel kan dine hovedtelefoner ikke fødes fra Mix A og Mix B samtidigt. Når du vælger Bland destinationer Focusrite Control 2 viser dig, om et output allerede har et foder fra en anden blanding. Hvis du dirigerer det aktuelle mix til et output, hvor et mix allerede er dirigeret til det, overskriver det ruten til det pågældende output.

## Gør output mono i Focusrite Control 2

På fanen Routing kan du opdele stereoudgange for at lave to mono-udgange, så du kan sende dem helt uafhængige kilder. Det kan være en god idé at bruge dette, hvis du sender monokanaler til påhængsudstyr, eller hvis du har en monohøjttaler til test af dine mixer

For at lave et outputpar til to monokanaler, klik på stereosymbolet i boksen til venstre for stereoparret.

| Anal | ogue Outputs  |       |  |
|------|---------------|-------|--|
|      |               |       |  |
|      | Output 1 - 2  |       |  |
| 0    | Output 3 - 4  | Mix A |  |
|      | Output 5 - 6  |       |  |
|      | Output 7 - 8  |       |  |
|      | Output 9 - 10 |       |  |
|      |               |       |  |
|      |               |       |  |
|      |               |       |  |

Den enkelte stereoudgang udvides til to mono-udgange, og hver udgang har sin egen uafhængige Source dropdown-boks.

| Anal | ogue Outputs  |               |  |
|------|---------------|---------------|--|
|      |               |               |  |
|      |               |               |  |
|      | Output 3      | Mix A (Left)  |  |
| 0    | Output 4      | Mix A (Right) |  |
|      | Output 5 - 6  |               |  |
|      | Output 7 - 8  |               |  |
|      | Output 9 - 10 |               |  |
|      |               |               |  |
|      |               |               |  |

Hvis du vil vende tilbage til et stereopar, skal du klikke på mono-symbolet i feltet til venstre.

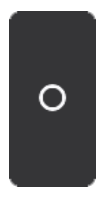

### Loopback

Hvis du gerne vil optage den specifikke blanding af input, du har lavet, skal du vælge **Loopback** som Mix-destination. Se Loopback.

## Brug af forudindstillinger i Focusrite Control 2

Forudindstillinger giver dig mulighed for hurtigt at gendanne indstillinger for din Scarlett. Du kan ændre indstillingerne, så de passer til en bestemt session eller konfigurere og gemme dette som en navngiven forudindstilling. Næste gang du skal genkalde disse indstillinger, kan du indlæse forudindstillingen.

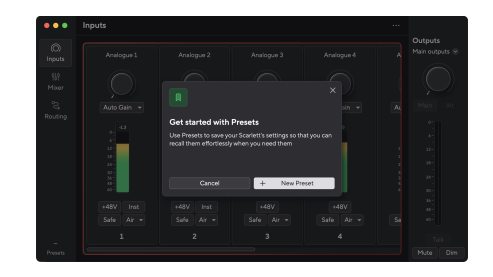

Forudindstillinger indeholder følgende indstillinger:

- Inputindstillinger pr. kanal:
  - Input Gain
  - +48V
  - Inst
  - Sikker tilstand
  - Lufttilstand.
  - Kanalkobling.

### • Mixer indstillinger

- Blanddestination (Ruet til →)
- Panorer og balance
- Fader niveauer
- Mute og Solo tilstande.

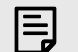

#### Bemærk

Focusrite Control 2 gemmer forudindstillinger på den computer, du bruger, når du gemmer den. Men din Scarlett beholder sine indstillinger til brug med en anden computer eller i selvstændig tilstand.

### Gem en forudindstilling

Det første trin i at bruge forudindstillinger i Focusrite Control 2 ændrer nogle indstillinger. Når du har sat op Focusrite Control 2 med nogle indstillinger, du ønsker at genkalde i fremtiden, kan du gemme en forudindstilling. Der er to måder at gemme en forudindstilling på: gemme en ny forudindstilling eller overskrive en eksisterende forudindstilling.

### Gemmer en ny forudindstilling

- 1. Juster indstillingerne for din Scarlett i Focusrite Control 2.
- 2. Klik på knappen Forudindstillinger nederst til venstre i Focusrite Control 2.

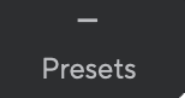

3. Klik på knappen Ny forudindstilling.

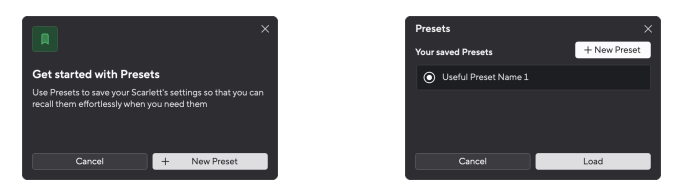

4. Indtast navnet på din forudindstilling i feltet Forudindstillet navn. Sørg for, at navnet er nyttigt, så du kan finde og genbruge det senere.

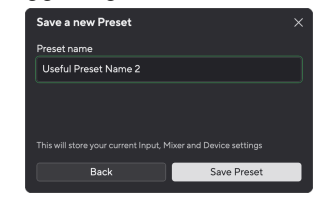

5. Klik på Gem forudindstilling.

Når du har gemt forudindstillingen, vises navnet på forudindstillingen i nederste venstre hjørne af Focusrite Control 2. Hvis du ændrer en indstilling, mens du er i den forudindstilling, viser navnet en stjerne \*.

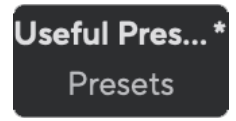

Når navnet viser en stjerne \* kan du enten oprette en ny forudindstilling ved at bruge trinene ovenfor, eller du kan overskrive forudindstillingen med de nye ændringer.

### Overskrivning af en forudindstilling

- 1. Juster indstillingerne for en eksisterende forudindstilling, så der vises en stjerne \* ved siden af forudindstillingens navn.
- 2. Klik på knappen Forudindstillinger nederst til venstre i Focusrite Control 2.

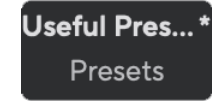

### Scarlett 18i20 4th Gen brugervejledning

- 3. Hold musen over en eksisterende forudindstilling, og klik på de tre prikker 🔤 til højre for navnet.
- 4. Klik på Overskriv.

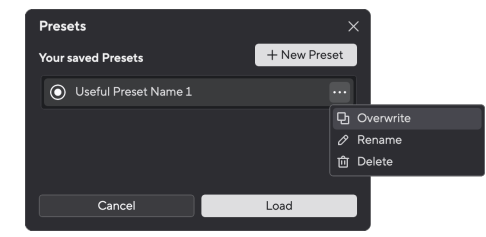

5. Før du forpligter dig til at overskrive en forudindstilling, skal du læse advarselspop-up'en og klikke på knappen Overskriv for at bekræfte overskrivningen af den eksisterende forudindstilling.

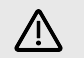

### Pas På

Overskrivning af en forudindstilling erstatter den gemte forudindstillings indstillinger med dine nuværende indstillinger. Du kan ikke fortryde denne ændring.

### Indlæsning af en forudindstilling

Indlæsning af en forudindstilling henter et sæt indstillinger, du tidligere har gemt.

- 1. Klik på knappen Forudindstillinger nederst til venstre i Focusrite Control 2.
- 2. Klik på den forudindstilling, du vil indlæse.

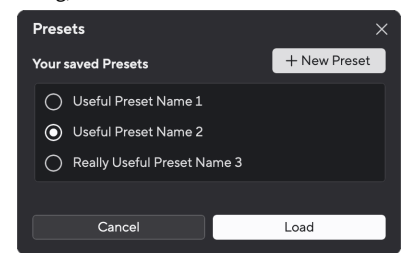

3. Klik på knappen Indlæs.

### Omdøbning af en forudindstilling

Omdøbning giver dig mulighed for at ændre navnet på en forudindstilling uden at ændre nogen af dens indstillinger.

- 1. Klik på knappen Forudindstillinger nederst til venstre i Focusrite Control 2.
- 2. Hold musen over en eksisterende forudindstilling, og klik på de tre prikker 📟 til højre for navnet.
- 3. Klik på Omdøb.

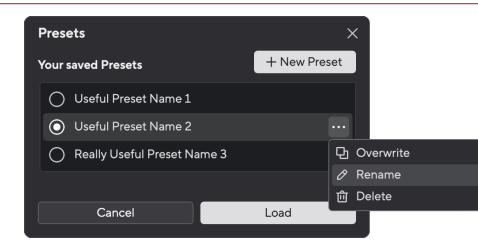

4. Indtast det nye navn for forudindstillingen i feltet Forudindstillet navn.

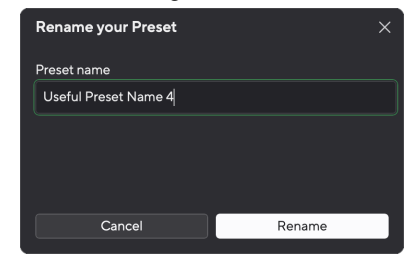

5. Klik på Omdøb forudindstilling.

## Sletning af en forudindstilling

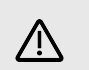

### Pas På

Sletning af en forudindstilling fjerner forudindstillingen fra Focusrite Control 2. Du kan ikke få det tilbage, og du kan ikke fortryde denne handling. Sletning af en forudindstilling ændrer ikke din grænseflades indstillinger.

- 1. Klik på knappen Forudindstillinger nederst til venstre i Focusrite Control 2.
- 2. Hold musen over en eksisterende forudindstilling, og klik på de tre prikker 🔤 til højre for navnet.
- 3. Klik på Slet.

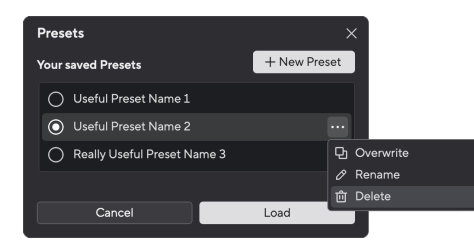

4. Før du forpligter dig til at slette en forudindstilling, skal du læse advarsels-pop-opvinduet og klikke på knappen Slet for at bekræfte sletningen af forudindstillingen.

## Focusrite Control 2 Præferencer

Klik på ellipsen 🚥 i Focusrite Control 2's øverste højre hjørne og klik 💿 Padraecee for at åbne siden Præferencer.

| Sample rate & clocking | Sample rate & clocking Synced                                                                                                    |
|------------------------|----------------------------------------------------------------------------------------------------|
| O Device Application   | Sample rate (kHz)                                                                                                    |
| Remote devices         | ● 44.1<br>● 48<br>● 88.2<br>● 96<br>● 176.4<br>● 192                                                                                                    |
|                        | Clock source Learn more When the internal clock source is selected, your Scarlett acts as the clock source. When ADAT or S/PDIF are chosen, it syncs with the incoming clock.  Internal ADAT S/PDIF |

På siden Præferencer har du tre faner:

- Sample rate & ur
- Enhed
- Ansøgning
- Fjernenheder

### Sample rate & ur fanen

### Sample Rate (kHz)

Sample rate refererer til de prøver pr. sekund, som din computer optager. Jo højere værdi, jo højere kvalitet; Men jo højere værdien er, jo mere plads på harddisken optager dine optagelser.

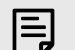

#### Bemærk

Nogle funktioner, som er anført nedenfor, er ikke tilgængelige ved quad-band sample rates (176,4 og 192 kHz).

- Air Harmonic Drive
- Clip sikker
- Bland kilder
- Koaksial S/PDIF
- Optisk S/PDIF
- ADAT-kanaler

### Urkilde

Urkilde indstiller, hvordan din Scarlett synkroniserer i din opsætning. Det meste af tiden vil du indstille dette til Intern, men hvis du bruger en anden enhed tilsluttet ADAT- eller S/PDIFindgangene på din Scarlett Det kan være nødvendigt at ændre urkilden. For mere information, se Synkroniser status og brug af din Scarlett med ADAT og S/PDIF [26].

De tilgængelige urkilder er:

- Indre
- ADAT
- S/PDIF

### Indstilling af digitale IO-tilstande - kommer snart

For mere information om kanalbestilling og hvilke kanaler du kan bruge samtidigt med din Scarlett, se afsnittet specifikationer [60].

### S/PDIF-tilstand

Du kan ændre din Scarlettdens optiske port for at kunne modtage enten ADAT eller optiske S/PDIF-signaler.

De to tilgængelige muligheder er:

- RCA (koaksial) S/PDIF-tilstand Brug denne indstilling til at bruge de koaksiale porte med koaksiale S/PDIF-enheder.
  - Ved enkeltbånds samplingshastigheder kan Optical In/Out 1 modtage/sende otte ADAT-kanaler, mens du bruger koaksial S/PDIF
  - Ved dobbeltbånds samplingshastigheder kan Optical In/Out 1 modtage/sende fire ADAT-kanaler, mens du bruger koaksial S/PDIF, Optical in 2 er deaktiveret.
  - Ved quad-band samplingshastigheder er de optiske porte deaktiveret. Koaksial S/PDIF i er
- **Optisk** S/PDIF-tilstand brug denne indstilling til at bruge Optical In/Out 2 som optiske S/PDIF-porte.
  - Ved enkeltbånds samplingshastigheder kan Optical In/Out 1 modtage/sende otte ADAT-kanaler, mens du bruger Optical In/Out 2 til optisk S/PDIF.
  - Ved dobbeltbånds samplingshastigheder kan Optical In/Out 1 modtage/sende fire ADAT-kanaler, mens du bruger Optical In/Out 2 til optisk S/PDIF.
  - Ved quad-band samplingshastigheder er de optiske porte deaktiveret. Koaksial S/PDIF In er

### **ADAT-tilstand**

Ved dual-band samplingshastigheder (88.2kHz og 96kHz) kan du ændre ADAT-tilstand for at tillade Optical In/Out 2 at modtage/sende ADAT-kanaler.

- Indstil ADAT-tilstanden til Dual for at få otte kanaler ADAT IO ved dual-band samplingshastigheder. Fire kanaler ved hjælp af Optical 1 og fire kanaler ved hjælp af Optical 2.
  - I ADAT-tilstand er Dual S/PDIF deaktiveret (både koaksial og optisk S/PDIF).

- I Single ADAT-tilstand er det kun muligt at få adgang til fire kanaler af ADAT IO ved dual-band samplingshastigheder.
  - I Single ADAT-tilstand er det muligt at bruge enten RCA (koaksial) eller optisk S/PDIF.

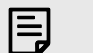

#### Bemærk

Denne indstilling påvirker ikke de optiske porte ved enkeltbånds- eller firbånds samplingshastigheder.

- Ved enkeltbånds samplingshastigheder kan du modtage/sende alle otte ADATkanaler ved hjælp af Optical In/Out 1-porte.
- Ved quad-band samplingshastigheder er de optiske porte deaktiveret.

### **Fanen Enhed**

### Talkback-destinationer

Hvis du vil bruge Talk-mikrofonen, skal du fortælle din Scarlett hvor du vil sende din talkbackmikrofon. For at gøre dette:

1. Klik på afkrydsningsfelterne ud for Blandinger du vil sende talkback-mikrofonen til.

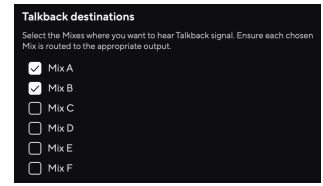

2. På fanen Routing skal du tildele mikserne som en **Kilde** til de output, du vil sende dem til. Send f.eks. Mix A og Mix B til hovedtelefoner 1 og hovedtelefoner 2, så dine kunstnere kan høre talkback-mikrofonen.

For mere information, se Brug af Focusrite Control 2 Fanen Routing [52].

### Enheden nulstillet

Enhedsnulstilling returnerer din Scarlett til dets standardindstillinger, fabriksindstillinger. En nulstilling sletter alle de aktuelle input-, mixer- og samplingshastighedsindstillinger.

Sådan udfører du en enhedsnulstilling:

- 1. Klik på Nulstil til standardindstillinger.
- 2. Læs "Er du sikker?" pop op for at sikre, at du vil nulstille din Scarlett.
- 3. Klik på Nulstil.

### Bemærk

Når du foretager en nulstilling af enheden, slettes dine forudindstillinger ikke. Så når du har fabriksindstillet din enhed, genindlæser du alle tidligere indstillinger, du har gemt som en forudindstilling

## Ansøgningsfanen

## Del brugsdata med Focusrite

Brug dette afkrydsningsfelt til at tilmelde os brugsanalyse for at hjælpe os med at lave Focusrite Control 2 bedre. Se venligst vores Fortrolighedspolitik for mere information.

## Fjernenheder - Installation af Focusrite Control 2 mobilapp

At ledsage Focusrite Control 2 Vi har skabt Focusrite Control 2 mobilapp.

Mobilappen giver dig mulighed for at forbinde mobile enheder på det samme Wi-Fi-netværk som din computer for at styre og se Focusrite Control 2.

Fanen Fjernenheder giver dig mulighed for at administrere alle telefoner eller tablets, du tidligere har oprettet forbindelse til Focusrite Control 2.

Den Focusrite Control 2 mobilappen kører på Android og iOS, og du kan downloade den fra Google Play Store eller Apple App Store ved at klikke på dette link eller scanne QR-koden på din mobile enhed:

fc2.focusrite.com/mobile/download

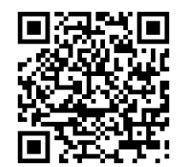

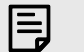

### Bemærk

Den Focusrite Control 2 mobilappen kan kun styre Focusrite Control 2 når det kører på din computer.

Det er ikke muligt at bruge mobilappen til at styre din Scarlett direkte.

## Opdatering

## **Opdatering Focusrite Control 2**

Vi opdaterer Focusrite Control 2 lejlighedsvis med nye funktioner og forbedringer for at sikre, at du får mest muligt ud af din Scarlett 18i20.

Der er to måder at sikre dig, at du har den nyeste Focusrite Control 2 version:

- 1. Brug opdateringsprogrammet i Focusrite Control 2:
  - 1. Åben Focusrite Control 2.
  - 2. Der er to muligheder i Focusrite Control 2.
    - a. Hvis en opdatering er tilgængelig, vises et dialogvindue automatisk. Klik på Installer opdatering for at starte opdateringen.

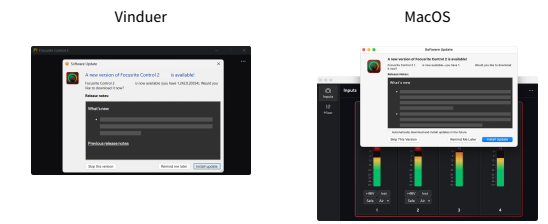

- For at kontrollere, at du bruger den nyeste version, skal du klikke på ellipserne i i Focusrite Control 2's øverste højre hjørne og klik Søg efter opdateringer.
- Klik Installer og genstart i prompten, der vises, efter at opdateringen er blevet downloadet.
   På macOS Focusrite Control 2 genstarter, og det er nu opdateret. For

Windows, se venligst de næste trin.

- 4. Klik Ja Når man bliver spurgt, **"Vil du tillade denne app at foretage ændringer på din enhed?"**.
- 5. Følg instruktionerne i Focusrite Control 2 Installationsvindue.
- 6. Klik på Udfør i slutningen af installationen. Focusrite Control 2 åbner igen, og det er nu opdateret.

- 2. Installere Focusrite Control 2 fra vores downloadside:
  - 1. Gå til Focusrite downloads websted: focusrite.com/downloads
  - 2. Find din Scarlett på webstedet Downloads.
  - 3. Hent Focusrite Control 2 til dit operativsystem (Windows eller Mac).
  - 4. Åbn mappen Downloads på din computer, og dobbeltklik på Focusrite Control 2 installatør.
  - 5. Følg instruktionerne på skærmen for at installere Focusrite Control 2.
  - 6. Hvis det ikke allerede er det, skal du tilslutte din Scarlett interface til din computer med USB-kablet.
  - 7. Åben Focusrite Control 2 og den registrerer din Scarlett automatisk.

## **Opdatering af din Scarlett**

Vi opdaterer af og til din Scarlett 18i20's firmware med nye funktioner og forbedringer for at sikre, at du får mest muligt ud af din Scarlett. Din Scarlett 18i20 er opdateret igennem Focusrite Control 2.

## Sådan opdaterer du din Scarlett:

1. Åben Focusrite Control 2.

Hvis der er en tilgængelig opdatering, Focusrite Control 2 fortæller dig, når du åbner den.

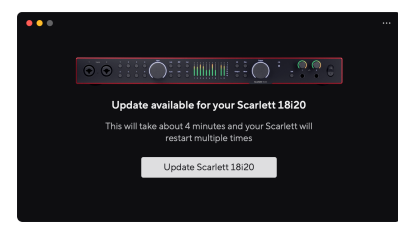

2. Klik Opdatering Scarlett 18i20.

Focusrite Control 2 starter opdateringen, skal du ikke afbryde din Scarlett 18i20 mens opdateringen er i gang.

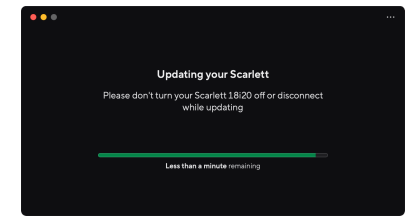

3. Klik Blive ved efter opdateringen er afsluttet.

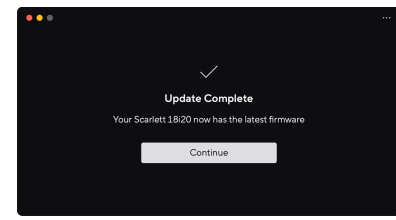

Din Scarlett 18i20 er nu opdateret, og du kan fortsætte med at bruge det som normalt.

## specifikationer

Disse specifikationer giver dig mulighed for at sammenligne dine Scarlett 18i20 med andre enheder og sørg for, at de fungerer sammen. Hvis du ikke er bekendt med disse specifikationer, skal du ikke bekymre dig, du behøver ikke at kende disse oplysninger for at bruge din Scarlett 18i20 med de fleste enheder

## Ydelsesspecifikationer

Hvor det er muligt, måler vi alle nedenstående præstationstal AES17.

Understøttede prøvehastigheder 44,1 kHz, 48 kHz, 88,2 kHz, 96 kHz, 176,4 kHz, 192 kHz Bit dybde 24-bit

#### Mikrofonindgange

| Frekvensrespons                                     | 20 Hz - 20 kHz ± 0,06 dB |
|-----------------------------------------------------|--------------------------|
| Dynamisk område (A-vægtet)                          | 116dB                    |
| THD+N                                               | -100dB @8dB forstærkning |
| Støj EIN (A-vægtet)                                 | -127 dBu                 |
| Maksimalt inputniveau (ved minimum<br>forstærkning) | 16dBu                    |
| Få rækkevidde                                       | 69dB                     |
| Indgangsimpedans                                    | 3kΩ                      |

#### Linjeindgange

| Frekvensrespons                                     | 20Hz - 20kHz ± 0,05dB    |
|-----------------------------------------------------|--------------------------|
| Dynamisk område (A-vægtet)                          | 115,5dB                  |
| THD+N                                               | -100dB @8dB forstærkning |
| Maksimalt inputniveau (ved minimum<br>forstærkning) | 22dBu                    |
| Få rækkevidde                                       | 69dB                     |
| Indgangsimpedans                                    | 24 kΩ                    |

#### Instrumentindgange

| Frekvensrespons                                     | 20Hz - 20kHz ± 0,05dB        |
|-----------------------------------------------------|------------------------------|
| Dynamisk område (A-vægtet)                          | 113dB                        |
| THD+N                                               | -80dB @ minimum forstærkning |
| Maksimalt inputniveau (ved minimum<br>forstærkning) | 12dBu                        |
| Få rækkevidde                                       | 62 dB                        |
| Indgangsimpedans                                    | 1ΜΩ                          |

#### Linjeudgange (afbalanceret)

Frekvensrespons

20Hz - 20kHz ± 0,02dB

| Linjeudgange (afbalanceret) |                            |                                                       |
|-----------------------------|----------------------------|-------------------------------------------------------|
|                             | Dynamisk område (A-vægtet) | 122 dB                                                |
|                             | THD+N                      | -112 dB                                               |
|                             | Maksimalt outputniveau     | 16dBu                                                 |
|                             | Udgangsimpedans            | 200Ω                                                  |
|                             |                            |                                                       |
|                             | Hovedtelefonudgange        |                                                       |
|                             | Frekvensrespons            | 20Hz - 20kHz $\pm$ 0,1dB @ 33 $\Omega$ / 300 $\Omega$ |
|                             | Dynamisk område (A-vægtet) | 112dB @ 33Ω                                           |
|                             |                            | 116 dB ved 300 Ω                                      |
|                             | THD+N                      | -100dB @33Ω (Minimum)                                 |
|                             |                            | -110dB ved 300Ω (minimum)                             |
|                             | Maksimalt outputniveau     | 5dBu til 33Ω                                          |
|                             |                            | 11dBu til 3000                                        |
|                             | Maksimal udgangseffekt     | 57mW til 330                                          |
|                             | nakomat adjangoeneke       |                                                       |
|                             |                            | 27mW til 300Ω                                         |
|                             | Udgangsimpedans            | 11Ω                                                   |

## Fysiske og elektriske egenskaber

| Analoge indgange             |                                                                    |
|------------------------------|--------------------------------------------------------------------|
| Stik                         | Otte bagpanel Neutrik® Combo XLR/6,35 mm (1/4") TRS-jackindgange   |
|                              | To 6,35 mm (1/4") jackindgange på frontpanelet                     |
| Mic/Line skift               | Automatisk                                                         |
| Phantom Power (48v)          | Frontpanel <b>48V</b> (phantom power) knap eller switch i software |
| Linje/instrumentskift        | Frontpanel <b>Inst</b> knap eller skifte software                  |
| Automatisk forstærkning      | Frontpanel Auto knap eller skifte software                         |
| Clip sikker                  | Frontpanel <b>Sikker</b> knap.                                     |
| AIR funktion                 | Frontpanel Luft knap eller skifte software                         |
|                              |                                                                    |
| Analoge udgange              |                                                                    |
| Balancerede udgange          | Ti 6,35 mm (1/4 ") afbalancerede jackudgange:                      |
|                              | Fire højttalerudgange (to hoved, to ALT)                           |
|                              | Seks linjeudgange                                                  |
| Hovedtelefonudgange          | To stereo 6,35 mm (1,4") TRS-stikkontakter på frontpanelet         |
| Hovedudgangsniveaukontrol    | Digitalt styret encoder                                            |
| Hovedtelefoner niveaukontrol | Frontpanel analog kontrol                                          |
|                              |                                                                    |

### Scarlett 18i20 4th Gen brugervejledning

| Andet I/O |                                |
|-----------|--------------------------------|
| USB       | USB-C-stik.                    |
| ADAT      | Otte kanaler ved 44,1/48 kHz   |
|           | Otte kanaler ved 88.2/96kHz    |
|           | Deaktiveret ved 176,4/192 kHz  |
| S/PDIF    | To kanaler af koaksial S/PDIF. |
|           | Op til 96kHz.                  |
| Ordur     | Én BNC-stikudgang              |
|           |                                |

#### Frontpanelindikatorer

| Kanalvalg          | Hvide/grønne lysdioder til kanaler <b>1</b> og <b>2</b>                                      |
|--------------------|----------------------------------------------------------------------------------------------|
| Vælg knap          | Hvid/grøn <b>Vælg</b> LED                                                                    |
| 48V                | Hvid/grøn 48V LED (afhængig af den valgte kanal)                                             |
| Inst               | Hvid/grøn Inst LED (afhængig af den valgte kanal)                                            |
| Auto               | hvid Auto LED for at starte Auto Gain                                                        |
| Clip sikker        | Hvid/grøn Sikker LED (afhængig af den valgte kanal)                                          |
| Lufttilstand       | Hvid, grøn, rav <b>Luft</b> LED (afhængig af den valgte kanal og den valgte<br>lufttilstand) |
| Udgangsniveaumåler | Tre-farvet LED-ring rundt <b>Produktion</b> styring.                                         |
| USB                | USB • C LED                                                                                  |

### Vægt og dimensioner

| Vægt   | 3,3 kg (7,29 lbs) |
|--------|-------------------|
| Højde  | 47 mm (1,83")     |
| Bredde | 442 mm (17,4")    |
| Dybde  | 260 mm (10,23")   |

#### Miljømæssige

Driftstemperatur

40°C/104°F Maksimal omgivende driftstemperatur

## Scarlett 18i20 indgangskanalrækkefølge

## Enkeltbånd - 44.1 kHz og 48 kHz

| DAW-indgang | Indgang                                                   |
|-------------|-----------------------------------------------------------|
| 1           | Mikrofon/Linje/Inst 1                                     |
| 2           | Mikrofon/Linje/Inst 2                                     |
| 3           | Mikrofon/linje 3                                          |
| 4           | Mikrofon/linje 4                                          |
| 5           | Mikrofon/linje 5                                          |
| 6           | Mikrofon/linje 6                                          |
| 7           | Mikrofon/Linje 7                                          |
| 8           | Mikrofon/linje 8                                          |
| 9           | Loop back 1                                               |
| 10          | Loopback 2                                                |
| 11          | S/PDIF L                                                  |
|             | Koaksial eller optisk, afhængigt af S/PDIF-tilstand [55]. |
| 12          | S/PDIF R                                                  |
|             | Koaksial eller optisk, afhængigt af S/PDIF-tilstand [55]. |
| 13          | ADAT 1                                                    |
| 14          | ADAT 2                                                    |
| 15          | ADAT 3                                                    |
| 16          | ADAT 4                                                    |
| 17          | ADAT 5                                                    |
| 18          | ADAT 6                                                    |
| 19          | ADAT 7                                                    |
| 20          | ADAT 8                                                    |

## Dual-band - 88.2kHz og 96kHz

| DAW-indgang | Hardwareindgang                                               |                        |
|-------------|---------------------------------------------------------------|------------------------|
|             | ADAT-tilstand: Enkelt                                         | ADAT-tilstand: Dobbelt |
| 1           | Mikrofon/Linje/Inst 1                                         | Mikrofon/Linje/Inst 1  |
| 2           | Mikrofon/Linje/Inst 2                                         | Mikrofon/Linje/Inst 2  |
| 3           | Mikrofon/linje 3                                              | Mikrofon/linje 3       |
| 4           | Mikrofon/linje 4                                              | Mikrofon/linje 4       |
| 5           | Mikrofon/linje 5                                              | Mikrofon/linje 5       |
| 6           | Mikrofon/linje 6                                              | Mikrofon/linje 6       |
| 7           | Mikrofon/Linje 7                                              | Mikrofon/Linje 7       |
| 8           | Mikrofon/linje 8                                              | Mikrofon/linje 8       |
| 9           | Loop back 1                                                   | Loop back 1            |
| 10          | Loopback 2                                                    | Loopback 2             |
| 11          | S/PDIF L                                                      | ADAT 1.1               |
|             | Koaksial eller optisk, afhængigt af S/PDIF-<br>tilstand [55]. |                        |
| 12          | S/PDIF R                                                      | ADAT 1.2               |
|             | Koaksial eller optisk, afhængigt af S/PDIF-<br>tilstand [55]. |                        |
| 13          | ADAT 1                                                        | ADAT 1.3               |
| 14          | ADAT 2                                                        | ADAT 1.4               |
| 15          | ADAT 3                                                        | ADAT 2.1               |
| 16          | ADAT 4                                                        | ADAT 2.2               |
| 17          |                                                               | ADAT 2.3               |
| 18          |                                                               | ADAT 2.4               |

## Quad-band - 176,4 kHz og 192 kHz

|  | DAW-indgang | Hardwareindgang       |
|--|-------------|-----------------------|
|  | 1           | Mikrofon/Linje/Inst 1 |
|  | 2           | Mikrofon/Linje/Inst 2 |
|  | 3           | Mikrofon/linje 3      |
|  | 4           | Mikrofon/linje 4      |
|  | 5           | Mikrofon/linje 5      |
|  | 6           | Mikrofon/linje 6      |
|  | 7           | Mikrofon/Linje 7      |
|  | 8           | Mikrofon/linje 8      |
|  | 9           | Loop back 1           |
|  | 10          | Loopback 2            |

## Meddelelser

## Fejlfinding

For alle fejlfindingsforespørgsler kan du besøge Focusrite Hjælpecenter på support.focusrite.com.

## Ophavsret og juridiske meddelelser

Focusrite er et registreret varemærke og Scarlett er et varemærke tilhørende Focusrite Group PLC.

Alle andre varemærker og handelsnavne tilhører deres respektive ejere.

åååå © Focusrite Audio Engineering Limited. Alle rettigheder forbeholdes.

## Credits

Focusrite vil gerne takke følgende Scarlett 4th Gen teammedlemmer for deres hårde arbejde med at bringe dig dette produkt:

Aarron Beveridge, Adam Watson, Adrian Dyer, Adrien Fauconnet, Alex Middleton-Dalby, Alice Rizzo, Alistair Smith, Andy Normington, Andy Poole, Andy West, Arne Gödeke, Bailey Dayson, Bamber Haworth, Bash Ahmed, Ben Bates, Ben Cochrane, Ben Dandy, Benjamin Dunn, Bran Searle, Callum Denton, Carey Chen, Cerys Williams, Chris Graves, Dan Clarke, Dan Stephens, Dan Weston, Daniel Hughley, Daniel Johnson, Danny Nugent, Dave Curtis, David Marston, Derek Orr, Ed Fry, Ed Reason, Eddie Judd, Ellen Dawes, Emma Davies, Flavia Ferreira, Greg Westall, Greg Zielinski, Hannah Williams, Harry Morley, Ian Hadaway, Isaac Harding, Jack Cole, Jake Wignall, James Hallowell, James Otter, Jason Cheung, Jed Fulwell, Jerome Noel, Jesse Mancia, Joe Crook, Joe Deller, Josh Wilkinson, Joe Munday, Joe Noel, Jon Jannaway, Julia Laeger, Kai Van Dongen, Keith Burton, Kiara Holm, Kieran Rigby, Krischa Tobias, Lars Henning, Laurence Clarke, Loz Jackson, Luke Piotrak, Luke Mason, Marc Smith, Mark Greenwood, Martin Dewhirst, Martin Haynes, Mary Browning, Massimo Bottaro, Matt Morton, Matt Richardson, Max Bailey, Michalis Fragkiadakis, Mick Gilbert, Mike Richardson, Nicholas Howlett, Nick Lyon, Nick Thomson, Oliver Tapley, Olly Stephenson, Paul Chana, Paul Shufflebotham, Pete Carss, Pierre Ruiz, Richard Carvalho, Richard Walters, Robert Blaauboer, Robert Mitsakov, Ross Chisholm, Sam Lewis, Samuel Price, Sandor Zsuga, Sebastian Heinz, Simon Burges, Stefan Archer, Stefan Elmes, Steve Bush, Stratis Sofianos, Taavi Bonny, Taren Gopinathan, Tom Carter, Tom Haines, Tony Pow, Valeria Cirillo, Will Hoult, Will Munn, Vidur Dahiya, Wade Dawson, Zih-Syuan Yang.

Forfattet af Ed Fry.